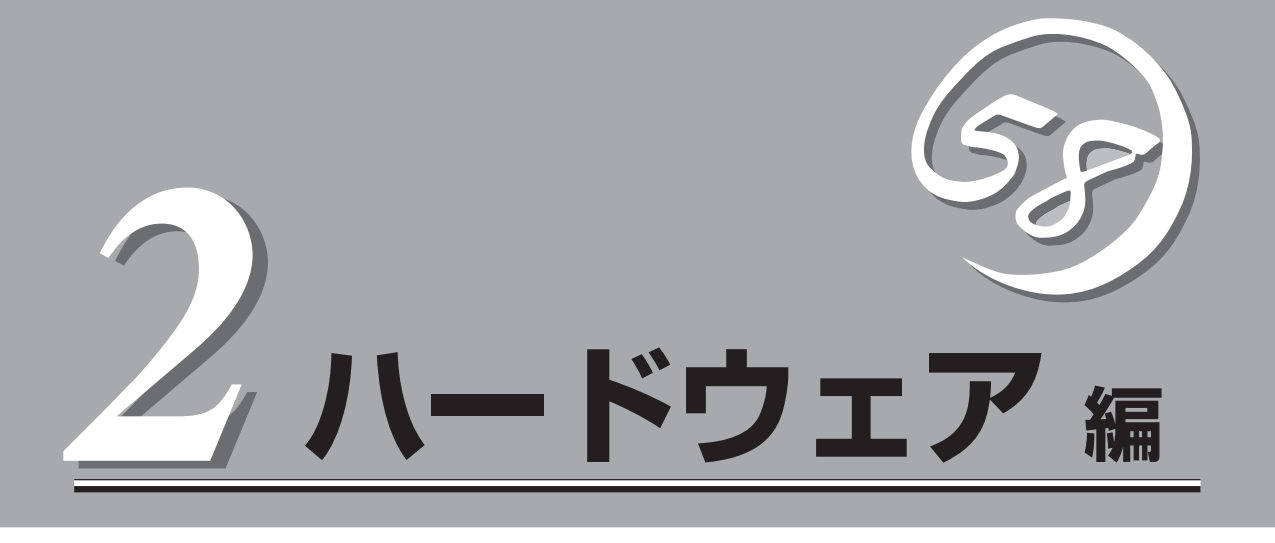

本製品のハードウェアについて説明します。

| 各部の名称と機能(→46ページ)            | .本体の各部の名称と機能についてパーツ単位に説<br>明しています。                                 |
|-----------------------------|--------------------------------------------------------------------|
| 設置と接続(→54ページ)               | .本体の設置にふさわしい場所や背面のコネクタへ<br>の接続について説明しています。                         |
| 基本的な操作(→60ページ)              | .電源のONやOFFの方法、およびフロッピーディ<br>スクやCD-ROMのセット方法などについて説明<br>しています。      |
| 内蔵オプションの取り付け(→70ページ)        | .別売の内蔵型オプションを取り付けるときにご覧<br>ください。                                   |
| ケーブル接続(→98ページ)              | .本体内部のケーブル接続例を示します。背面にあ<br>るコネクタへのケーブル接続についてはГ設置と<br>接続」を参照してください。 |
| BIOSのセットアップ(→106ページ)        | .専用のユーティリティを使ったBIOSの設定方法<br>について説明しています。                           |
| リセットとクリア(→137ページ)           | .システムをリセットする方法や内部メモリ<br>(CMOS)のクリア方法について説明します。                     |
| 割り込みラインとI/Oポートアドレス(→139ページ) | .本体内部のアドレスや割り込みの設定について説<br>明しています。                                 |

# 各部の名称と機能

本体の各部の名称を次に示します。

# 装置前面

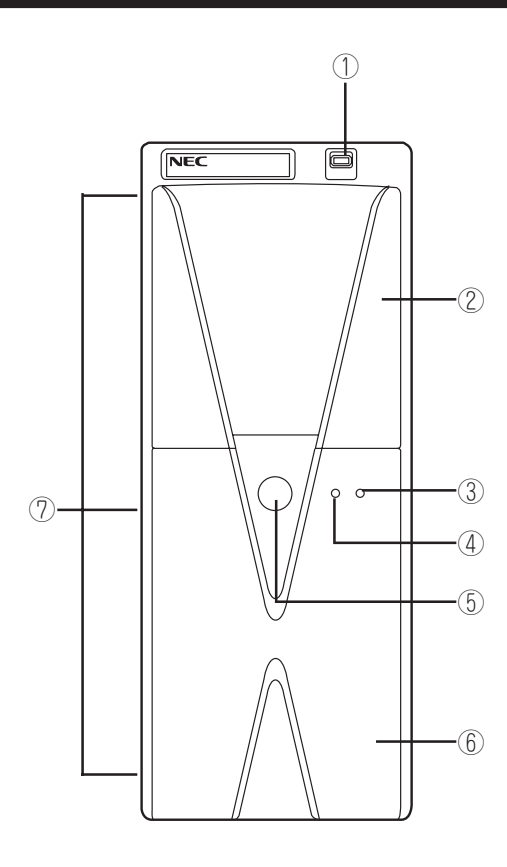

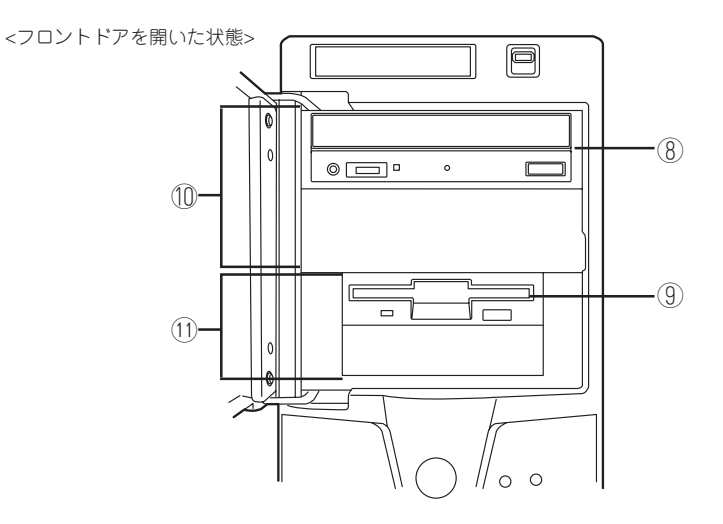

# ハードウェア編

#### ① USBコネクタ

USBインタフェースを持つ装置と接続する (→57ページ)。 対応するソフトウェア(ドライバ)が必要で す。

② フロントドア

CD-ROMドライブやフロッピーディスクドラ イブ、ファイルデバイス(オプション)を保護 するカバー。

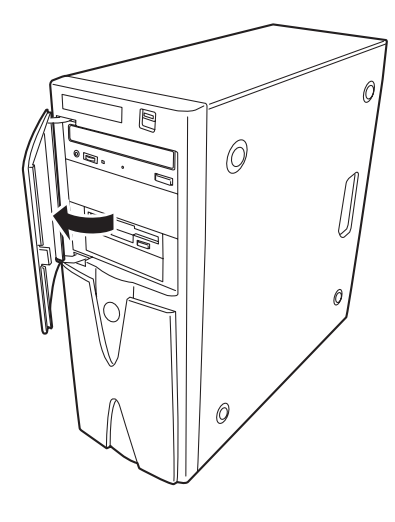

③ DISKアクセスランプ(橙色)

本体内蔵のハードディスクにアクセスしてい るときに点灯する(→52ページ)。内蔵ハード ディスクをオプションボードに接続している 場合は別売の専用ケーブルを接続することに より点灯する(→88ページ)。

- ④ POWER/SLEEPランプ(緑色/橙色)
   電源をONにすると緑色に点灯する(→52ページ)。省電力モード中は橙色に点灯する。
- ⑤ POWER/SLEEPスイッチ

本体の電源をON/OFFするスイッチ。一度押 すとPOWERランプが点灯し、ONの状態にな る。もう一度押すとOFFの状態になる(→60 ページ)。

OSの設定により省電力(スリープ)の切り替え をする機能を持たせることもできる。設定 後、一度押すと、橙色に点灯し、省電力モー ドになる。もう一度押すと、通常の状態にな る(搭載されているオプションボードによって は、機能しないものもある。

⑥ フロントマスク
 装置前面を保護するカバー(→75ページ)。

⑦ リリースタブ(フロントマスク側面に3個)

フロントマスクのロックを解除するタブ(→ 75ページ)。フロントマスクを取り外すとき に押す。

### ⑧ CD-ROMドライブ

セットしたディスクのデータの読み出し(また は書き込み)を行う(→66ページ)。

購入時のオーダーによって以下のドライブが 標準で搭載される。

- CD-ROMドライブ
- CD-R/RWドライブ
- DVD-ROMドライブ
- CD-R/RW with DVD-ROMドライブ

各ドライブには、トレーをイジェクトするためのトレーイジェクトボタン、ディスクへの アクセス状態を表示するアクセスランプ(アク セス中はオレンジ色に点灯)、トレーを強制的 にイジェクトさせるためのエマージェンシー ホールが装備されている。

#### ⑨ 3.5インチフロッピーディスクドライブ

3.5インチフロッピーディスクを挿入して、 データの書き込み/読み出しを行う装置(→64 ページ)。

ドライブには、フロッピーディスクをイジェ クトするためのイジェクトボタン、フロッ ピーディスクへのアクセス状態を表示するア クセスランプ(アクセス中は緑色に点灯)が装 備されている。

#### 11 5.25インチデバイスベイ

幅が5.25インチあるオプションのDATドライ プやMOドライブ、DVD-RAMドライプなどを 取り付ける場所(→93ページ)。一番上のベイ には、CD-ROMドライブを標準で装備。

#### ① 3.5インチデバイスベイ

幅が3.5インチあるオプションのDAT(デジタ ルオーディオテープ)ドライブやMOドライブ などを取り付ける場所(→93ページ)。一番上 のペイには、フロッピーディスクドライブを 標準で装備。 装置背面

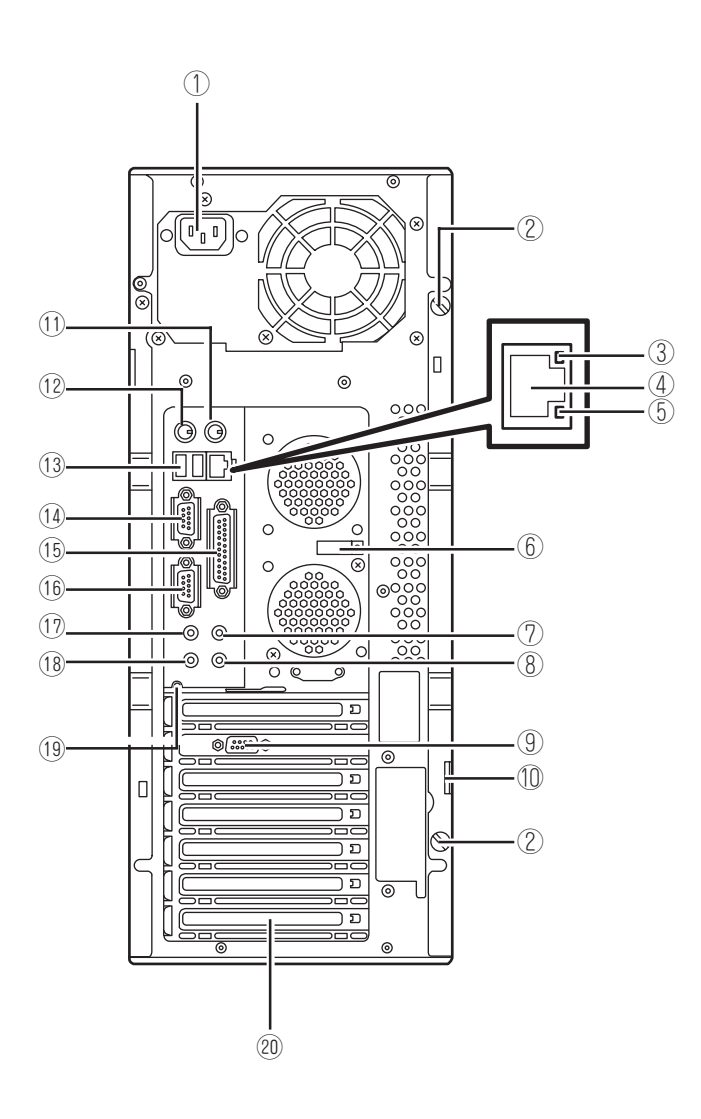

- 1 電源コネクタ 添付の電源コードを接続する(→59ページ)。
- ② 固定ネジ(2個) 左側のサイドカバーを取り外すときに外すネ ジ(→72ページ)。
- ③ 1000/100/10ランプ

LANポートの転送速度を示すランプ(→53 ページ)。

④ LANコネクタ

LAN上のネットワークシステムと接続する 1000BASE-TX/100BASE-TX/10BASE-T 対応のコネクタ(→57ページ)。

- ⑤ LINK/ACTランプ LANポートのアクセス状態を示すランプ(→ 53ページ)。
- ⑥ ケーブルストッパ キーボード/マウスやUSBケーブルのケーブ ル抜けを防止する器具。
- ⑦ ラインインコネクタ ラインアウト端子を持つ機器(オーディオ機器 など)と接続する(→57ページ)。
- ⑧ マイクコネクタ マイクの端子を接続する(→57ページ)。
- 9 モニタコネクタ
   ディスプレイ装置を接続する(→57ページ)。
- ① 筐体ロック 盗難防止用器具を取り付けることで装置 内部の部品の盗難を防止することができる。

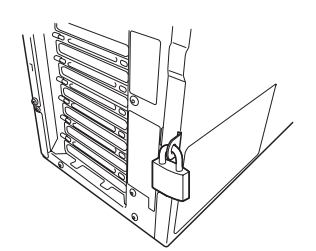

① マウスコネクタ

添付のマウスを接続する(→57ページ)。

- - 添付のキーボードを接続する(→57ページ)。

#### ③ USBコネクタ

USBインタフェースを持つ装置と接続する(→ 57ページ)。 対応するソフトウェア(ドライバ)が必要で す。

#### ④ シリアルポート1コネクタ

シリアルインタフェースを持つ装置と接続する(→57ページ)。なお、本体標準のシリアル ポートは専用線接続は不可です。

### 15 プリンタポートコネクタ

セントロニクスインタフェースを持つプリン タと接続する(→57ページ)。

#### 16 シリアルポート2コネクタ

シリアルインタフェースを持つ装置と接続する(→57ページ)。なお、本体標準のシリアル ポートは専用線接続は不可です。

#### ① ラインアウトコネクタ

ラインイン端子を持つ機器(オーディオ機器など)と接続する(→57ページ)。

#### 18 ヘッドフォンジャック

ヘッドフォンの端子を接続する(→57ペー ジ)。

#### 19 DUMPスイッチ

障害発生時にメモリの内容をダンプし、採取する(→217ページ)。

#### ② PCIボードスロット

オプションのPCIボードが取り付けられる場所。ボードによっては周辺機器に接続するためのコネクタを持つ。

装置内部

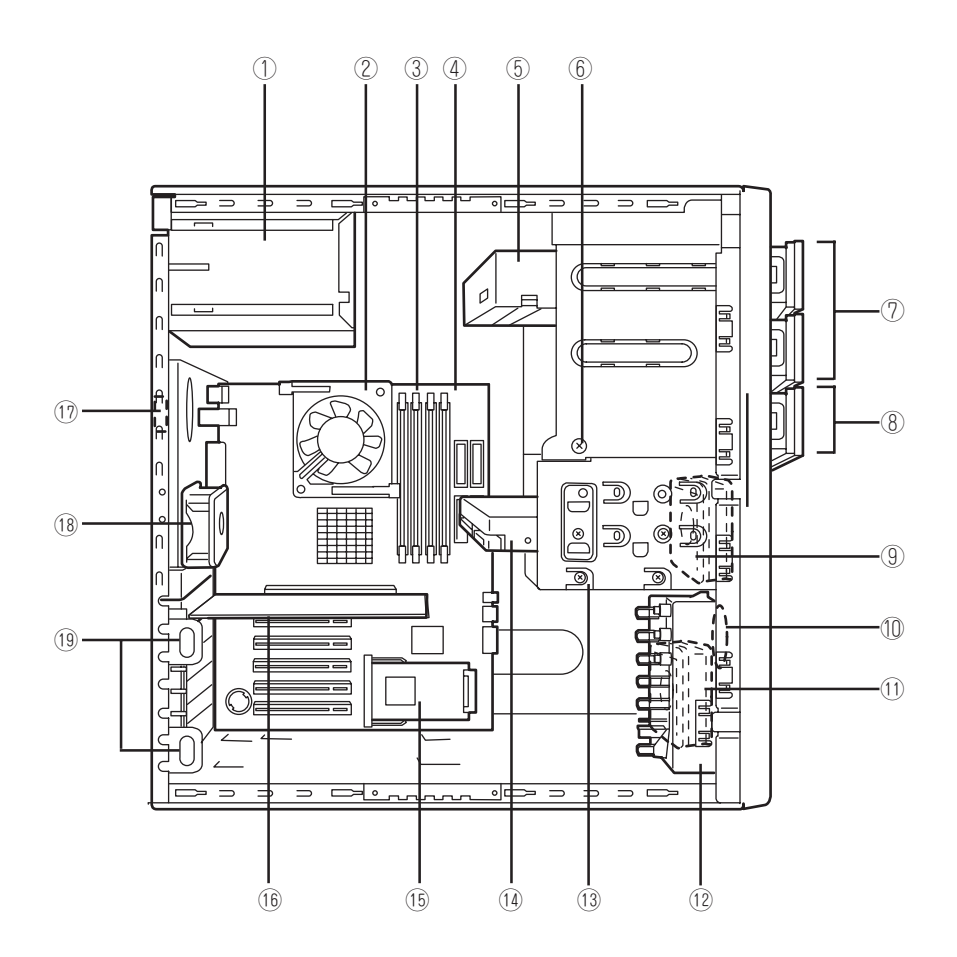

- ① 電源ユニット
- ② ヒートシンク
- ③ メモリ (DIMM)
- ④ マザーボード
- ⑤ CD-ROMドライブ(購入時のオーダーによっ て搭載されているドライブのタイプは異なる)
- デバイスベイ固定ネジ
   ハードディスクベイを外すときにゆるめ、
   ファイルベイを取り外すときに外すネジ。
- ⑦ 5.25インチデバイスベイ(上のスロットにCD-ROMドライブを標準装備)
- ⑧ 3.5インチデバイスベイ(上のスロットに3.5インチフロッピーディスクドライブを標準装備)

- ⑨ 冷却ファン(SCSIハードディスクモデルのみ)
- 10 スピーカ
- ① 冷却ファン(フロント)
- 12 PCIガイドレール
- 13 ハードディスクベイ
- 14 3.5インチハードディスク
- (5 SCSIカード(SCSIハードディスクモデルのみ)
- 16 グラフィックスボード
- ① カバーオープンセンサ
- 18 冷却ファン(リア)
- (19) PCIボードリテンションスプリング

# マザーボード

マザーボード上のコネクタの位置と名称を示します。(ここではアップグレードや保守(部品 交換など)の際に使用するコネクタのみあげています。その他のコネクタや部品については 出荷時のままお使いください。)

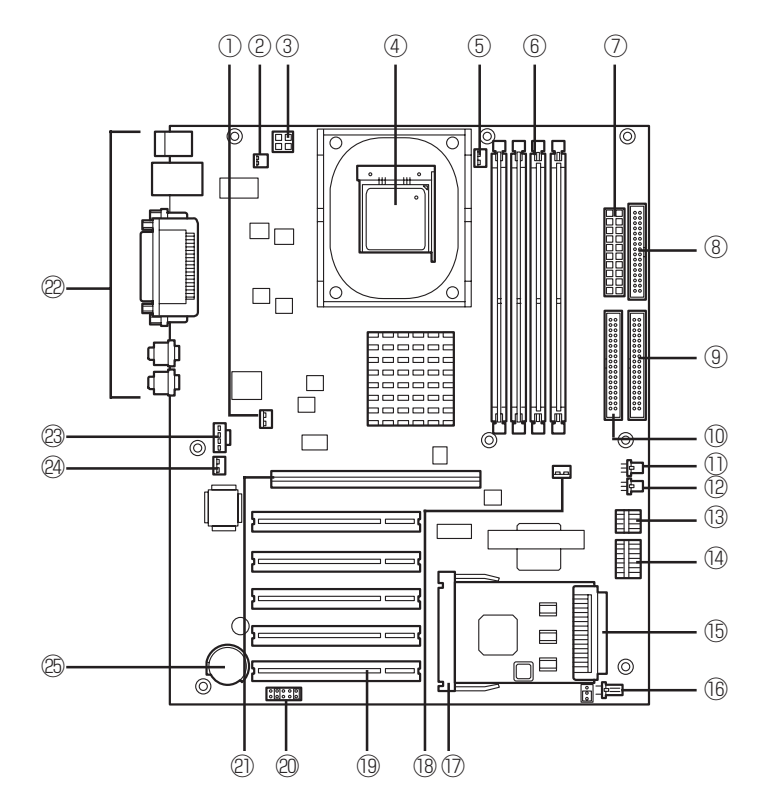

- ① FANコネクタ(リア側)
- ② 未使用コネクタ
- ③ 電源コネクタ
- ④ プロセッサ(CPU)ソケット
- ⑤ CPU用ファンコネクタ
- ⑥ DIMMソケット(左から#1→#2→#3→#4、#1 と#2にDIMMを標準装備)
- ⑦ 電源コネクタ
- ⑧ フロッピーディスクドライブ用コネクタ
- ③ IDEコネクタ(IDEハードディスクモデルの ハードディスク用。UltraATA 100)
- 10 IDEコネクタ(CD-ROMドライブ用)
- FANコネクタ(SCSIハードディスクモデルの ハードディスク冷却用)
- ① FANコネクタ(フロント側)
- 13 フロントUSBコネクタ

- 1 フロントパネルコネクタ
- ⑤ SCSIコネクタ(SCSIハードディスクモデルの ハードディスク用。Ultra160 SCSI)
- 16 スピーカコネクタ
- ⑦ SCSIカードコネクタ(SCSIハードディスクモ デルのハードディスク用。Ultra160 SCSI)
- 18 LEDコネクタ
- ⑨ PCIボードスロット(5スロット。上から
   PCI#1→PCI#2→PCI#3→PCI#4→PCI#5。)
- ② CMOSクリア用ジャンパスイッチ(138ページ 参照)
- ② AGPボードスロット
- 22 外部接続用コネクタ(48ページ参照)
- 23 CD-ROMオーディオコネクタ
- ④ カバーオープンセンサコネクタ
- ⑧ リチウム電池

本体のランプの表示とその意味は次のとおりです。

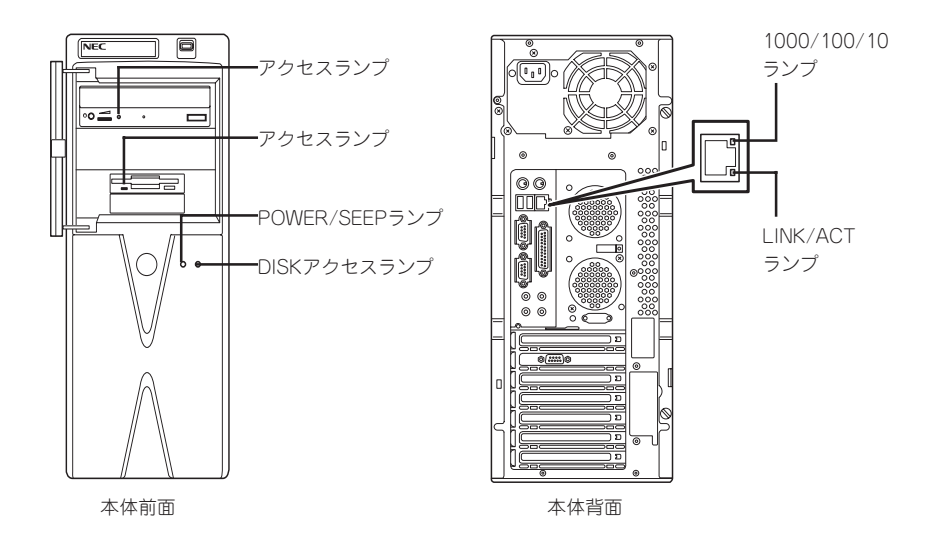

### POWER/SLEEPランプ

本体の電源がONの間、緑色に点灯します。またシステムが省電力モードに切り替わるとラ ンプが橙色に点灯します。省電力モードは本体のPOWER/SLEEPスイッチを押すと起動し ます。また、OSによっては一定時間以上、操作しないと自動的に省電力モードに切り替わ るよう設定したり、OSのコマンドによって省電力モードに切り替えたりすることもできま す(オプションボードによっては機能しないものもある)。POWER/SLEEPスイッチを押す と元に戻ります。(BIOSの設定でACPI Standby TypeをS3にしている場合は、113ページ のヒントを参照。)

### DISKアクセスランプ

DISKアクセスランプは本体内部のハードディスクにアクセスしているときに点灯します。 フロッピーディスクドライブ、CD-ROMドライブのアクセスランプは、それぞれにセットさ れているディスクやCD-ROMにアクセスしているときに点灯します。

|**≖**0 ≣⊞ SCSIハードディスクモデルにオプションのN8103-52 ディスクアレイコントローラを取り付けて、内蔵ハードディスクをディスクアレイ構成にした場合は、別売のLEDケーブルをマザーボード上のLEDコネクタとディスクアレイコントローラに接続することで内蔵ハードディスクのアクセス状態を表示します。

### 1000/100/10ランプ

標準装備のLANポートは、1000BASE-T(1Gbps)と100BASE-TX(100Mbps)、 10BASE-T(10Mbps)をサポートしています。

このランプは、ネットワークポートの通信モードがどのネットワークインタフェースで動作 されているかを示します。橙色に点灯しているときは、1000BASE-Tで動作されているこ とを示します。緑色に点灯しているときは、100BASE-TXで動作されていることを示しま す。消灯しているときは、10BASE-Tで動作されていることを示します。

### LINK/ACTランプ

本体標準装備のネットワークポートの状態を表示します。本体とHUBに電力が供給されていて、かつ正常に接続されている間、緑色に点灯します(LINK)。ネットワークポートが送受信を行っているときに緑色に点滅します(ACT)。

LINK状態なのにランプが点灯しない場合は、ネットワークケーブルの状態やケーブルの接続 状態を確認してください。それでもランプが点灯しない場合は、ネットワーク(LAN)コント ローラが故障している場合があります。お買い求めの販売店、または保守サービス会社に連 絡してください。

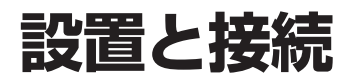

本体の設置と接続について説明します。

# 設置

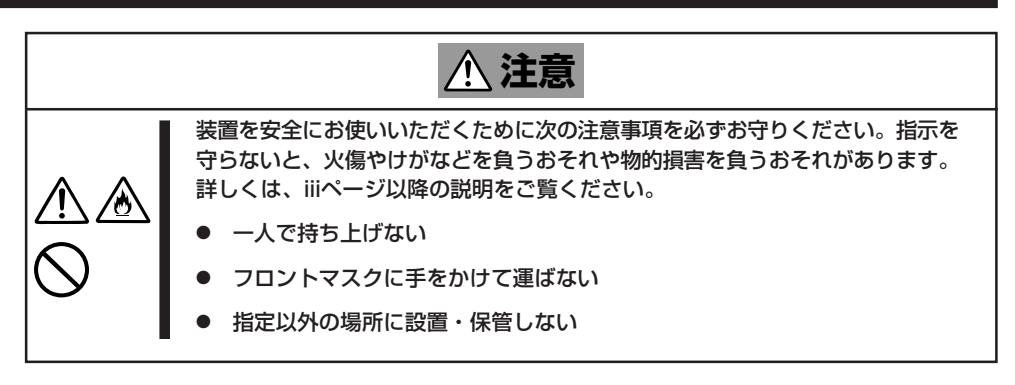

本体の設置にふさわしい場所は次のとおりです。

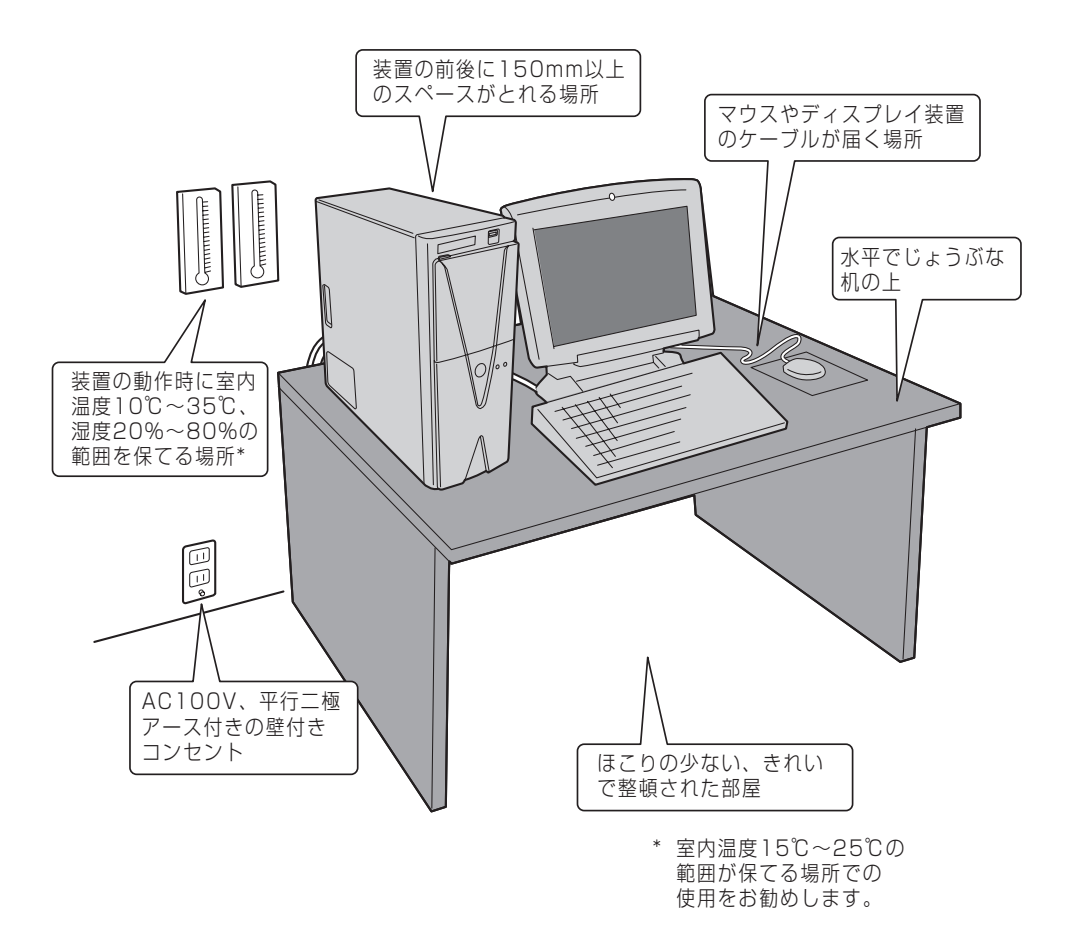

次に示す条件に当てはまるような場所には、設置しないでください。これらの場所に本体を 設置すると、誤動作の原因となります。

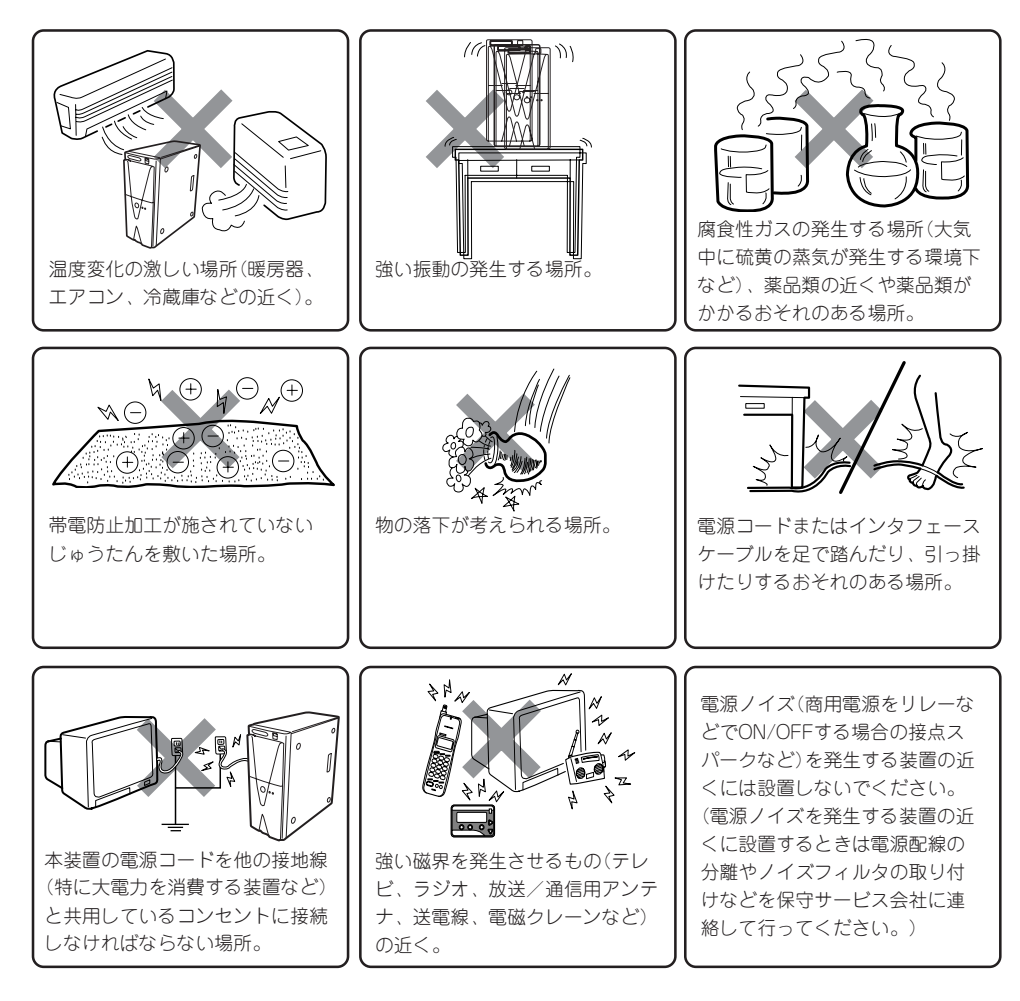

本体をしっかりと持ち、ゆっくりと静かに設置場所に置いてください。

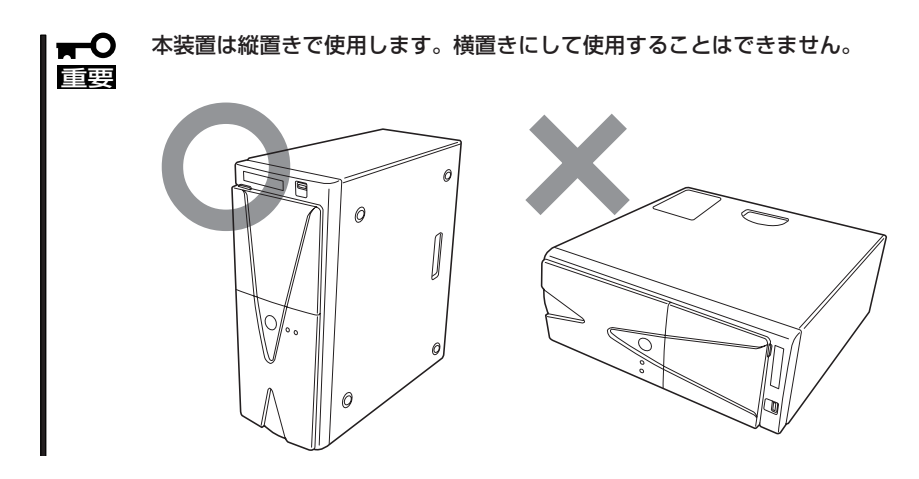

# 接続

本体と周辺装置を接続します。本体の背面には、さまざまな周辺装置と接続できるコネクタ が用意されています。次の図は標準の状態で接続できる周辺機器とそのコネクタの位置を示 します。周辺装置を接続してから添付の電源コードを本体に接続し、電源プラグをコンセン トにつなげます。

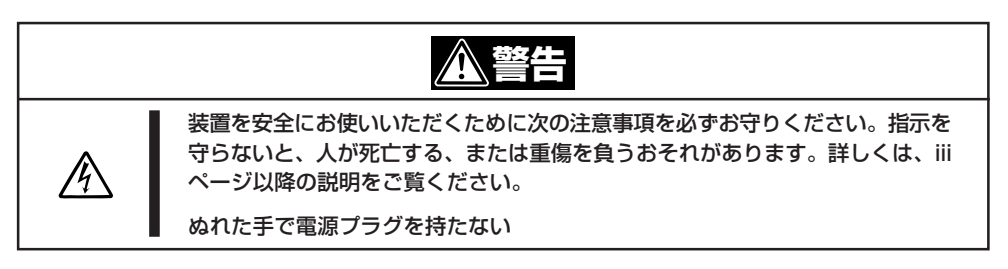

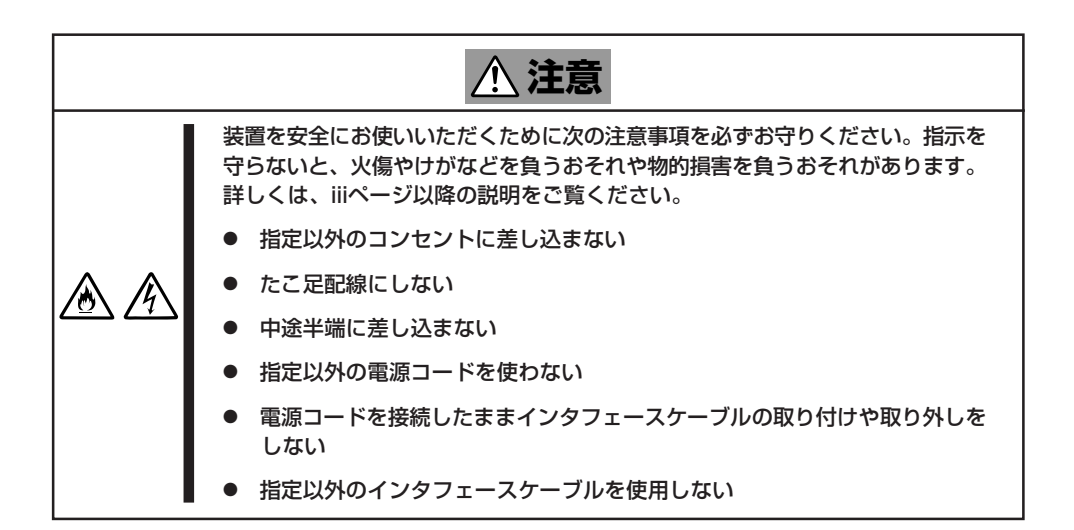

### インタフェースケーブル

インタフェースケーブルを接続してから電源コードを接続します。

本体、および接続する周辺機器の電源をOFFにしてから接続してください。ONの状態のまま接続すると誤動作や故障の原因となります。
 NEC以外(サードパーティ)の周辺機器およびインタフェースケーブルを接続する場合は、お買い求めの販売店でそれらの装置を使用できることをあらかじめ確認してください。サードパーティの装置の中には使用できないものもあります。

### 本体前面

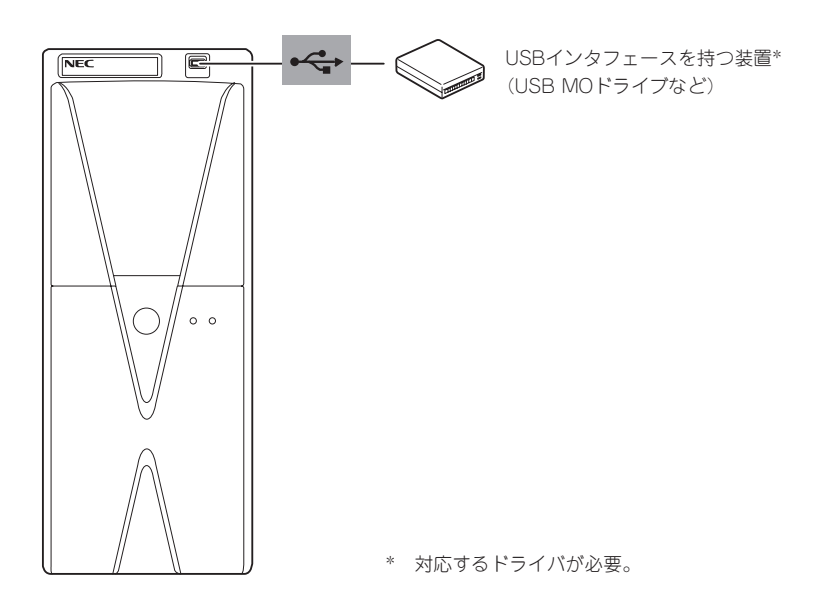

### 本体背面

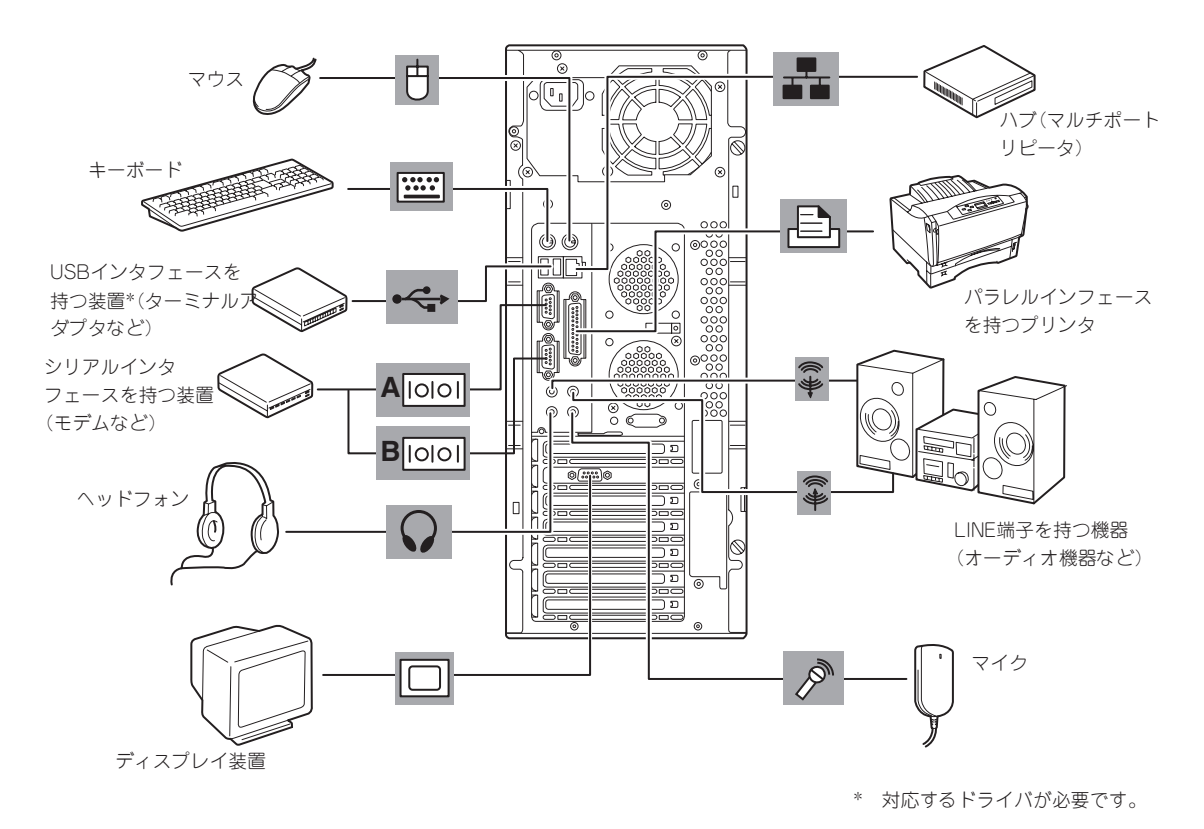

- 必要に応じてケーブルストッパを取り付けてケーブルを固定してください。キーボー
   ド/マウスやPCIスロットに増設したボードに接続したケーブル(LANケーブルなど)の
   着脱を防止するため効果があります(ケーブルストッパは本体内部で固定されています)。
  - ふ付のキーボード、マウスはコネクタ部分の「△」マークを右に向けて差し込んでください。
  - 本体標準のシリアルポートは専用線接続は不可です。

電源コード

添付の電源コードを接続します。

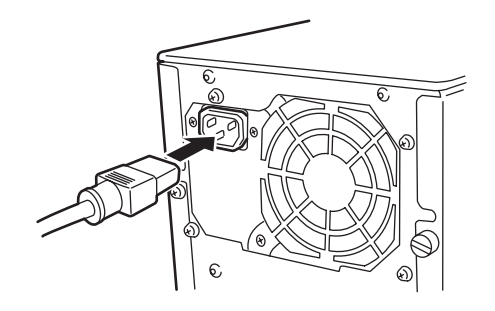

- スコンセントに接続します。 UPSのサービスコンセントには、「SWITCH OUT」と「UN-SWITCH OUT」という2種類 のコンセントがあります(「OUTPUT1」、「OUTPUT2」と呼ぶ場合もあります)。UPSを 制御するアプリケーション(ESMPRO/UPSControllerなど)から電源の制御をしたい場合 は、「SWITCH OUT」に電源コードを接続します。常時給電させたい場合は、「UN-SWITCH OUT」に電源コードを接続します(24時間稼働させるモデムなどはこのコンセ ントに接続します)。詳しくはUPSに添付のマニュアルをご覧ください。

本体の電源コードを無停電電源装置(UPS)に接続する場合は、UPSの背面にあるサービ

●本体の電源コードをUPSに接続している場合は、UPSからの電源供給と連動(リンク)させるために本装置のBIOSの設定を変更してください。BIOSの「Server」ー「AC-LINK」を選択すると表示されるパラメータを切り替えることで設定することができます。詳しくは124ページを参照してください。

# 基本的な操作

本体の基本的な操作の方法について説明します。

# 電源のON

本体の電源は前面にあるPOWER/SLEEPスイッチを押すとONの状態になります。 次の順序で電源をONにします。

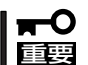

電源をOFFにした後、再度電源をONにする時には、10秒ほど経ってから電源をONにして ください。

1. ディスプレイ装置および本体に接続している周辺機器の電源をONにする。

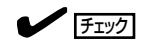

無停電電源装置(UPS)などの電源制御装置に電源コードを接続している場合は、電源制御装置の電源がONになっていることを確認してください。

 本体前面にあるPOWER/SLEEPスイッ チを押す。

POWER/SLEEPランプが緑色に点灯 し、しばらくするとディスプレイ装置の 画面には「NEC」ロゴが表示されます。

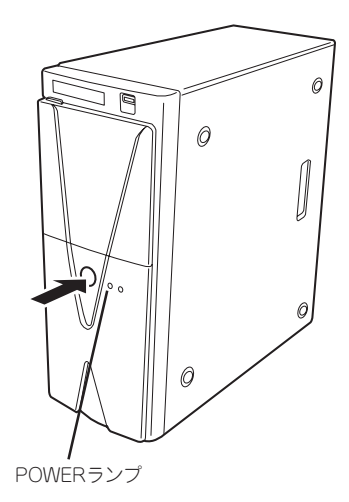

「NEC」ロゴを表示している間、本体は自己診断プログラム(POST)を実行して本体自身の診断を しています。詳しくはこの後の「POSTのチェック」をご覧ください。POSTを完了するとOSが起 動します。ログオン画面でユーザー名とパスワードを入力すれば使用できる状態になります。

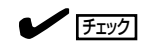

POST中に異常が見つかるとPOSTを中断し、エラーメッセージを表示します(190ページを参照してください)。

## POSTのチェック

POST (Power On Self-Test)は、本体のマザーボード内にある自己診断機能です。 POSTは本体の電源をONにすると自動的に実行され、マザーボード、メモリモジュール、 CPUモジュール、キーボード、マウスなどをチェックします。また、POSTの実行中に各種 のBIOSセットアップユーティリティの起動メッセージなども表示します。 出荷時の設定では、POSTを実行している間、ディスプレイ装置 には「NEC」ロゴが表示されます。(電源ONのときから<Esc> キーを押したままにすると、POSTの実行内容が表示されま

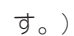

ヒント

BIOSのメニューで<Esc>キーを押さなくても、はじめからPOSTの診断内容を表示させる ことができます。113ページの「Advancedメニュー」にある「Boot-time Diagnostic Screen」 の設定を「Enabled」に切り替えてください。

POSTの実行内容は常に確認する必要はありませんが、導入時や「故障かな?」と思ったとき、または電源ONからOSの起動の間に何度もビープ音がしたり、ディスプレイ装置になんらかのエラーメッセージが表示されたりしたときはPOST中に表示されるメッセージを確認してください。

次にPOSTで実行される内容を順を追って説明します。

**★**● POSTの実行中に電源をOFFにしないでください。

■ 「「「」」 ■ POSTの実行中は、キー入力やマウスの操作をしないようにしてください。

- システムの構成によっては、ディスプレイの画面に「Press Any Key」とキー入力を要求するメッセージを表示する場合もあります。これは取り付けたオプションのボードのBIOSが要求しているためのものです。オプションのマニュアルにある説明を確認してから何かキーを押してください。
- オプションのPCIボードの取り付け/取り外し/取り付けているスロットの変更をしてから電源をONにすると、POSTの実行中に取り付けたボードの構成に誤りがあることを示すメッセージを表示してPOSTをいったん停止することがあります。この場合は<F1>キーを押してPOSTを継続させてください。ボードの構成についての変更/設定は、この後に説明するユーティリティを使って設定できます。
- 電源ON後、POSTが起動し、メモリチェックを始めます。ディスプレイ装置の画面左上に基本メ モリと拡張メモリのサイズをカウントしているメッセージが表示されます。本体に搭載されてい るメモリの容量によっては、メモリチェックが完了するまでに数分かかる場合もあります。同様 に再起動(リプート)した場合など、画面に表示をするのに約1分程度の時間がかかる場合があり ます。
- メモリチェックを終了すると、いくつかのメッセージが表示されます。これらは搭載している CPUや接続しているキーボード、マウスなどを検出したことを知らせるメッセージです。
- しばらくすると、本体のマザーボードにあるBIOSセットアップユーティリティ「SETUP」の起動 を促すメッセージが画面左下に表示されます。

Press <F2> to enter SETUP

本体を使用環境にあった設定に変更するときに起動してください。エラーメッセージを伴った上 記のメッセージが表示された場合を除き、通常では特に起動して設定を変更する必要はありません(そのまま何も入力せずにいると数秒後にPOSTを自動的に続けます)。 SETUPを起動するときは、メッセージが表示されている間に<F2>キーを押します。設定方法や パラメータの機能については、106ページを参照してください。 SETUPを終了すると、自動的にもう一度はじめからPOSTを実行します。

**4.** SCSIハードディスクモデルの場合は、続いてSCSI*Select*ユーティリティの起動を促すメッセージ が表示されます(そのまま何も入力せずにいると数秒後にPOSTを自動的に続けます)。

#### Press <Ctrl> <A> for SCSISelect(TM) Utility!

本体のマザーボード上のSCSIコネクタに接続しているSCSI機器の接続を変更した場合に、本体の記憶しているSCSI構成の変更を行うユーティリティプログラム[SCSI*Select*]の起動を促すメッセージです。

エラーメッセージを伴った上記のメッセージが表示された場合を除き、通常では特に起動して設定を変更する必要はありません。

「SCSISelect」を使用しなければならない例としては、次のような場合があります。

- 5.25インチデバイスベイにSCSI機器を取り付けた場合
- 外付けSCSI機器を接続した場合
- 本体内部のSCSI機器の接続を変更した場合

メッセージが表示されている間に<Ctrl>キーを押しながら<A>キーを押してください(デバイスの 検出に処理が移った後はキー入力を受け付けません)。設定方法やパラメータの機能については、 129ページのSCSI BIOSを参照してください。

SCSISelectを終了すると、自動的にもう一度はじめからPOSTを実行します。

- 5. SCSI機器を接続している場合は、接続しているSCSI機器(またはSCSI ID)を画面に表示します。
- 6. 続いて専用のROMを搭載したオプションのボードを搭載している場合は、それぞれのボードの設定をするためのユーティリティの起動を促すメッセージが表示されます(そのまま何も入力せずにいると数秒後にPOSTを自動的に続けます)。

複数枚のボードを取り付けている場合は、PCIボードスロット番号の小さい順から取り付けられているボードの起動メッセージが表示されます。

7. BIOSセットアップユーティリティで「Password on boot」の設定を「Enable」にしていると、 POSTが正常に終了した後に、パスワードを入力する画面が表示されます。 パスワードの入力は、3回まで行えます。3回とも入力を誤ると起動できなくなります。この場合 は、本体の電源をOFFにしてから、約10秒ほど時間をあけてONにしてシステムを起動し直して ください。

### **₩**

OSをインストールするまではパスワードを設定しないでください。

8. POSTを終了すると、OSを起動します。

POST中にエラーを検出するとディスプレイ装置の画面にエラーメッセージを表示します。

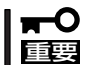

保守サービス会社に連絡するときはディスプレイの表示をメモしておいてください。アラー ム表示は保守を行うときに有用な情報となります。

# 電源のOFF

次の順序で電源をOFFにします。本体の電源コードをUPSに接続している場合は、UPSに添 付のマニュアルを参照するか、UPSを制御しているアプリケーションのマニュアルを参照し てください。

- 1. OSのシャットダウンをする。
- 本体前面にあるPOWER/SLEEPスイッチを押す。
   POWERランプが消灯します。
- 3. 周辺機器の電源をOFFにする。

## 省電力モードの起動

本体の電力をほとんど使用しない状態(省電力モード、またはスリープモード)にすることが できます。

省電力モード機能をOSで設定後、前面にあるPOWER/SLEEPスイッチを押すと省電力モードになります(POWERが橙色に点灯します)。省電力モードになってもメモリの内容やそれまでの作業の状態は保持されています。

POWER/SLEEPスイッチを押すと元の状態に戻ります(元の状態に戻るまでに少し時間がかかる場合があります)。

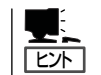

省電力モードへの移行、または省電力モードからの復帰方法については、OSの設定によって異なります。また省電力モード中の動作レベルはOSの設定に依存します。

# フロッピーディスクドライブ

本体正面にフロッピーディスクを使ったデータの読み出し(リード)・保存(ライト)を行うこ とのできる3.5インチフロッピーディスクドライブが搭載されています。 FAT1.44MBと720KBフォーマットのフロッピーディスクを使用できます。

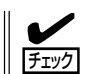

Windows XPでは720KBのフォーマットはできません。

### フロッピーディスクのセット/取り出し

フロッピーディスクをフロッピーディスクドライブにセットする前に本体の電源がON (POWERランプ点灯)になっていることを確認してください。 フロッピーディスクをフロッピーディスクドライブに完全に押し込むと「カチッ」と音がし て、フロッピーディスクドライブのイジェクトボタンが少し飛び出します。

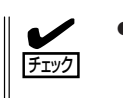

- フォーマットされていないフロッピーディスクをセットすると、ディスクの内容を読めないことを知らせるメッセージやフォーマットを要求するメッセージが表示されます。 OSに添付のマニュアルを参照してフロッピーディスクをフォーマットしてください。
- フロッピーディスクをセットした後に本体の電源をONにしたり、再起動するとフロッ ピーディスクから起動します。フロッピーディスク内にシステムがないと起動できません。

イジェクトボタンを押すとセットしたフロッピーディスクをフロッピーディスクドライブから取り出せます。

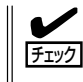

フロッピーディスクアクセスランプが消灯していることを確認してからフロッピーディスク を取り出してください。アクセスランプが点灯中に取り出すとデータを破壊するおそれがあ ります。

### フロッピーディスクの取り扱い

フロッピーディスクは、データを保存する大切なものです。またその構造は非常にデリケートにできていますので、次の点に注意して取り扱ってください。

- フロッピーディスクドライブにはていねいに奥まで挿入してください。
- ラベルは正しい位置に貼り付けてください。
- 鉛筆やボールペンで直接フロッピーディスクに書き込んだりしないでください。
- シャッタを開けないでください。
- ゴミやほこりの多いところでは使用しないでください。
- フロッピーディスクの上に物を置かないでください。
- 直射日光の当たる場所や暖房器具の近くなど温度の高くなる場所には置かないでください。

- たばこの煙に当たるところには置かないでください。
- 水などの液体の近くや薬品の近くには置かないでください。
- 磁石など磁気を帯びたものを近づけないでください。
- クリップなどではさんだり、落としたりしないでください。
- 磁気やほこりから保護できる専用の収納ケースに保管してください。
- フロッピーディスクは、保存している内容を誤って消 すことのないようにライトプロテクト(書き込み禁止) ができるようになっています。ライトプロテクトされ ているフロッピーディスクは、読み出しはできます が、ディスクのフォーマットやデータの書き込みがで きません。重要なデータの入っているフロッピーディ スクは、書き込み時以外はライトプロテクトをしてお くようお勧めします。3.5インチフロッピーディスクの ライトプロテクトは、ディスク裏面のライトプロテク トスイッチで行います。

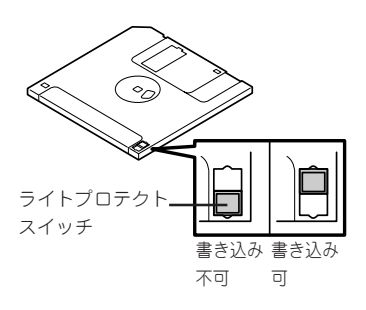

 フロッピーディスクは、とてもデリケートな記憶媒体です。ほこりや温度変化によって データが失われることがあります。また、オペレータの操作ミスや装置自身の故障など によってもデータを失う場合があります。このような場合を考えて、万一に備えて大切 なデータは定期的にパックアップをとっておくことをお勧めします。(本体に添付されて いるフロッピーディスクは必ずパックアップをとってください。)

# CD-ROMドライブ

本体前面にCD-ROMドライブがあります。本装置に標準で装備されているCD-ROMドライブには以下のタイプがあります。

- CD-ROMドライブ
   CD-ROM(読み出し専用のコンパクトディスク)のデータを読むための装置です。
- CD-R/RWドライブ
   CD-R/RWドライブはCD-R/RWからデータを読み出したり、書き込むための装置です。
- DVD-ROMドライブ
   CD-ROMドライブの機能に加えて、DVD-ROMのデータを読み出せる装置です。
- CD-R/RW with DVD-ROMドライブ

CD-R/RW with DVD-ROMドライブはCD-R/RWドライブにDVD-ROMのデータを読み 出す機能を付加した装置です。

CD-ROMドライブのソフトウェア上の操作(例えばCD-Rへの書き込みなど)については本装 置に添付されている別冊の説明書を参照してください。

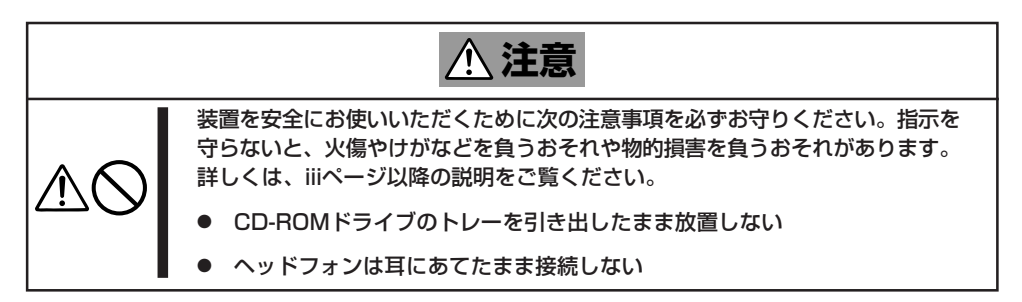

### 使用上の注意

本装置を使用するときに注意していただきたいことを次に示します。これらの注意を無視して装置を使用した場合、本装置または資産(データやその他の装置)が破壊されるおそれがありますので必ず守ってください。

### 使用するCD-R/RWディスクについて

CD-Rは、(株)太陽誘電製を推奨します。CD-RWは、(株)リコー製または三菱化学製を推奨します。

### ライティングソフトウェアをインストールする前に

添付のライティングソフトウェアに関するお問い合わせはライティングソフトメーカへお願いします。お問い合わせ窓口などの詳細はライティングソフトウェア添付のマニュアルを参照してください。

- 1つのシステム環境下に複数のASPIマネージャが混在するとアプリケーションの動作が 不安定になります。ライティングソフトウェアをインストールされる前に他のASPIマ ネージャがインストールされていないことを確認の上、使用してください。
- 本装置でCD-R/RWに書き込みを行う場合に、添付のライティングソフトウェアのインストールが必要となります。

ライティングソフトウェアのインストールを行う前にCD-ROMに含まれるドキュメント (doc/manual1、doc/manual2、doc/XXX)および添付のマニュアルを読んでくださ い。

CD-ROMに含まれるドキュメントはpdfファイルです。Acrobat Readerをインストール してください。

ライティングソフトウェアにはB's CLiPが添付されていますが、添付されているパージョンのB's CLiPはExpress5800シリーズでは使用できません。

Express5800シリーズではWindows95/98/Meでの動作は保証されておりません。B's CLiPを使用しないでください。

### メディアに書き込みをする前に

- 本装置を使用して、著作者の許可なしに、音楽CDおよびアプリケーションを複製することは個人的に利用する等の場合を除き、法律により禁じられています。
- CD-Rは書き込みエラーを起こすとメディアの一部または全体が扱えなくなることがあり ます。書き込みエラーによるCD-Rの損失を防ぐため、以下について注意してください。
  - アプリケーションソフトなどメモリを大量に消費するおそれのあるプログラムを終 了する。
  - スクリーンセーバを停止する。
  - ウィルスチェッカーシステムエージェンシなどディスクチェックを行うプログラム を終了する。
  - スケジューラや時計など書き込み中に起動するおそれのあるものは、起動しないようにする。
  - パワーマネージメント設定における省電力設定を解除する。
  - 書き込み中にアプリケーションを起動しない。

#### 書き込みエラーについて

本装置を使用してメディアにデータを書き込まれる場合にCD-R/RW装置の特性上、ご使用 の環境・メディア特性などにより書き込みエラーが発生する場合があります。

本製品によるデータの破損、メディアの損失につきましては弊社は一切の責任を負いかねま すのであらかじめご了承ください。

なお、重要なデータについては万一に備えて他のバックアップ装置との併用をお勧めしま す。

### OSのクリアインストールをする前に

EXPRESSBUILDERを使ってシームレスセットアップする際に、CD-ROMを交換すると正しく認識されない場合があります。

CD-ROMを交換しても正しく認識されない場合、イジェクトボタンを押して、CD-ROMを イジェクトし再度、セットし直してください。

### ファームウェアのバージョンアップについて

本装置のファームウェアのバージョンアップについて弊社ホームページにてご案内する場合 があります。

#### [NEC 8番街]: http://nec8.com/

弊社より案内のないファームウェアへのバージョンアップは行わないでください。その場合、該当装置は弊社の保証期間内であっても保証対象外となりますので注意してください。

### ディスクのセット/取り出し

- 1. 本体の電源がON(POWER/SLEEPランプ点灯)になっていることを確認する。
- 2. フロントドアを開く。
- 3. CD-ROMドライブ前面のオープン/クローズボタンを押す。 トレーが出てきます。
- 4. ディスクの文字が印刷されている面を上に向けてトレーの上に静かに確実に置く。
- **5.** オープン/クローズボタンを押すか、トレーの前面を軽く押す。

トレーは自動的にドライブ内にセットされます。

### **₩**O IIII

ディスクのセット後、ドライブの駆動音が大きく聞こえるときは、再度ディスクをセットし直 してください。

ディスクの取り出しは、ディスクをセットするときと同じようにオープン/クローズボタン を押してトレーをイジェクトし、トレーから取り出します(アクセスランプがオレンジ色に 点灯しているときは、ディスクにアクセスしていることを示します。この間、オープン/ク ローズボタンは機能しません)。

OSによってはOSからトレーをイジェクトすることもできます。 ディスクを取り出したらトレーを元に戻してください。

オープン/クローズボタンを押してもディスクを取り出せない場合は、次の手順に従って取り出します。

- 1. POWER/SLEEPスイッチを押して本体の電源をOFF (POWERランプ消灯)にする。
- 2. フロントドアを開く。

3. 直径約1.2mm、長さ約100mmの金属製 のピン(太めのゼムクリップを引き伸ばし て代用できる)をCD-ROMドライブのフ ロントパネルにあるエマージェンシー ホールに差し込んで、トレーが出てくる までゆっくりと押す。

エマージェンシーホールの位置はドライ ブのタイプによって異なる場合がありま す。

# 

### ∎ਾ0 重要

- つま楊枝やプラスチックなど折れやすいものを使用しないでください。
- 上記の手順を行ってもディスクが取り出せない場合は、保守サービス会社に連絡してください。
- 4. トレーを持って引き出す。
- 5. ディスクを取り出す。
- 6. トレーを押して元に戻す。

### ディスクの取り扱い

セットするディスクは次の点に注意して取り扱ってください。

- 本装置は、CD規格に準拠しない「コピーガード付きCD」などのディスクにつきまして は、CD再生機器における再生の保証はいたしかねます。
- ディスクを落とさないでください。
- ディスクの上にものを置いたり、曲げたりしないでください。
- ディスクにラベルなどを貼らないでください。
- 信号面(文字などが印刷されていない面)に手を触れないでください。
- 文字の書かれている面を上にして、トレーにていねいに置いてください。
- キズをつけたり、鉛筆やボールペンで文字などを直接ディスクに書き込まないでください。
- たばこの煙の当たるところには置かないでください。
- 直射日光の当たる場所や暖房器具の近くなど温度の高くなる場所には置かないでください。
- 指紋やほこりがついたときは、乾いた柔らかい布で、内側から外側に向けてゆっくり、 ていねいにふいてください。
- 清掃の際は、CD専用のクリーナをお使いください。レコード用のスプレー、クリーナ、 ベンジン、シンナーなどは使わないでください。
- 使用後は、専用の収納ケースに保管してください。

# 内蔵オプションの取り付け

本体に取り付けられるオプションの取り付け方法および注意事項について記載しています。

- ここで示すオプションの取り付け/取り外しはユーザー自身でも行えますが、この場合の装置および部品の破損または運用した結果の影響についてはその責任を負いかねますのでご了承ください。本装置について詳しく、専門的な知識を持った保守サービス会社の保守員に取り付け/取り外しを行わせるようお勧めします。
  - ハードウェア構成を変更した場合も、必ずEXPRESSBUILDERを使ってシステム Windowsをアップデートしてください(18ページ参照)。
  - オプションおよびケーブルはNECが指定する部品を使用してください。指定以外の部 品を取り付けた結果起きた装置の誤動作または故障・破損についての修理は有料となり ます。

# 安全上のご注意

安全に正しくオプションの取り付け・取り外しをするために次の注意事項を必ず守ってくだ さい。

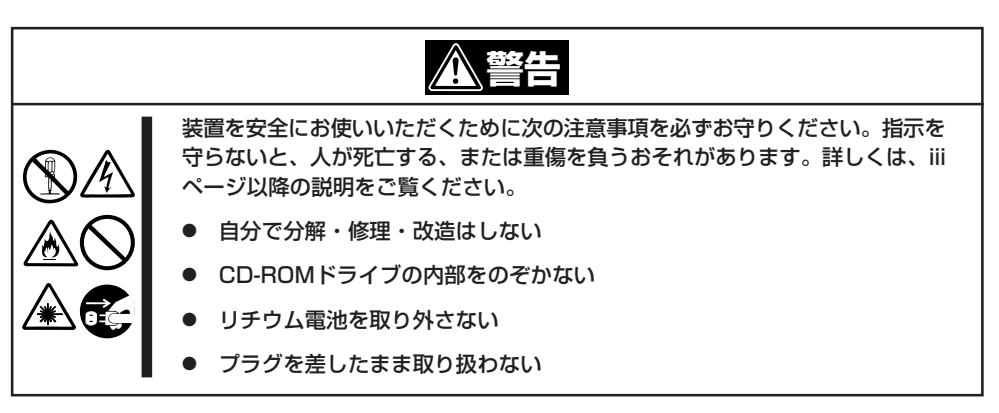

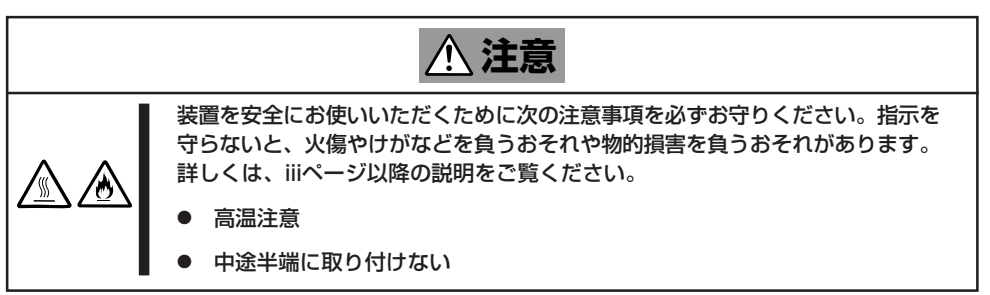

# 静電気について

本体内部の部品は静電気に弱い電子部品で構成されています。取り付け・取り外しの際は静 電気による製品の故障に十分注意してください。

● リストストラップ(アームバンドや静電気防止手袋など)の着用

リスト接地ストラップを手首に巻き付けてください。お持ちではない場合は部品を触る 前に筐体の塗装されていない金属表面に触れて身体に蓄積された静電気を放電します。 また、作業中は定期的に金属表面に触れて静電気を放電するようにしてください。

- 作業場所の確認
  - 静電気防止処理が施された床またはコンクリートの上で作業を行います。
  - カーペットなど静電気の発生しやすい場所で作業を行う場合は、静電気防止処理を 行った上で作業を行ってください。
- 作業台の使用

静電気防止マットの上に本体を置き、その上で作業を行ってください。

- 着衣
  - ウールや化学繊維でできた服を身につけて作業を行わないでください。
  - 静電気防止靴を履いて作業を行ってください。
  - 取り付け前に貴金属(指輪や腕輪、時計など)を取り外してください。
- 部品の取り扱い
  - 取り付ける部品は本体に組み込むまで静電気防止用の袋に入れておいてください。
  - 各部品の縁の部分を持ち、端子や実装部品に触れないでください。
  - 部品を保管・運搬する場合は、静電気防止用の袋などに入れてください。

# 取り付け/取り外しの準備

次の手順に従って部品の取り付け/取り外しの準備をします。

- 1. OSのシャットダウン処理を行う。
- POWER/SLEEPスイッチを押して本体の電源をOFF(POWER/SLEEPランプ消灯)にする。
- 3. 本体の電源コードをコンセントおよび本 体の電源コネクタから抜く。
- 本体背面に接続しているケーブルをすべて取り外す。

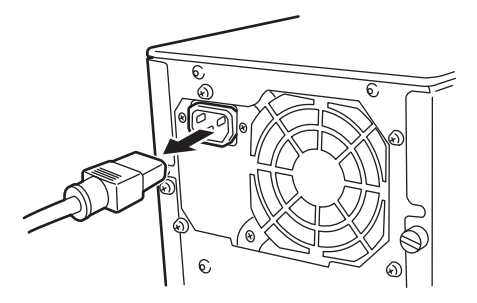

# 取り付け/取り外しの手順

次の手順に従って部品の取り付け/取り外しをします。

### レフトサイドカバー

本体にオプションを取り付ける(または取り外す)ときはレフトサイドカバーを取り外します。

### 取り外し

次の手順に従ってレフトサイドカバーを取り外します。

- 1.「取り付け/取り外しの準備」を参照して取り外しの準備をする。
- 2. 筐体ロックに錠をしている場合は、錠を 取り外す。

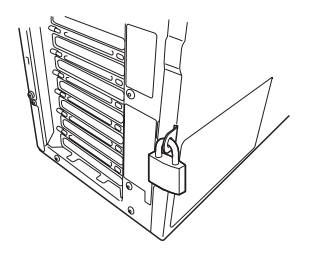

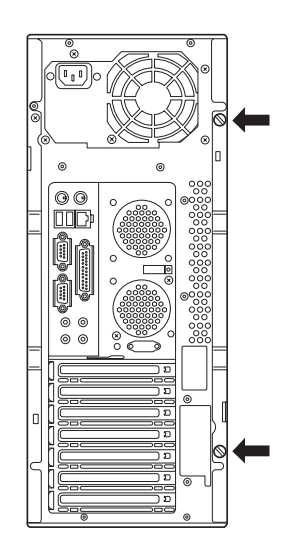

レフトサイドカバーをしっかり持って取り外す。

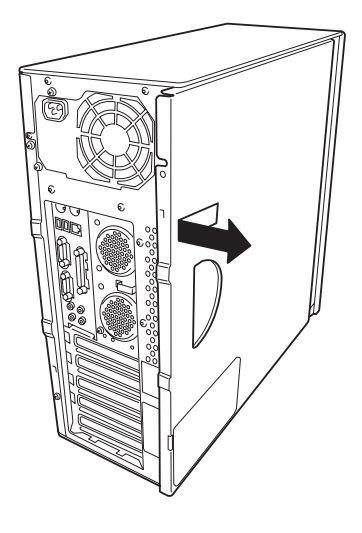

5. 右側のカバーが底面を向くようにして本 体を横置きにする。

ゆっくりと静かに倒してください。

フロントマスクを取り外す場合は、フロ ントマスクの取り外し後に横置きにして ください。

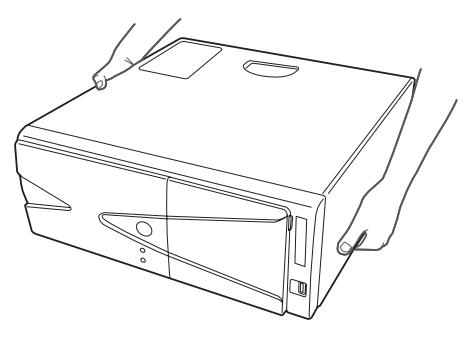

### 取り付け

サイドカバーは「取り外し」と逆の手順で取り付けることができます。 サイドカバーの上下にあるフックが本体のフレームにある穴に確実に差し込まれていること を確認してください。また、本体前面にスライドしてカバーを取り付けるときにも、サイド カバー前面側にあるフックが本体のフレームに引っ掛かっていることを確認してください。 フレームに引っ掛かっていないとカバーを確実に取り付けることができません。

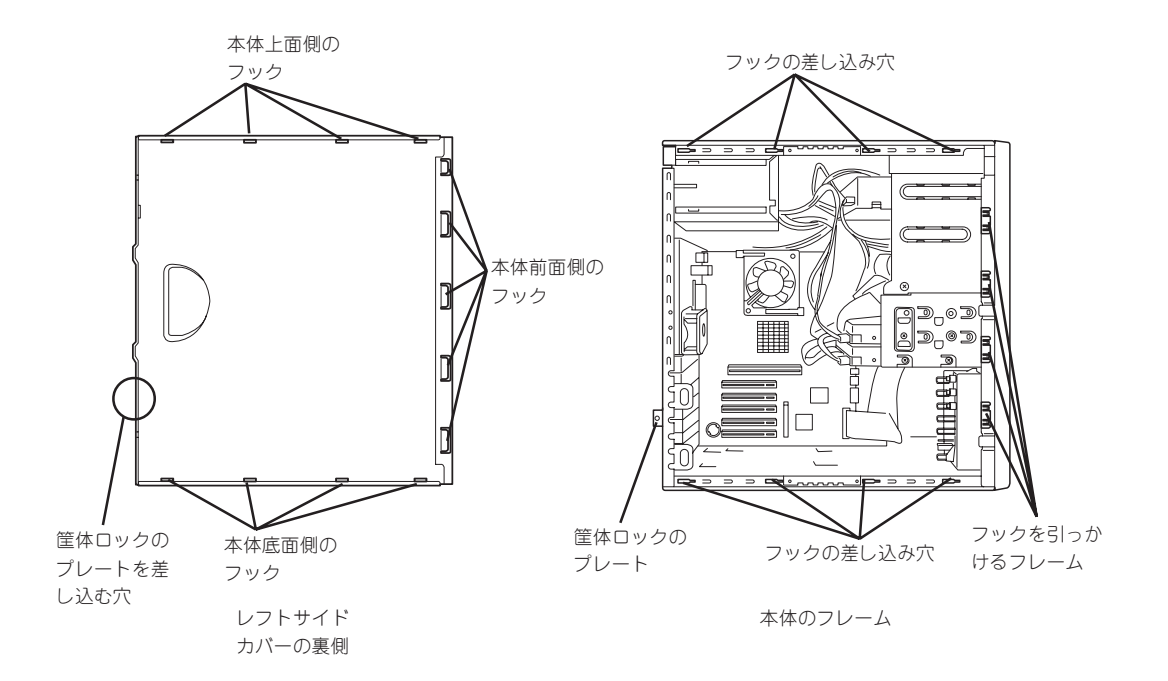

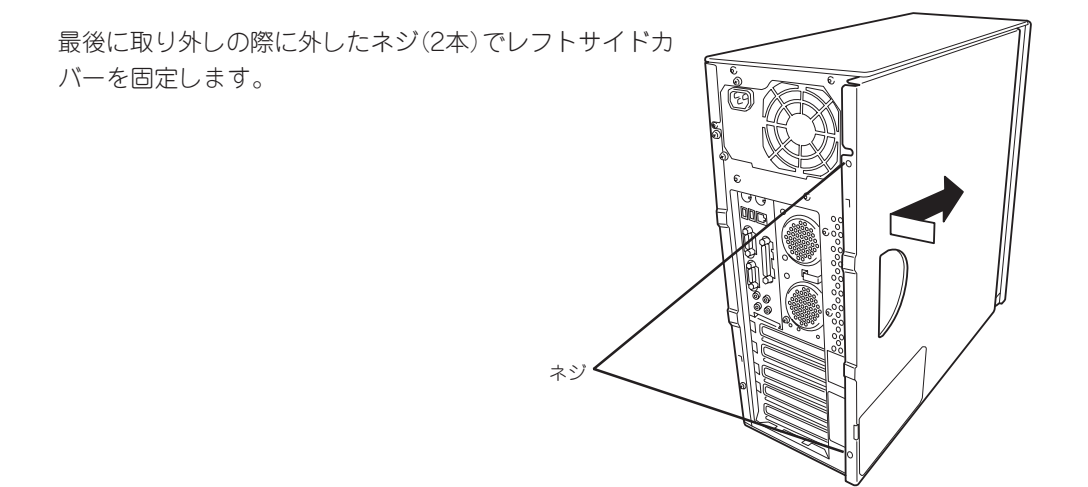

### フロントマスク

ハードディスクや5.25インチデバイス、3.5インチデバイスを取り付ける(または取り外す) ときはフロントマスクを取り外します。

### 取り外し

次の手順に従ってフロントマスクを取り外します。

- 1. 72ページを参照して取り外しの準備をする。
- 2. 72ページを参照してレフトサイドカバー を取り外す。
- フロントマスクの左側にあるリリースタブ(3カ所)を引き、タブが本体のフレームから外れる程度まで前面に少し引っぱる。

#### ∎ਾ0 ≣ਿ

前面に引っぱりすぎるとフロントマス クの右側を固定しているフックを破損 してしまいます。少しだけ引き出して ください。

- フロントマスクを左へスライドさせ、本体右側のフレームに引っかかっているタブを外して本体から取り外す。
- 5. 右側のカバーが底面を向くようにして本 体を横置きにする。

ゆっくりと静かに倒してください。

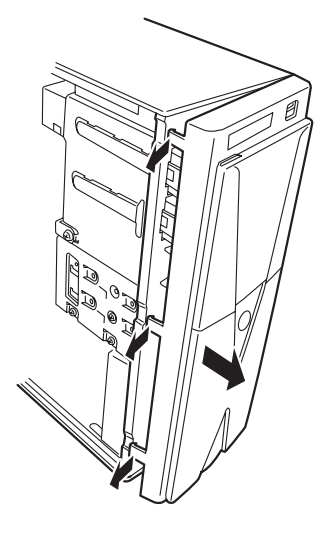

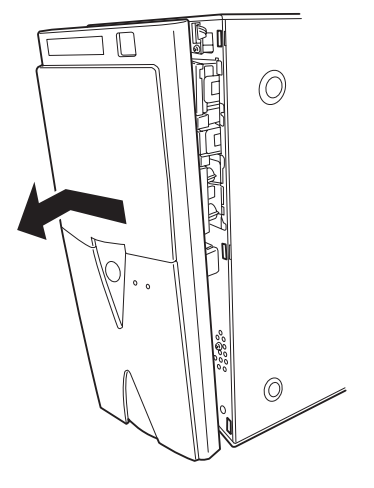

### 取り付け

フロントマスクは「取り外し」の逆の手順で取り付けることができます。フロントマスクの右 側にある3つのタブを本体前面の穴に差し込んでから左側を本体に向けて押し、リリースタ プでロックしてください。

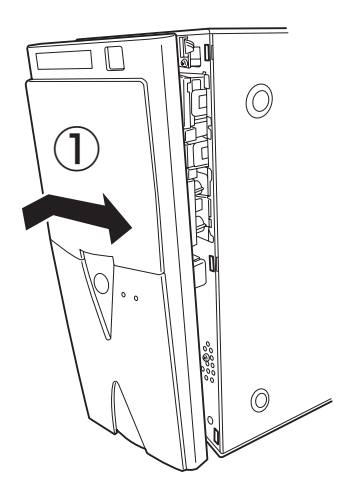

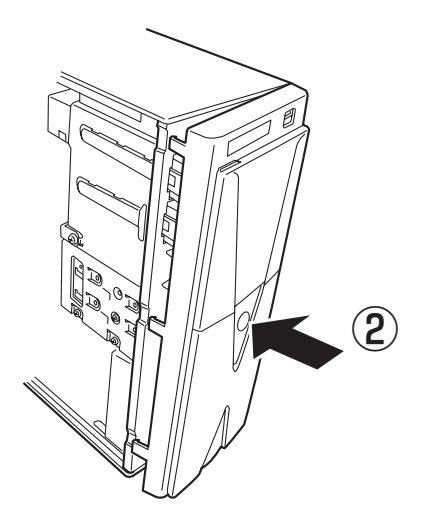

### 3.5インチハードディスク

本体の内部には、ハードディスクを最大2台取り付けることができます(標準で1台取り付け られています)。

**m**-O NECで指定していないハードディスクを使用しないでください。サードパーティのハード ディスクを取り付けるとハードディスクだけでなく本体が故障するおそれがあります。ま 重要 た、これらの製品が原因となった故障や破損についての修理は保証期間中でも有料となりま す。

モデルによって搭載されているハードディスクのタイプが異なります。

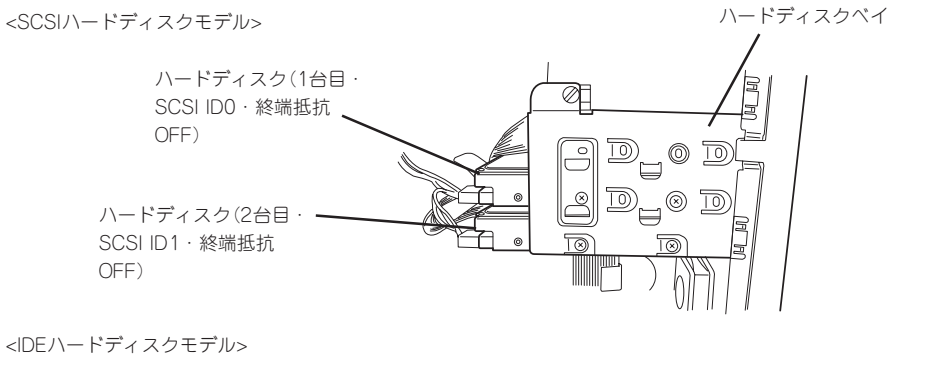

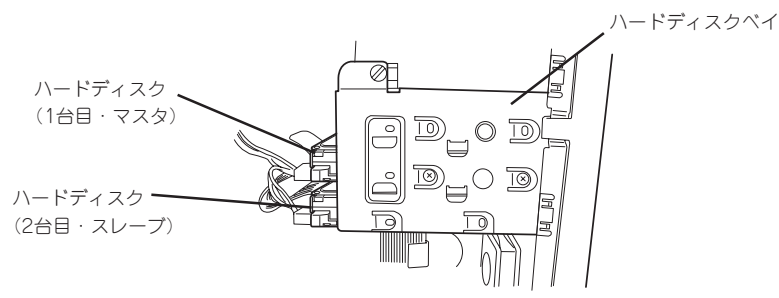

77

### 取り付け

次の手順に従って3.5インチハードディスクを取り付けます。

1. 取り付け前にハードディスクに添付の説明書を参照してハードディスクの設定をする。

| (SCSI/)- | ドディ | スクモテ | 『ルの場合〉 |
|----------|-----|------|--------|

| 増設台数 | 設定   | 取り付けるベイの位置 |
|------|------|------------|
| 1台目* | IDO  | 中段         |
| 2台目  | ID 1 | 下段         |

\* 終端抵抗の設定があるディスクは必ずOFFに設定してください。

<IDEハードディスクモデルの場合>

| 増設台数 | 設定   | 取り付けるベイの位置 |
|------|------|------------|
| 1台目* | マスタ  | 中段         |
| 2台目  | スレーブ | 下段         |

\* 標準装備のハードディスクは出荷時にこの設定になっています。

### ∎ਾ0≣ੋੋੋ

- ハードディスクベイの上段に搭載することはできません。
- 標準で装備されているハードディスクを交換するときは、ハードディスクの終端抵抗の設定 を[OFF]に、SCSI IDを[ID0]に設定してください。
- 2. 72ページを参照して取り外しの準備をする。
- 3. 72ページを参照してレフトサイドカバーとフロントマスクを取り外す。
- 4. 搭載済みのハードディスクに接続しているインタフェースケーブルと電源ケーブルを外す。
- 5. <SCSIハードディスクモデルのみ>

ハードディスクベイに搭載している冷却ファンのケーブルをマザーボードから取り外す。

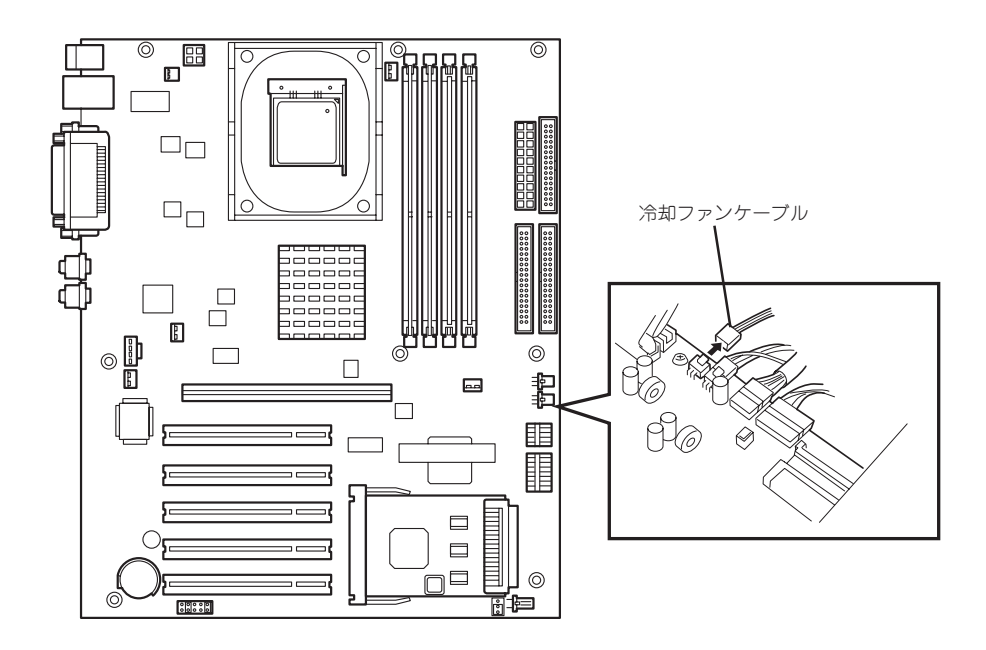

ハードウェア編

6. 本体前面からハードディスクベイを固定 しているネジ2本を外す。

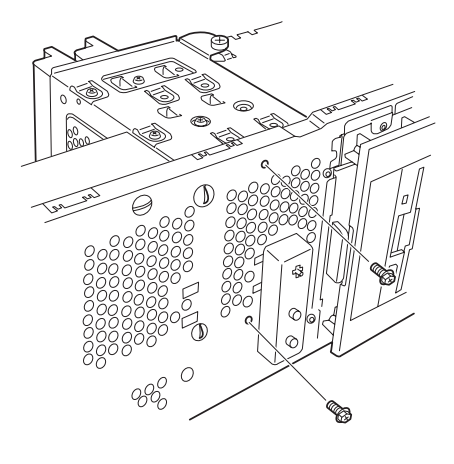

7. ハードディスクベイを固定しているネジ をゆるめる。

ゆるめるだけです。取り外す必要はあり ません。

### ਰਾ

ネジをゆるめるとハードディスクベイ は自由な状態になります。落とさない ようハードディスクベイを持ちながら ゆるめてください。 ネジをゆるめる

ハードディスクベイを本体背面方向に少しだけスライドさせて、本体から取り出す。

### **₩**O III

マザーボード上の部品にハードディス クベイをぶつけないよう注意してくだ さい。

9. 平らで丈夫な場所に静かに置く。

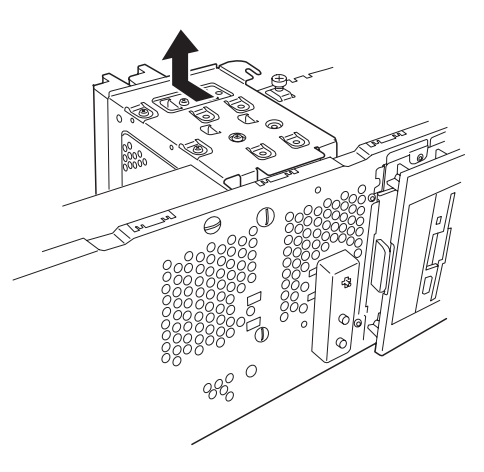

10. ハードディスクのコネクタ側を手前に、 <SCSIハードディスクモデルの例> 基板面を下に向けて持ち、スロットへ ゆっくりとていねいに差し込む。

ハードディスクベイにあるツメ(4カ所) の上にハードディスクが載るようにして 置きます。

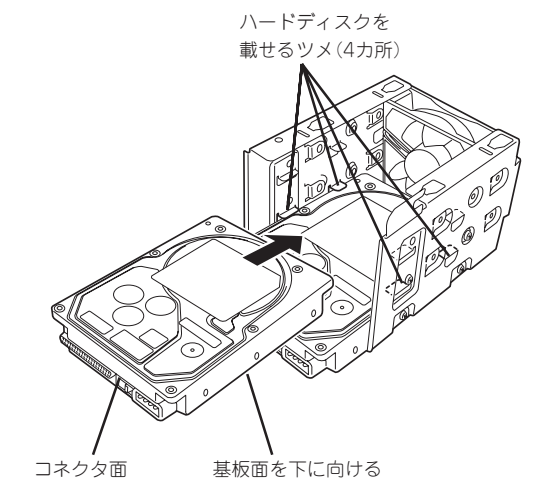

11. ハードディスクとハードディスクベイのネジ穴を合わせて、ハードディスクに添付のネジ(4本) でハードディスクを固定する。

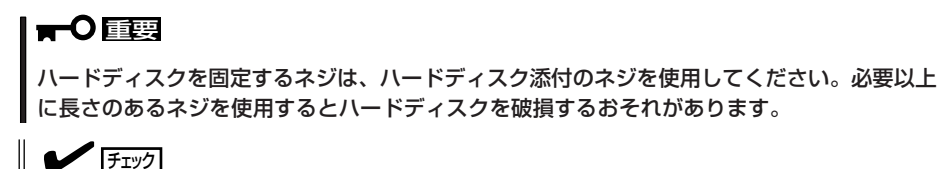

IDEハードディスクモデルでは、冷却ファンが搭載されていない分、図と比べるとハードディス クがハードディスクベイの奥へ取り付けられます。

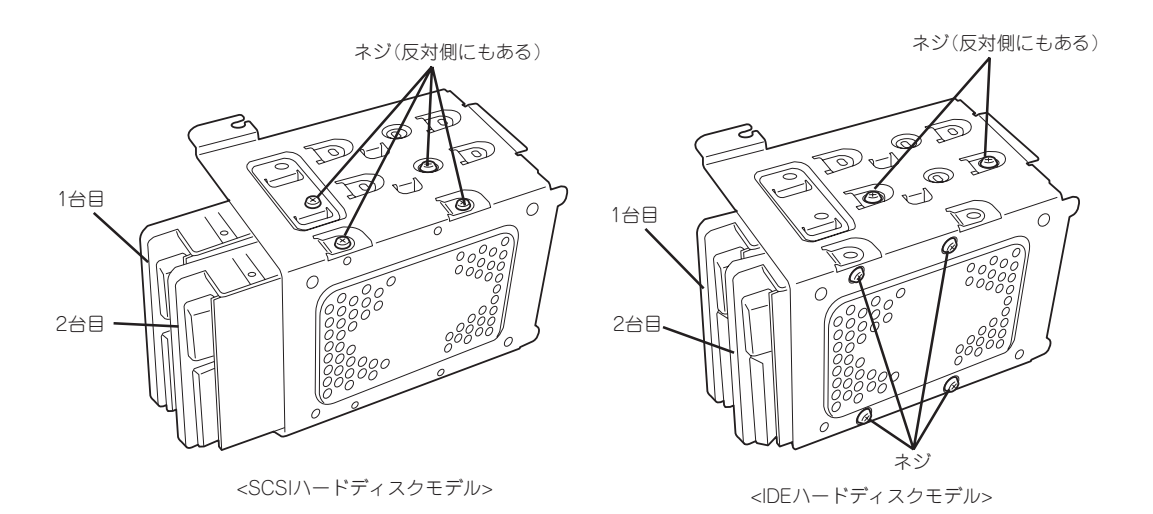
12. ハードディスクベイを本体のフレームに 突き当てながら本体のフックにベイの穴 を差し込む。

> 図はわかりやすくするために底面側にあ るPCIガイドレールを省略しています。

マザーボード上の部品にハードディス クベイをぶつけないよう注意してくだ さい。

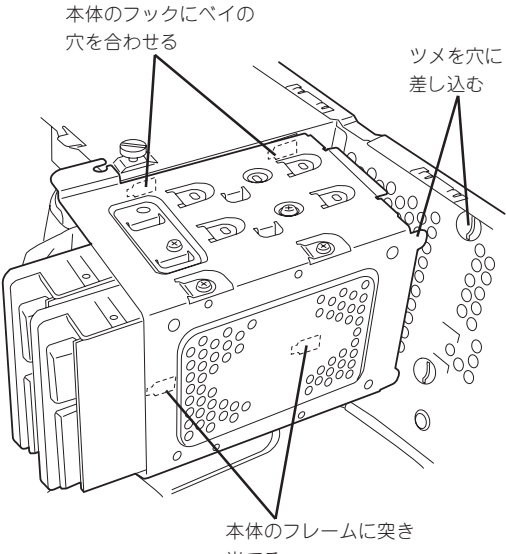

当てる

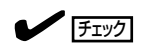

本体側のフックをハードディスクベイ にある穴に差し込み、本体前面へスラ イドさせます。

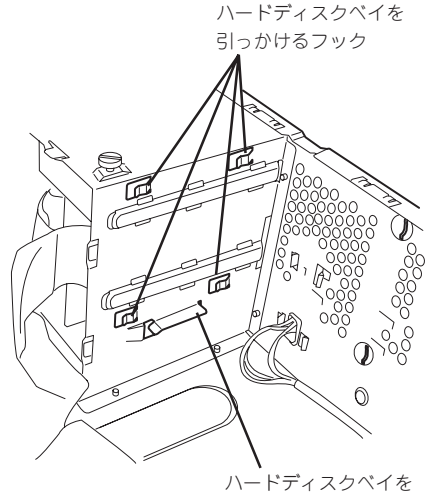

載せるプレート

<本体側>

13. 本体前面へスライドさせる。

チェック

ハードディスクベイにあるネジ固定用 のフックが本体のネジに引っかかって いることも確認してください。また、 本体前面側の穴にハードディスクベイ のツメが差し込まれていることも確認 してください。

14. 手順7でゆるめたネジを締め、手順6で取 り外したネジ2本を取り付ける。

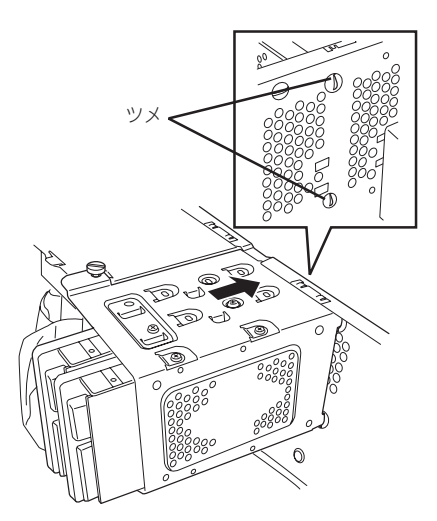

15. ケーブルを接続する。

インタフェースケーブルはどちらのモデルとも、マザーボード(SCSIカード)上のコネクタから2 台目、1台目(標準装備)の順に接続します。電源ケーブルは電源ユニットから1台目(標準装備)、 2台目の順に接続します。詳しくは、この後の「ケーブル接続」を参照してください。

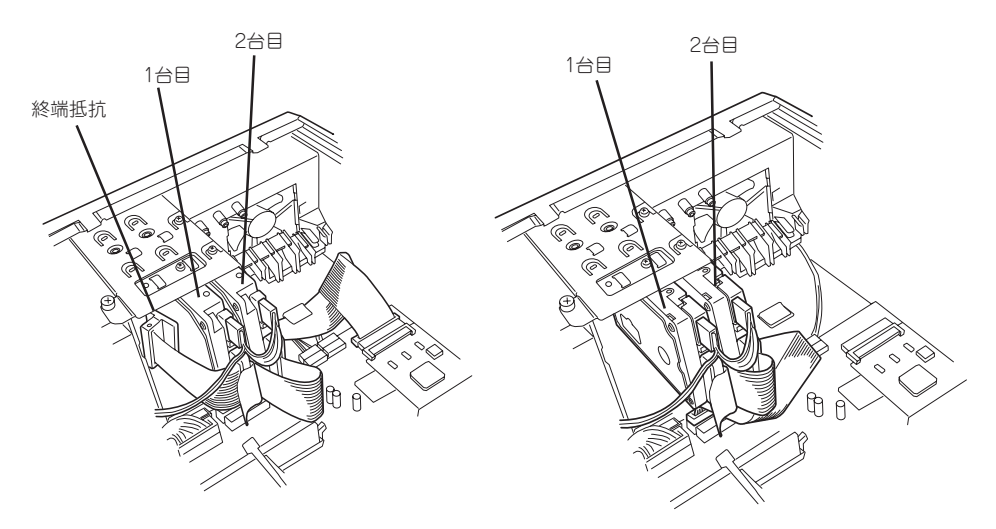

<SCSIハードディスクモデル>

チェック

- SCSIインタフェースケーブルや電 源ケーブルにキャップがされてい た場合は取り外してください(取り 外したキャップは大切に保管して ください)。また、使用しない電源 コネクタにはキャップをし、リ ピートタイで束ねてください。
- SCSIハードディスクモデルのSCSI ケーブルは本体底面側のケーブル クリップでSCSIケーブルを留めて ください。

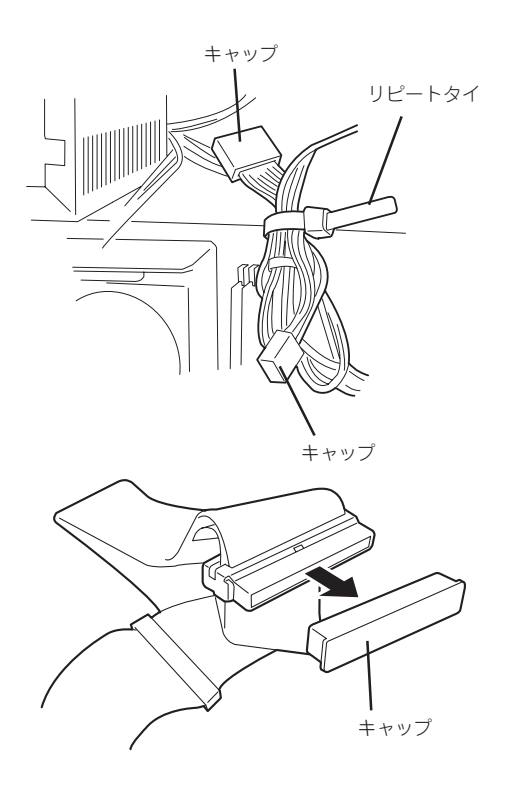

<IDEハードディスクモデル>

<u>チェック</u>

 SCSIハードディスクモデルのSCSI ケーブルにある終端抵抗はじゃま にならないようハードディスクの 上に配置してください。また、終 端抵抗を固定するためのケーブル クリップがあります。ケーブルク リップで留めてください(手順15に 示す終端抵抗のある部分にありま す)。

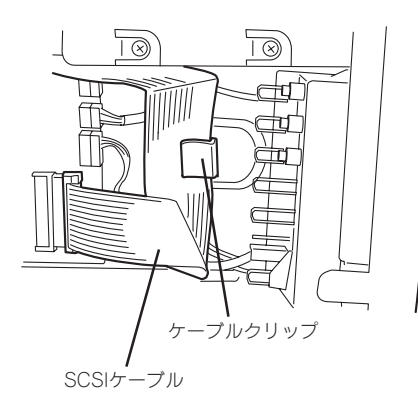

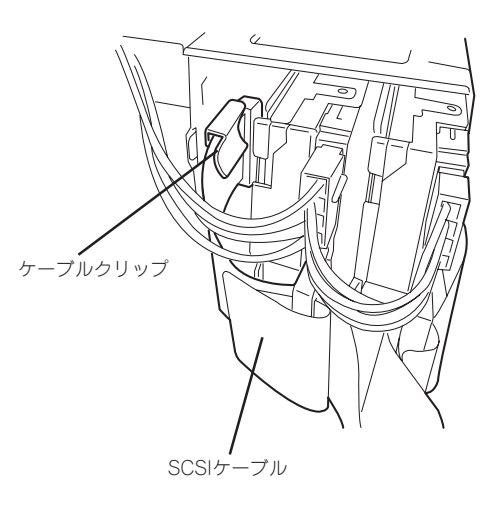

16. <SCSIハードディスクモデルのみ>

手順5で外した冷却ファンのケーブルをマザーボードに接続する。

## **₩**O III

ハードディスクを冷却するために大切な手順です。

17. 本体を組み立てる。

### 取り外し

重要

ハードディスクは次の手順で取り外すことができます。

**一〇** ハードディスク内のデータについて

取り外したハードディスクに保存されている大切なデータ(例えば顧客情報や企業の経 理情報など)が第三者へ漏洩することのないようにお客様の責任において確実に処分し てください。

WindowsやLinuxなどの「ゴミ箱を空にする」操作やオペレーティングシステムの 「フォーマット」コマンドでは見た目は消去されたように見えますが、実際のデータは ハードディスクに書き込まれたままの状態にあります。完全に消去されていないデータ は、特殊なソフトウェアにより復元され、予期せぬ用途に転用されるおそれがありま す。

このようなトラブルを回避するために市販の消去用ソフトウェア(有償)またはサービス (有償)を利用し、確実にデータを処分することを強くお勧めします。データの消去につ いての詳細は、お買い求めの販売店または保守サービス会社にお問い合わせください。

- 1. 72ページを参照して取り外しの準備をする。
- 2. 72ページを参照してレフトサイドカバーとフロントマスクを取り外す。
- 3.「取り付け」の手順4~9を参照してハードディスクベイを取り出す。
- 4. 「取り付け」の手順11~10を参照してハードディスクを取り出す。
- 5. 本体を組み立てる。

## PCIボード/AGPボード(グラフィックスアクセラレータ)

本体には、PCIボードを取り付けることのできるスロットを5つ、AGPボード(グラフィック スアクセラレータ)を取り付けることのできるスロットを1つ用意しています。

- ■● PCIボードは静電気に弱い電子部品です。装置の金属フレーム部分などに触れて身体の 静電気を逃がしてからボードを取り扱ってください。また、ボードの端子部分を素手で 触ったり、ボードを直接机の上に置いたりしないでください。静電気に対する注意につ いては、71ページで説明しています。
  - ロングボードを実装する際には、マザーボード上の部品に接触しないよう、注意して実装してください。

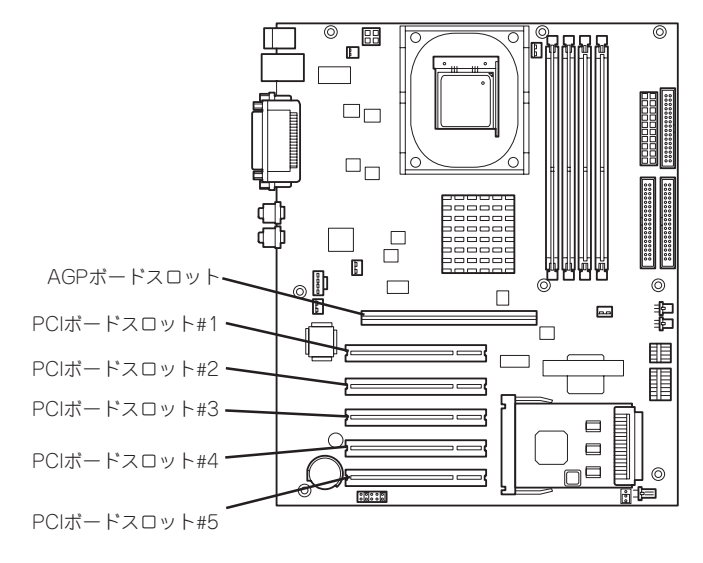

### 取り付け

次の手順に従ってPCIボードスロットやAGPボードスロットに接続するボードの取り付けを 行います。詳細については、ボードに添付の説明書を参照してください。

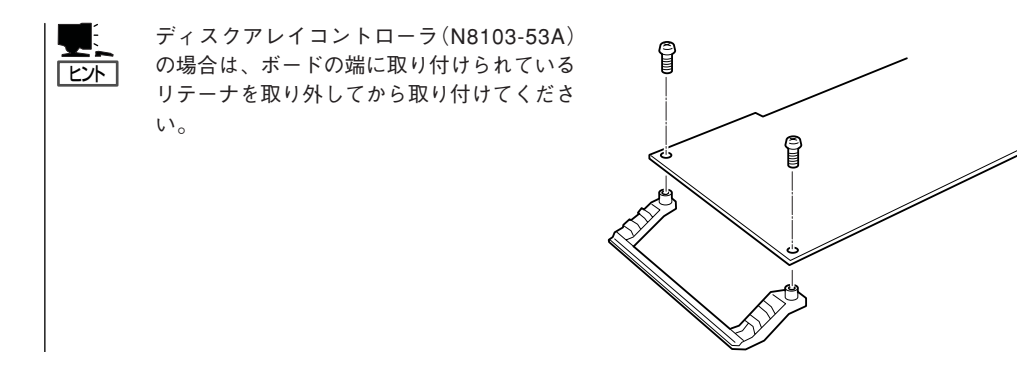

- 1. 取り付け前に、取り付けるボードでスイッチやジャンパの設定が行える場合は、ボードに添付の マニュアルを参照して正しく設定しておく。
- 2. 72ページを参照して取り外しの準備をする。
- 3. 72ページを参照してレフトサイドカバーを取り外す。

4. PCIボードリテンションスプリングのタ ブを1つずつ押してロックを解除する。

軽く本体背面側に押してからマザーボー ド側に押します。

「カチッ」と音がしてロックが解除されます。

5. PCIボードリテンションスプリングを本 体から取り出す。

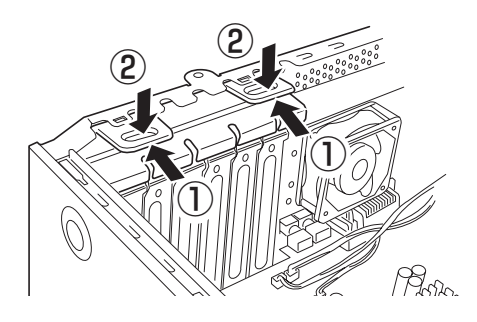

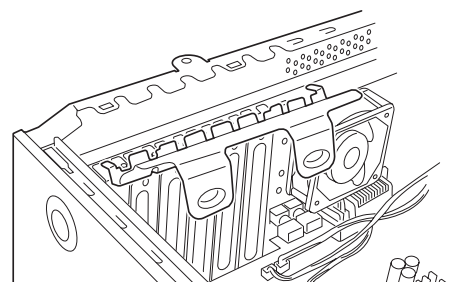

6. 取り付けるスロットと同じ位置(高さ)に ある増設スロットカバーを取り外す。

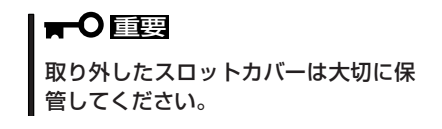

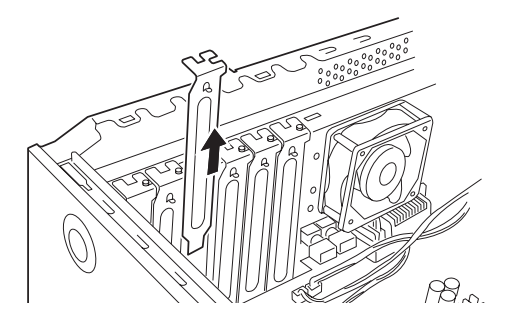

7. ボードの部品面を本体底面側に向け、ボードのリアパネルをフレームのバネにしっかりと当てて からボードの接続部分がスロットに確実に接続するようしっかりとボードを押し込む。

ロングボードの場合は、本体前面側にあるガイドレールの溝にボードを合わせてからスロットに 接続します。

### ਰਾ

うまくボードを取り付けられないときは、ボードをいったん取り外してから取り付け直してく ださい。ボードに過度の力を加えるとボードを破損するおそれがありますので注意してくださ い。

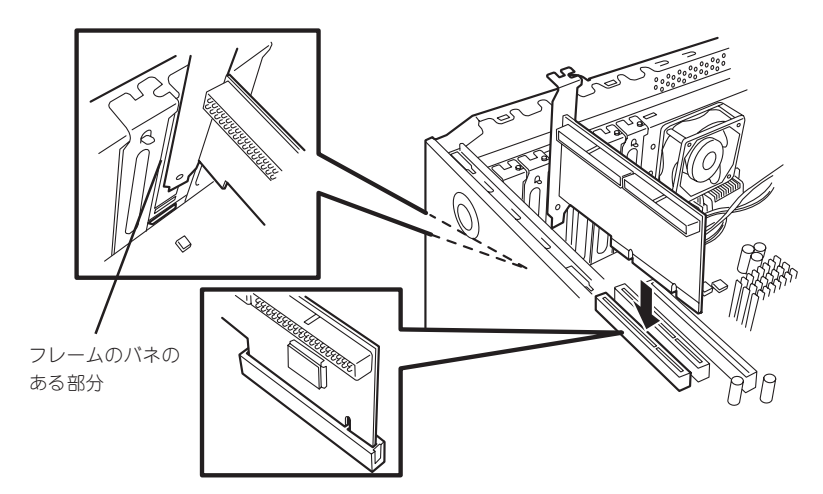

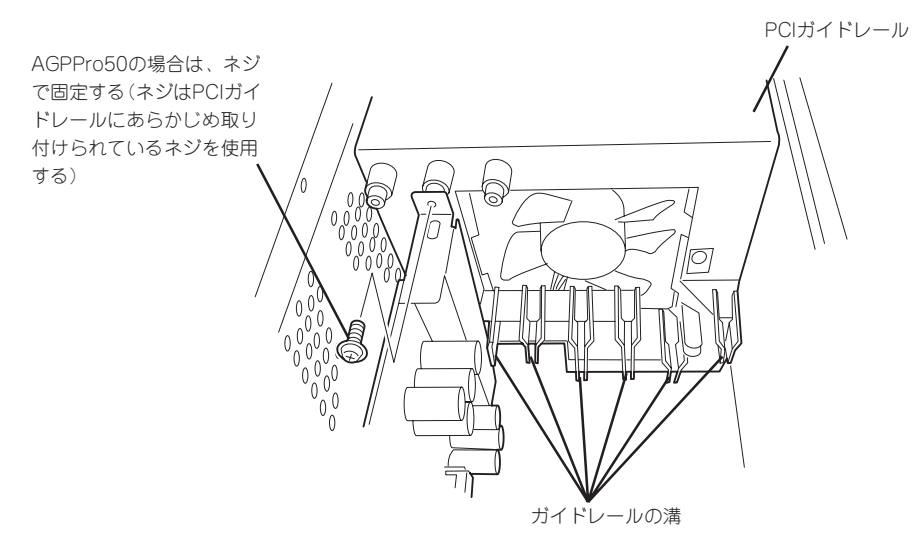

<ロングボードの場合>

- 8. 手順5で取り外したPCIリテンションスプ ツメを差し込む リングを取り付ける。
- 9. PCIボードリテンションスプリングのタ ブを1つずつ本体背面に押し当てる。

「カチッ」と音がしてロックされます。

AGPPro50ボードの場合はもう一方の端 をガイドレールに取り付けてあるネジ1 本で固定します。

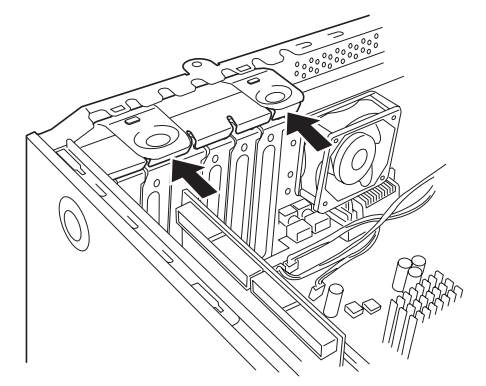

10. <N8103-52 ディスクアレイコントロー ラを取り付け、本体内蔵のハードディス クに接続する場合 · N8103-74 ディスク ミラーリングコントローラを取り付けた 場合>

> 別売のLEDケーブルをコントローラとマ ザーボード上のLEDコネクタに接続する とハードディスクのアクセス状態が本体 前面のディスクアクセスランプに表示さ せることができます。

> コントローラ側のコネクタ位置について は、ディスクアレイコントローラ/ディス クミラーリングコントローラに添付の説 明書を参照してください。

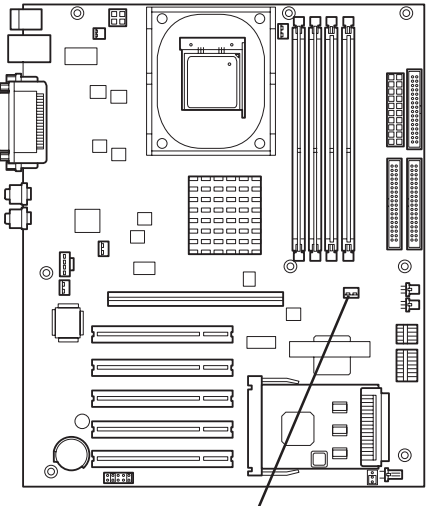

LEDコネクタ (LEDケーブルの2ピン コネクタを接続する)

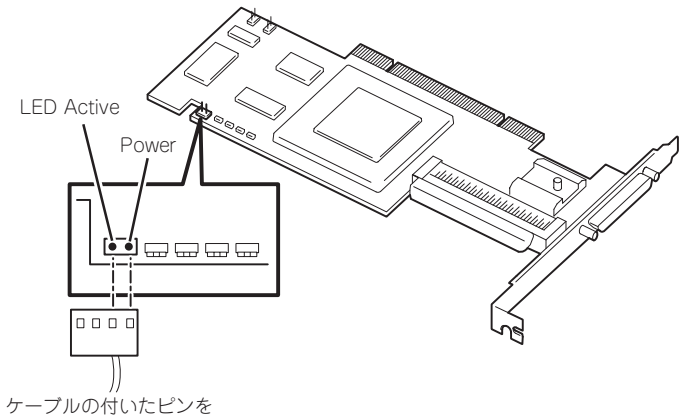

LED Activeに接続する

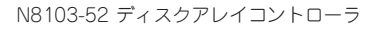

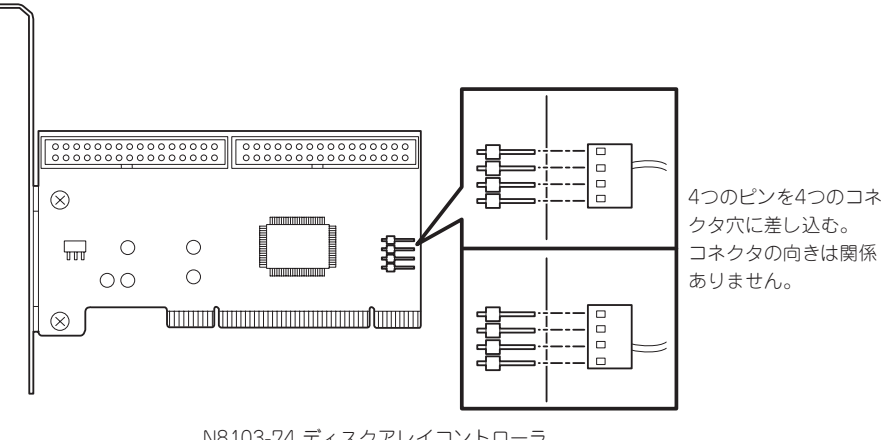

N8103-74 ディスクアレイコントローラ

- 11. 本体を組み立てる。
- 12. 本体の電源をONにしてPOSTでエラーメッセージが表示されていないことを確認する。

エラーメッセージが表示された場合は、メッセージをメモした後、保守サービス会社に保守を依 頼してください。

13. BIOSセットアップユーティリティを起動して「Advanced」メニューの「Reset Configuration Data」を「Yes」にする。

ハードウェアの構成情報を更新するためです。詳しくは113ページをご覧ください。

### 取り付け後の設定

取り付けたボードのタイプによっては、取り付け後にユーティリティ(本体のBIOSセット アップユーティリティやボードに搭載・添付されているセットアップユーティリティ)を使っ て本体の設定を変更しなければならない場合があります。

ボードに添付のマニュアルに記載されている内容に従って正しく設定してください。

なお、本装置では電源ON後にPCIバス番号の小さい順にスキャンをします。ボードに搭載されたオプションROM内にBIOSユーティリティが格納されている場合は、PCIバス番号の小さい順にその起動メッセージ(バナー)を表示します。

### 取り外し

次の手順に従ってPCIボードスロットやAGPボードスロットに接続されているボードの取り 外しを行います。

- 1. 72ページを参照して取り外しの準備をする。
- 2. 72ページを参照してレフトサイドカバーを取り外す。
- 3. 取り付け手順の4~5を参照してPCIボードリテンションスプリングを取り外す。 AGPPro50のボードの場合は固定ネジも外してください。
- 4. ボードを取り外す。
- 5. 増設スロットカバーを取り付け、取り付け手順の8~9を参照してPCIボードリテンションスプリ ングを取り付ける。
- 6. 本体を組み立てる。
- 本体の電源をONにしてPOSTでエラーメッセージが表示されていないことを確認する。
   エラーメッセージが表示された場合は、メッセージをメモした後、保守サービス会社に保守を依頼してください。
- 8. BIOSセットアップユーティリティを起動して「Advanced」メニューの「Reset Configuration Data」を「Yes」にする。

ハードウェアの構成情報を更新するためです。詳しくは113ページをご覧ください。

## DIMM

DIMM(Dual In-line Memory Module)は、マザーボード上のDIMMコネクタに取り付けま す。マザーボード上にはDIMMを取り付けるコネクタが4個あります(増設や取り外しは2枚 単位です)。

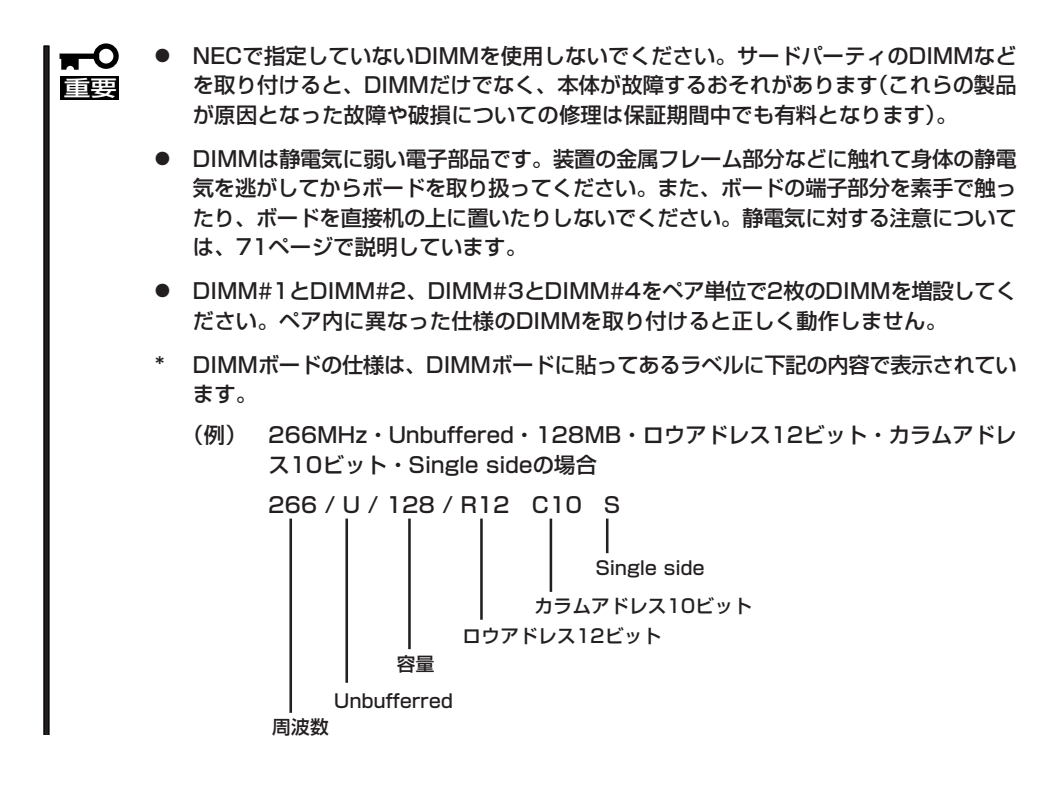

メモリは最大2GB(512MB×4枚)まで増設できます。

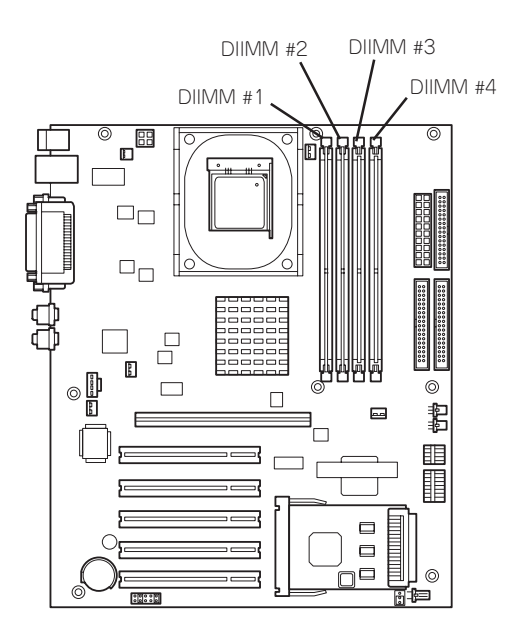

### 増設順序と注意事項

- DIMMは2枚単位でペア番号の小さい順に取り付けます。
  - ペア1: DIMM #1とDIMM #2
  - ペア2: DIMM #3とDIMM #4
- ペアを構成する2枚のDIMMは同じ性能・仕様・容量にしてください。ペア間で容量が異なるDIMMを取り付けることは問題になりません。

### 取り付け

次の手順に従ってDIMMを取り付けます。

- 1. 72ページを参照して取り付けの準備をする。
- 2. 72ページを参照してレフトサイドカバーを取り外す。
- 3. 左側面が上になるように本体をしっかりと両手で持ち、ゆっくりと静かに倒す。
- DIMMを取り付けるコネクタにある左右 のレバーを開く。
- 5. DIMMを垂直に立てて、コネクタにしっ かりと押し込む。

チェック

DIMMの向きに注意してください。 DIMMの端子側には誤挿入を防止する ためのキーとキースロットがありま す。

### **₩**O III B

無理な力を加えるとDIMMやコネクタ を破損するおそれがあります。まっす ぐ、ていねいに差し込んでください。

DIMMがDIMMコネクタに差し込まれる とレバーが自動的に閉じます。

- 6. レバーを確実に閉じる。
- ペアを構成するもう一方のDIMMコネク タに手順4~6と同じ手順でDIMMを取り 付ける。
- 8. 本体を組み立てる。
- 9. SETUPを起動して、「Advanced」-「Memory Configuration」の順でメニューを選択し、DIMM 容量が実装しているメモリ容量になっていることを確認する。

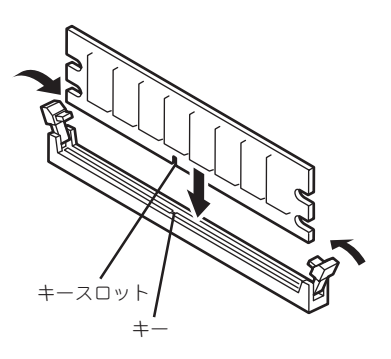

**10.** 「Advanced」メニューの「Reset Configuration Data」を「Yes」にする。

ハードウェアの構成情報を更新するためです。詳しくは113ページをご覧ください。

11. Windowsでページングファイルサイズの設定を変更する(20ページ参照)。

### 取り外し

次の手順に従ってDIMMを取り外します。

- 1. 「取り付け」の手順1~3を参照して取り外しの準備をする。
- 取り外すDIMMのコネクタの両側にある レバーを左右にひろげる。
   DIMMのロックが解除されます。
- 3. DIMMを取り外す。
- 4. ペアを構成するもう一方のDIMMコネク タからDIMMを取り外す。
- 5. 2枚単位のDIMMがペア番号の小さい順に 取り付けられていることを確認する。
- 6. 本体を組み立てる。

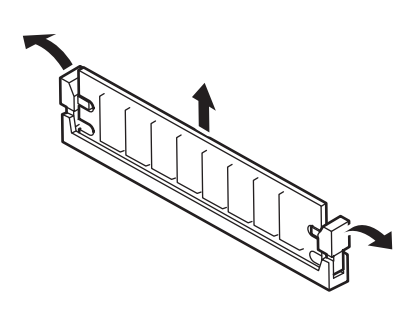

- 7. SETUPを起動して、「Advanced」-「Memory Configuration」の順でメニューを選択し、DIMM 容量が実装しているメモリ容量になっていることを確認する。
- FAdvancedJメニューの「Reset Configuration DataJを「Yes」にする。
   ハードウェアの構成情報を更新するためです。詳しくは113ページをご覧ください。
- 9. Windowsでページングファイルサイズの設定を変更する(20ページ参照)。

## ファイルデバイス

本体には、DVD-RAMドライブやMOドライブ、磁気テープドライブなどのバックアップデ パイスを取り付けるスロットをデバイスのサイズ別(幅)に2つずつ用意しています(標準装備 のCD-ROMドライブとフロッピーディスクドライブでそれぞれ1スロット使用しています)。 5.25インチ幅のデバイスはCD-ROMドライブの下にある5.25インチデバイスベイに取り付 けます。3.5インチ幅のデバイスはフロッピーディスクドライブの下にある3.5インチデバイ スベイに取り付けます。

デバイスベイは1つのシャーシに一体化されています(一体化されているシャーシを「ファイ ルベイ」と呼びます)。

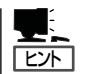

- SCSIデバイスを増設する場合はオプションの内蔵SCSIケーブルが必要になります。詳 しくは「ケーブル接続」を参照してください。
- DVD-RAMを取り付ける場合は、デバイスに添付のIDEケーブル(2段)に変更してください(取り外したケーブルは大切に保管してください)。また、動作モードを以下のように設定してください。詳しくはDVD-RAMに添付の説明書を参照してください。

- 標準装備のCD-ROMドライブ:マスタ(出荷時の設定)

ー DVD-RAMドライブ: スレーブ

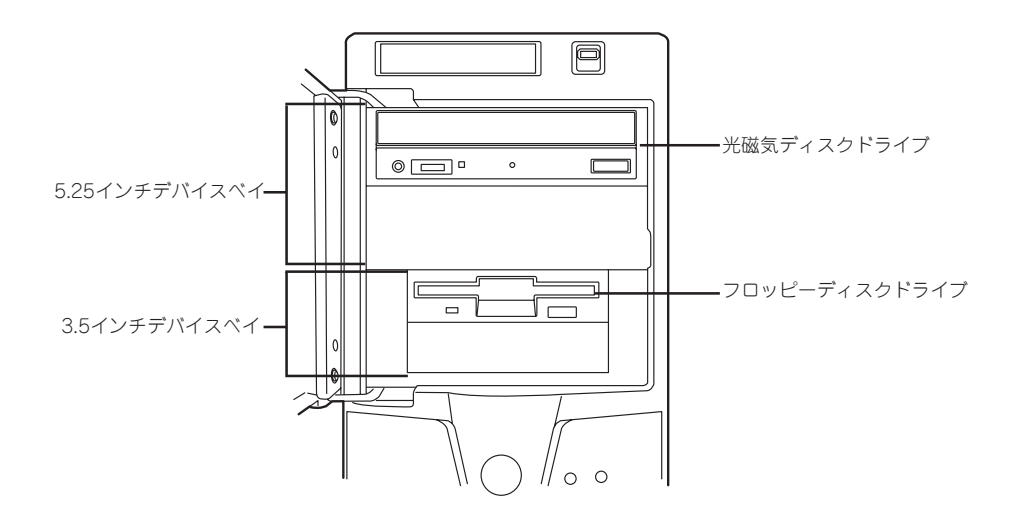

### 取り付け

次の手順に従ってファイルデバイスを取り付けます。ここでは5.25インチデバイスを中心に 説明します。

1. デバイスの設定をする。

デバイスベイに取り付けるデバイスの設定は以下のとおりです。

| デバイス     | 5.25インチデバイス    | 3.5インチデバイス                 |
|----------|----------------|----------------------------|
| SCSIデバイス | ID 0、終端抵抗OFF*1 | ID 1、終端抵抗OFF <sup>*1</sup> |
| IDEデバイス  | SLAVE          | なし <sup>*2</sup>           |

\*1 オプションの内蔵SCSIケーブルに終端が取り付けられていない場合は終 端抵抗ONに設定してください。 \*2 IDEデバイスは取り付けることはできません。

- 2. 72ページを参照して取り付けの準備をする。
- 3. 次の部品を取り外す。
  - レフトサイドカバー(72ページ参照)
  - フロントマスク(75ページ参照)
- 標準装備のCD-ROMドライブとフロッ ピーディスクドライブ、デバイスベイに 搭載しているデバイスからすべてのケー ブルを取り外す。
- 5. ハードディスクベイを固定していたネジ を外す。

- 6. ファイルベイの両側にあるリリースタブ を押しながらを本体から取り出す。
- 7. 平らで丈夫な場所に静かに置く。

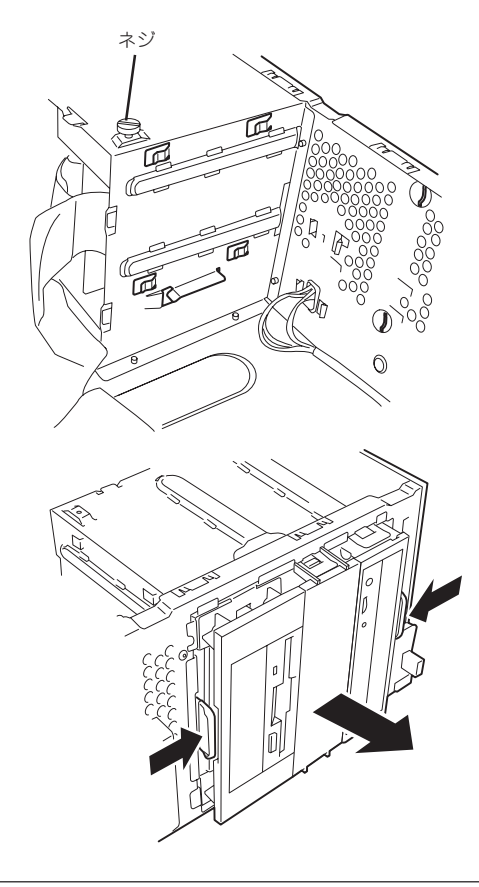

8. 両側のタブを押してダミーカバーを取り 外す。

> 取り外したダミーカバーは大切に保管 してください。

3.5インチデバイスベイの場合は、側面の 穴からフロントパネルのタブを解除し、 フロントパネルを取り出してからダミー カバーを取り外してください。

> 3.5インチデバイスベイの フロントパネルを取り外す ための穴

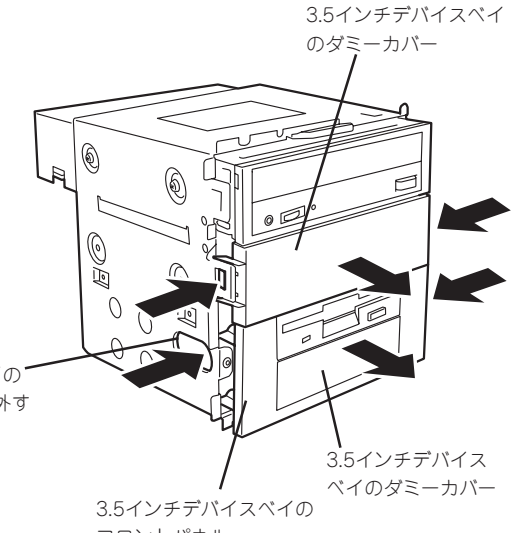

フロントパネル

9. EMIカバーを取り外す。

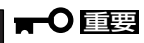

取り外したEMIカバーは大切に保管し てください。

3.5インチデバイスベイの場合も同様に EMIカバーを取り外してください。

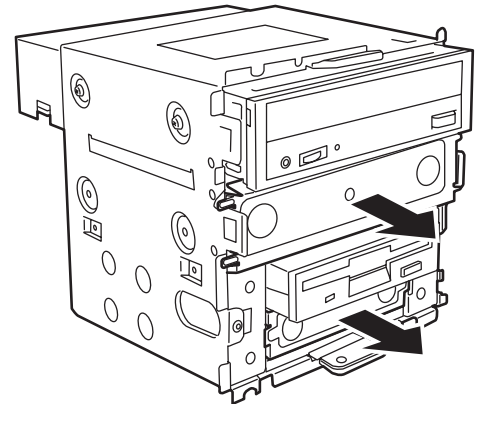

10. ファイルデバイスを差し込む。 3.5インチデバイスベイの場合も同様の手 順で取り付けてください。

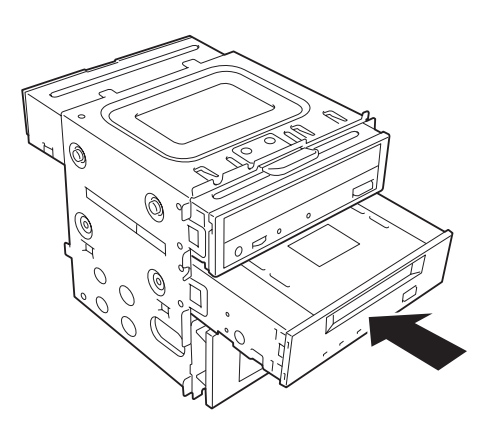

 デバイスのネジ穴をファイルベイのネジ 穴に合わせてデバイスに添付のネジ4本 で固定する。

> ■● 回転要
> 固定に使うネジはオプションのデバイ スに添付のネジを使用してください。
> 必要以上に長さのあるネジを使用する
> とデバイスを破損するおそれがあります。

12. ファイルベイを本体に差し込む。

「カチッ」と音がしてロックされるまで押 し込んでください。

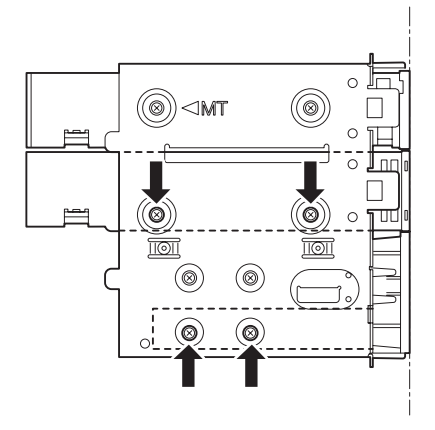

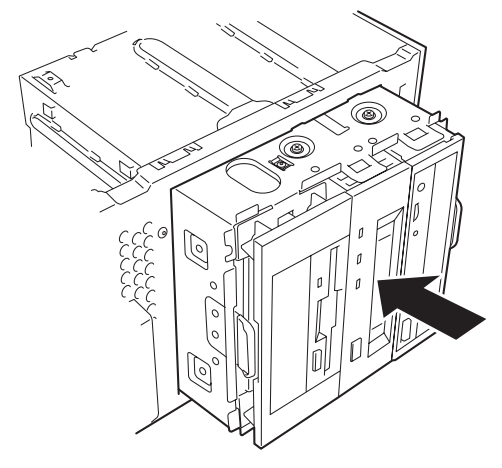

13. 装置側面から取り付けた5.25インチデバイスにインタフェースケーブルと電源ケーブルを接続する。

詳しくは、この後の「ケーブル接続」を参照してください。

出荷時の構成では、CD-ROMドライブの オーディオコネクタにケーブルが接続さ れています。その他のデバイスに接続す る場合は、ケーブルをつなぎ変えてくだ さい。その他のデバイスのオーディオコ ネクタの位置についてはデバイスに添付 の説明書を参照してください。

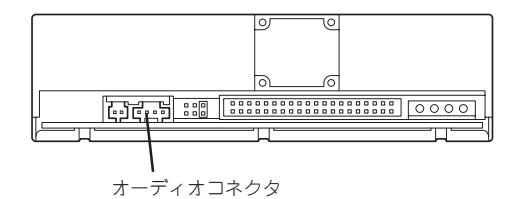

### チェック

フロッピーディスクドライブのインタ フェースケーブルは1ピンを示す赤い線 ある端がマザーボード側に向くように して接続してください。

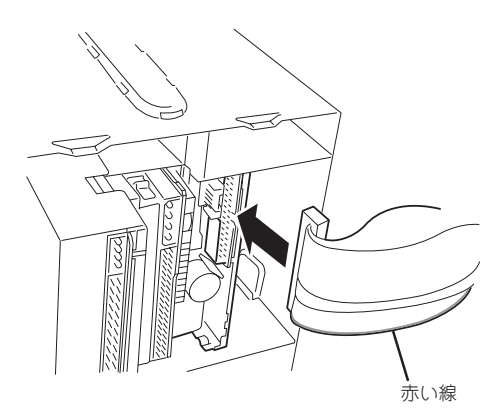

- 14. 本体を組み立てる。
- SCSIデバイスの場合は、SCSIコントローラのBIOSユーティリティを使って転送速度などの設定 をする。
   詳しくはSCSIコントローラに添付の説明書を参照してください。
- 搭載したデバイスのデバイスドライバをインストールする。
   詳しくはデバイスに添付の説明書を参照してください。

### 取り外し

ファイルデバイスは「取り付け」の逆の手順で取り外すことができます。デバイスを取り外したままにする場合は、EMIカバーとダミーカバーを取り付けてください。

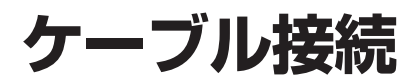

本体内部のデバイスのケーブル接続例を示します。

# インタフェースケーブル

インタフェースケーブルの接続について説明します。

### 標準装備の状態

標準装備の状態での内蔵デバイスの接続は次のとおりです。ケーブルは購入時に本体内部に 取り付けられていたケーブルを使用します。

### 〈IDEハードディスクモデルの場合〉

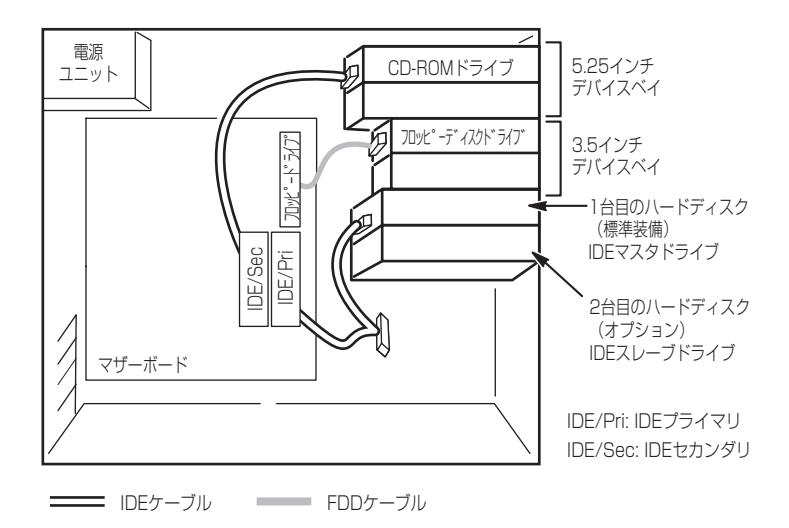

### 〈SCSIハードディスクモデルの場合〉

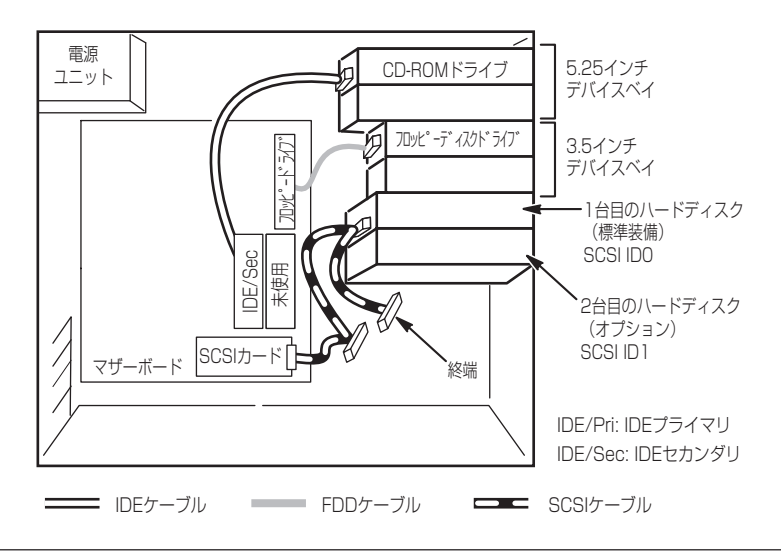

## ハードディスクの増設

ハードディスクは最大2台まで搭載できます。

### IDEハードディスクモデルの場合

ハードディスクを増設した場合は、次の図のとおりにケーブルを接続します。インタフェー スケーブルの青色のコネクタをマザーボード上のIDEプライマリコネクタへ、グレー色のコ ネクタをIDEスレーブドライブ(ハードディスクブラケットの下側に搭載されているハード ディスク)へ、黒色のコネクタをIDEマスタドライブへ接続します。 IDEスレープドライブはIDEマスタドライブの下に取り付けてください。

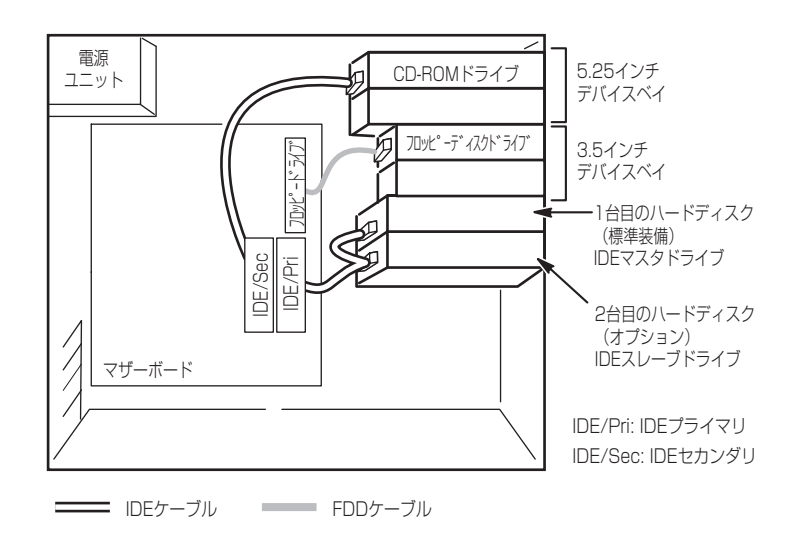

### SCSIハードディスクモデルの場合

ハードディスクを増設した場合は、次の図のとおりにケーブルを接続します。インタフェー スケーブルの終端に一番近いコネクタがSCSI ID0のハードディスクへ、その次のコネクタ がSCSI ID1のハードディスク(ハードディスクブラケットの下側に搭載されているハード ディスク)へ、最端のコネクタがマザーボード上のSCSIカードのコネクタへ接続します。 SCSI ID1のハードディスクは、SCSI ID0のハードディスクの下に取り付けてください。

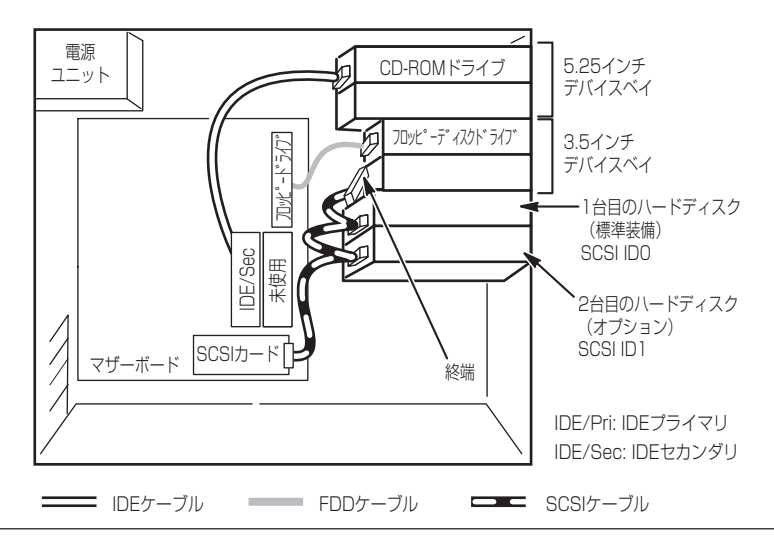

## IDEディスクミラーリングコントローラとの接続

IDEハードディスクモデルには、IDEディスクミラーリングコントローラを接続することがで きます。IDEディスクミラーリングコントローラは、データの信頼性を向上させるために用 意されたオプションのPCI RAIDボードです。

このボードを取り付けると、本体に搭載したハードディスクをディスクアレイ構成(RAID0 かRAID1)で使用することができます。

● RAID 0(ストライピング)

2台のハードディスクに対してデータを分散して記録する方法です。この方法を「ストラ イピング」と呼びます。2つのハードディスクへ処理を分散させることによりハードディ スク単体で使用しているときに比べディスクアクセス性能を向上させることができま す。

■ データを2台のハードディスクに分散して記録しているためアレイを構成している
 □□□□
 □□□□
 □□□
 □□□
 □□□
 □□
 □□
 □□
 □□
 □□
 □□
 □□
 □□
 □□
 □□
 □□
 □□
 □□
 □□
 □□
 □□
 □□
 □□
 □□
 □□
 □□
 □□
 □□
 □□
 □□
 □□
 □□
 □□
 □□
 □□
 □□
 □□
 □□
 □□
 □□
 □□
 □□
 □□
 □□
 □□
 □□
 □□
 □□
 □□
 □□
 □□
 □□
 □□
 □□
 □□
 □□
 □□
 □□
 □□
 □□
 □□
 □□
 □□
 □□
 □□
 □□
 □□
 □□
 □□
 □□
 □□
 □□
 □□
 □□
 □□
 □□
 □□
 □□
 □□
 □□
 □□
 □□
 □□
 □□
 □□
 □□
 □□
 □□
 □□
 □□
 □□
 □□
 □□
 □□
 □□
 □□
 □□
 □□
 □□
 □□
 □□
 □□
 □□
 □□
 □□
 □□
 □□
 □□
 □□
 □□
 □□
 □□
 □□
 □□
 □□
 □□
 □□
 □□
 □□
 □□
 □□
 □□
 □□
 □□

● アレイの論理容量は、接続されたハードディスクの整数倍となります。

• RAID 1(ミラーリング)

2台のハードディスクに対して同じデータを記録する方法です。この方法を「ミラーリン グ」と呼びます。データを記録するときに同時に2台のハードディスクに記録するため、 使用中に片方のハードディスクが故障してももう片方の正常なハードディスクを使用し てシステムダウンすることなく継続して運用することができます。

データを2台のハードディスクへ同時にリード/ライトしているため、単体ディスク
 に比べてディスクアクセス性能は劣ります。

● アレイの論理容量は、接続されたハードディスク1台と同じとなります。

ディスクアレイを構築するには2台のハードディスクが必要です。また、接続に使用するIDE ケーブルはディスクミラーリングコントローラに添付のケーブルを使用します。ハードディ スクに接続していたケーブルは取り外して、大切に保管しておいてください。

 ハードディスクの動作モードは2台とも「MASTER」に設定してください。すでに取り 付けているハードディスクについては、いったん取り外して設定を確認してください。

● ハードディスクは同じ容量および性能のものを使用してください。

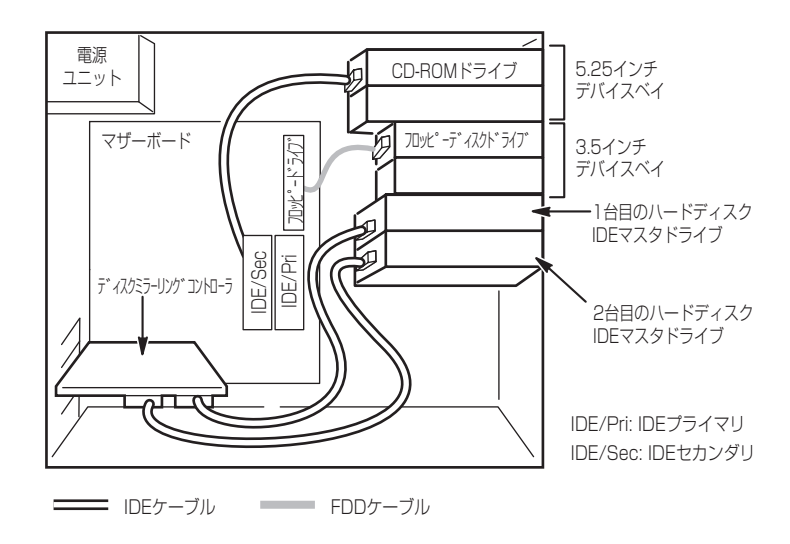

内蔵ハードディスクのアクセス状態を表示させるために別売のLEDケーブルをマザーボード 上のLEDコネクタとディスクミラーリングコントローラに接続してください。ディスクの状態(ディスクの故障やディスクアレイのリビルド中など)はディスクミラーリングコントロー ラ用のユーティリティ[FastCheck」から確認します。FastCheckはディスクミラーリングコ ントローラに添付のユーティリティです。

## ディスクアレイコントローラとの接続

ディスクアレイコントローラを接続することができます。オプションのディスクアレイコントローラを使ってオプションのDISK増設筐体に搭載したハードディスクをディスクアレイに構成することができます。

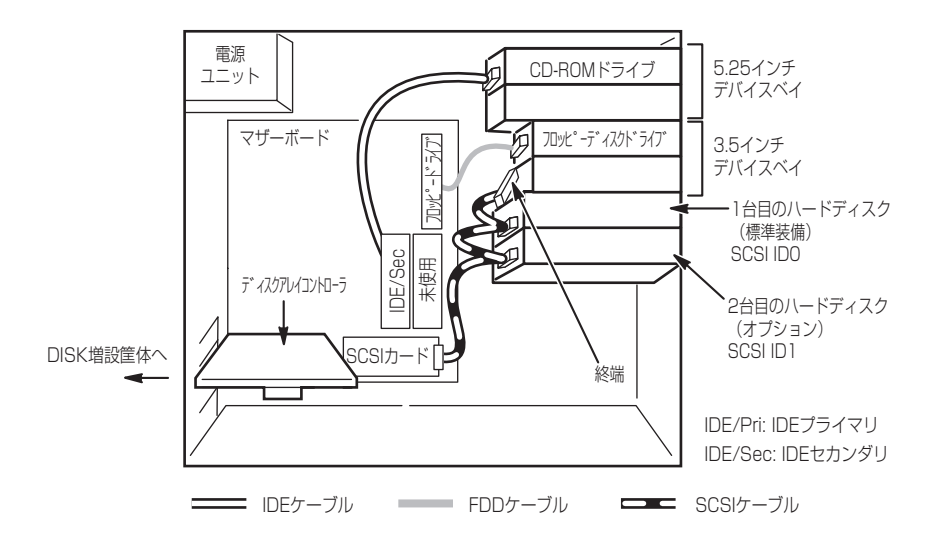

またSCSIハードディスクモデルにN8103-52 ディスクアレイコントローラを接続した場合 は、内蔵ハードディスクをディスクアレイ構成にすることができます。サポートしている RAID構成は、RAID 0(ストライピング)とRAID 1(ミラーリング)です。

### • RAID 0(ストライピング)

2台のハードディスクに対してデータを分散して記録する方法です。この方法を「ストラ イピング」と呼びます。2つのハードディスクへ処理を分散させることによりハードディ スク単体で使用しているときに比べディスクアクセス性能を向上させることができま す。

Ţ-9を2台のハードディスクに分散して記録しているためアレイを構成している
 □「ジョン・ハードディスクが1台でも故障するとデータの復旧はできません。

- アレイの論理容量は、接続されたハードディスクの整数倍となります。
- RAID 1(ミラーリング)

2台のハードディスクに対して同じデータを記録する方法です。この方法を「ミラーリン グ」と呼びます。データを記録するときに同時に2台のハードディスクに記録するため、 使用中に片方のハードディスクが故障してももう片方の正常なハードディスクを使用し てシステムダウンすることなく継続して運用することができます。

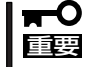

- データを2台のハードディスクへ同時にリード/ライトしているため、単体ディスクに比べてディスクアクセス性能は劣ります。
  - アレイの論理容量は、接続されたハードディスク1台と同じとなります。

N8103-52 ディスクアレイコントローラを接続し、内蔵ハードディスクに接続した場合は、 ハードディスクのアクセス状態を表示させるために別売のLEDケーブルをマザーボード上の LEDコネクタとディスクアレイコントローラに接続してください。ディスクの状態(ディス クの故障やディスクアレイのリビルド中など)はディスクアレイコントローラ用のユーティ リティ「Global Array Manager (GAM)」から確認します。GAMはディスクアレイコントロー ラに添付のユーティリティです。

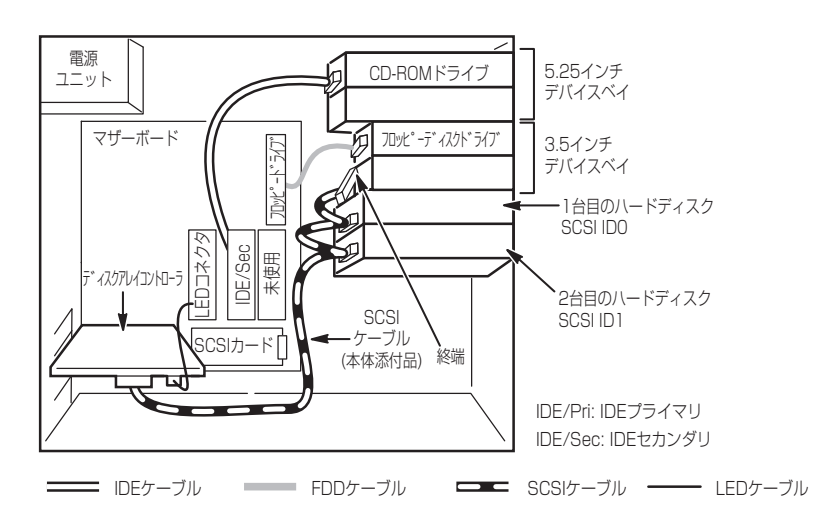

## 5.25インチデバイスの接続

5.25インチデバイスベイにはSCSIデバイスかDVD-RAMなどのIDEデバイスのいずれか1台 を搭載することができます。

### SCSIデバイスを搭載する場合

SCSIハードディスクモデル、IDEハードディスクモデルともSCSIデバイスを搭載するためには、別売のSCSIコントローラと内蔵SCSIケーブルが必要です。SCSIコントローラと5.25インチデバイスの接続は次のとおりです。

SCSI IDは「0」に設定してください。別売のSCSIケーブルにSCSI接続の終端をするためのコネクタが取り付けられている場合は、5.25インチデバイスの終端の設定を無効にしてください。

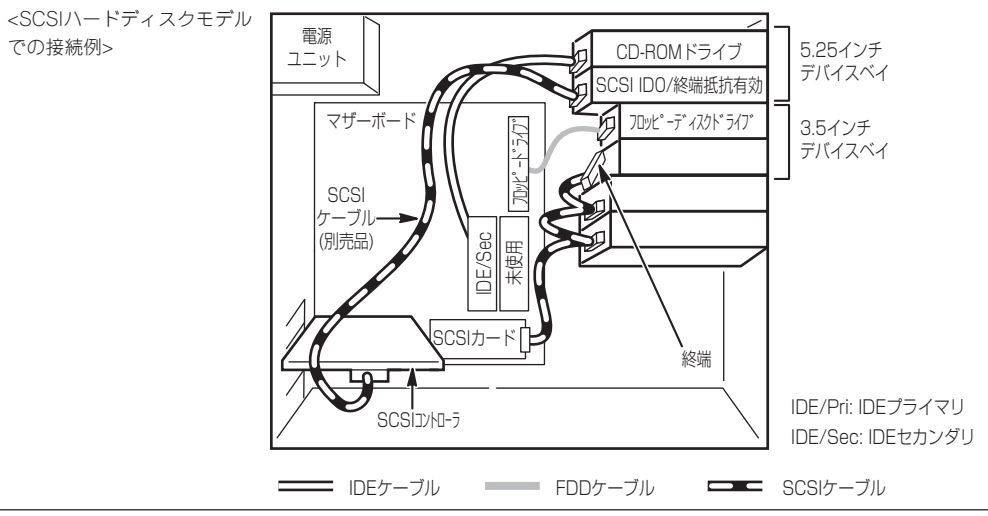

### IDEデバイスを搭載する場合

DVD-RAMドライブなどのIDEデバイスを搭載する場合は、IDEデバイスに添付のIDEケーブ ルを使用します。CD-ROMドライブに接続していたケーブルは取り外して大切に保管してお いてください。

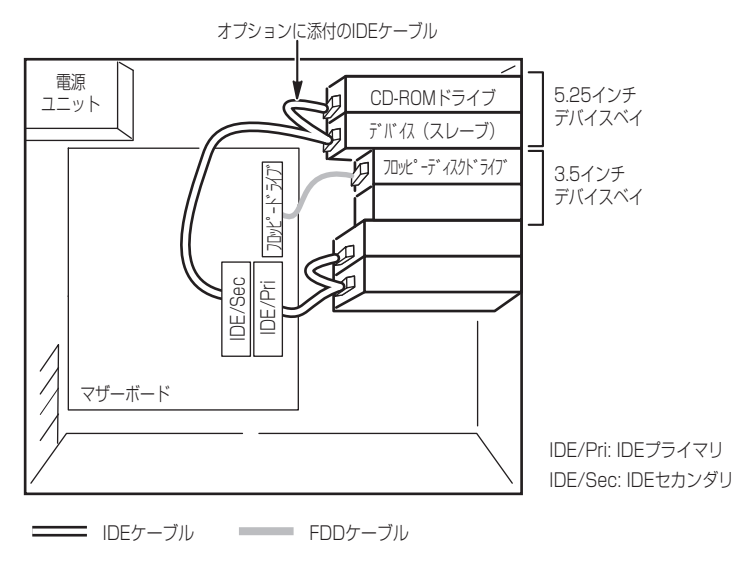

## 3.5インチデバイスの接続

3.5インチデバイスベイには本装置がサポートするオプションの内蔵DATや内蔵MOを搭載 することができます。デバイスを搭載するためには、別売のSCSIコントローラと内蔵SCSI ケーブルが必要です。

SCSI IDは[1]に設定してください。別売のSCSIケーブルにSCSI接続の終端をするためのコネクタが取り付けられているか、5.25インチデバイスベイにSCSI機器を搭載している場合は、デバイスの終端の設定を無効にしてください。

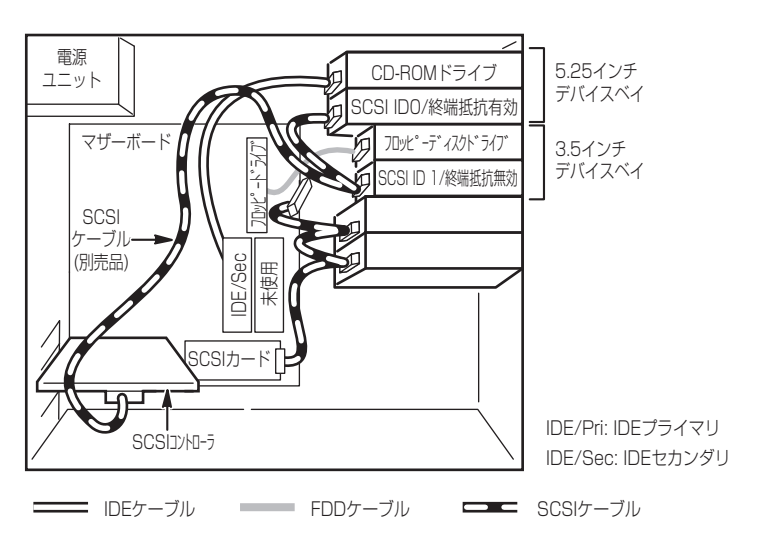

# 電源ケーブル

電源ケーブルの接続例を示します。ここに示す電源ケーブル以外は本装置では使用しません。

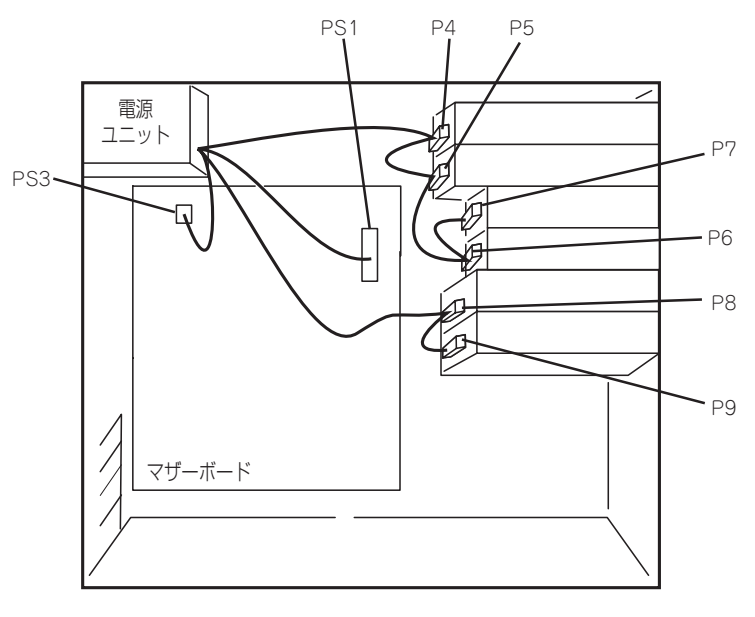

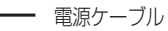

# BIOSのセットアップ

Basic Input Output System(BIOS)の設定方法について説明します。

本製品を導入したときやオプションの増設/取り外しをするときは、ここで説明する内容をよく理解して、正しく設定してください。

## システムBIOS -SETUP-

SETUPは本体の基本ハードウェアの設定を行うためのユーティリティツールです。このユー ティリティは本体内のフラッシュメモリに標準でインストールされているため、専用のユー ティリティなどがなくても実行できます。

SETUPで設定される内容は、出荷時に本体にとって最も標準で最適な状態に設定していますので、ほとんどの場合においてSETUPを使用する必要はありませんが、この後に説明するような場合など必要に応じて使用してください。

- **★** SETUPの操作は、システム管理者(アドミニストレータ)が行ってください。
- SETUPでは、パスワードを設定することができます。パスワードには、 「Supervisor」と[User]の2つのレベルがあります。「Supervisor」レベルのパスワードでSETUPにアクセスした場合、すべての項目の変更ができます。「Supervisor」の パスワードが設定されている場合、「User」レベルのパスワードでは、設定内容を変更 できる項目が限られます。
  - OS(オペレーティングシステム)をインストールする前にパスワードを設定しないでく ださい。
  - 本体には、最新のバージョンのSETUPユーティリティがインストールされています。
     このため設定画面が本書で説明している内容と異なる場合があります。設定項目については、オンラインヘルプを参照するか、保守サービス会社に問い合わせてください。
  - 本装置では使用するOSを選択するようなBIOSパラメータ値はありません。プラグ・アンド・プレイのサポート有無に関する設定は特に必要ありません。

## 起 動

本体の電源をONにするときから<Esc>キーを押したままにすると、ディスプレイ装置の画面にPOST (Power On Self-Test)の実行内容が表示されます。

しばらくすると、次のメッセージが画面左下に表示されます。

Press <F2> to enter SETUP

ここで<F2>キーを押すと、SETUPが起動してMainメニュー画面を表示します。 (「NEC」ロゴが表示中に<F2>キーを押してもMainメニュー画面が表示されます。)

以前にSETUPを起動してパスワードを設定している場合は、パスワードを入力する画面が 表示されます。パスワードを入力してください。

| Enter password:[ | ] |  |
|------------------|---|--|

パスワードの入力は、3回まで行えます。3回とも誤ったパスワードを入力すると、システムは動作を停止します(これより先の操作を行えません)。電源をOFFにしてください。

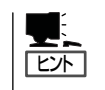

パスワードには、「Supervisor」と「User」の2種類のパスワードがあります。「Supervisor」で は、SETUPでのすべての設定の状態を確認したり、それらを変更したりすることができま す。「User」では、確認できる設定や、変更できる設定に制限があります。

## キーと画面の説明

キーボード上の次のキーを使ってSETUPを操作します(キーの機能については、画面下にも 表示されています)。

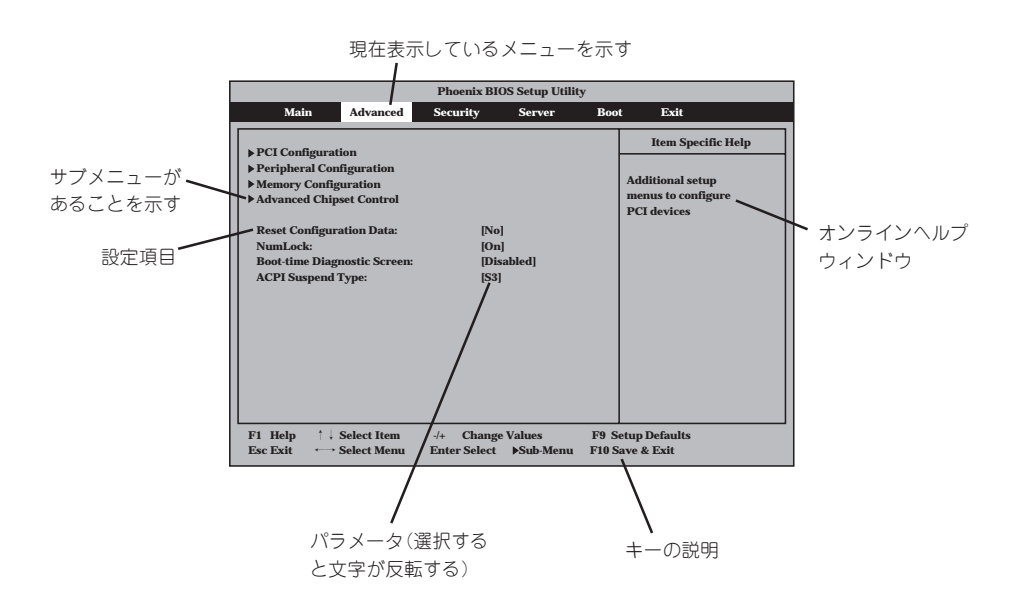

| カーソルキー(↑、↓)       | 画面に表示されている項目を選択します。文字の表示が反転している項目が現在選択さ               |
|-------------------|-------------------------------------------------------|
|                   | れています。                                                |
| カーソルキー(←、→)       | MainやAdvanced、Security、Server、Boot、Exitなどのメニューを選択します。 |
| <->=->=-/<+>=-    | 選択している項目の値(パラメータ)を変更します。サブメニュー(項目の前に「▶」がつ             |
|                   | いているもの)を選択している場合、このキーは無効です。                           |
| <enter>+—</enter> | 選択したパラメータの決定を行うときに押します。                               |
| <esc>+-</esc>     | ひとつ前の画面に戻ります。                                         |
| <f1>+-</f1>       | SETUPの操作でわからないことがあったときはこのキーを押してください。SETUPの            |
|                   | 操作についてのヘルプ画面が表示されます。 <esc>キーを押すと、元の画面に戻りま</esc>       |
|                   | す。                                                    |
| <f9>+-</f9>       | 現在表示している項目のパラメータを出荷時のパラメータに戻します。                      |
| <f10>+-</f10>     | 新たに選択した内容をCMOS(不揮発性メモリ)内に保存してSETUPを終了し、システム           |
|                   | を再起動します。                                              |

## 設定例

次にソフトウェアと連係した機能や、システムとして運用するときに必要となる機能の設定 例を示します。

### ESMPRO/ServerManagerを使ってネットワーク経由で本体の電源を制御する

[Server]→[Advanced Chipset Control]→[Wake On LAN/PME]→[Enabled]

### UPSと電源連動させる

- UPSから電源が供給されたら常に電源をONさせる 「Server」→「AC-LINK」→「Power On」
- POWER/SLEEPスイッチを使ってOFFにしたときは、UPSから電源が供給されても電源をOFFのままにする 「Server」→「AC-LINK」→「Last State」

### 搭載しているメモリ(DIMM)の容量を確認する

「Advanced」→「Memory Configuration」→表示を確認する

### 搭載しているCPUの情報を確認する

「Main」→「Processor Settings」→表示を確認する

### BIOSレベルでのパスワードを設定する

「Security」→「Set Supervisor Password」→パスワードを入力する 管理者パスワード(Supervisor)、ユーザーパスワード(User)の順に設定します。

### 本体に接続する周辺機器に対する設定をする

「Advanced」→「Peripheral Configuration」→それぞれのデバイスに対して設定をする

### ハードウェアの構成情報をクリアする(PCIボードの取り付け/取り外しの後)

「Advanced」→「Reset Configuration Data」→「Yes」 PCIボードの取り付け/取り外しをした後は、ハードウェアの構成情報を更新してください。

### 本体内蔵のPCIデバイスに対する設定をする

「Advanced」→「PCI Configuration」→それぞれのデバイスに対して設定をする

### 本体に接続している起動デバイスの順番を変える

「Boot」→起動順序を設定する

### BIOSの設定内容を保存する

「Exit」→「Exit Saving Changes」または「Save Changes」

#### 変更したBIOSの設定を破棄する

「Exit」→「Exit Discarding Changes」または「Discard Changes」

### BIOSの設定を出荷時の設定に戻す

「Exit」→「Load Setup Defaults」

### 設定した値をカスタム値として保存する

「Exit」→「Save Custom Defaults」

### カスタム値として保存した設定をロードする

「Exit」→「Load Custom Defaults」

## パラメータと説明

SETUPは大きく分けると次の6つのメニューから構成されています。

- Mainメニュー Serverメニュー
- Advancedメニュー Bootメニュー
- Securityメニュー Exitメニュー

ここでは、画面に表示されるメニュー別にそれぞれの項目とパラメータの説明をします。

### Main

SETUPを起動すると、まずはじめにMainメニューが表示されます。「Processor Settings」 はカーソルを項目に合わせて<Enter>キーを押すとサブメニューを表示します。

| Phoenix BIOS Setup Utility                                     |                              |                            |                       |               |                                          |
|----------------------------------------------------------------|------------------------------|----------------------------|-----------------------|---------------|------------------------------------------|
| Main                                                           | Advanced                     | Security                   | Server                | Boot          | Exit                                     |
|                                                                |                              |                            |                       |               | Item Specific Help                       |
| System Time:<br>System Date:                                   | [17]12<br>[09/13/            | ::59 ]<br>[2002]           |                       |               | <tab>, <shift-tab>, or</shift-tab></tab> |
| Diskette A:                                                    | [1.44/1                      | .25 MB 31/2"               | I                     |               | <enter> select field.</enter>            |
| Primary Master                                                 | None                         |                            |                       |               |                                          |
| Primary Slave                                                  | None                         |                            |                       |               |                                          |
| Secondary Mast                                                 | er CD-RO                     | ОМ                         |                       |               |                                          |
| Secondary Slave                                                | None                         |                            |                       |               |                                          |
| ▶ Processor Settin<br>Language:                                | ıgs<br>[Engli                | sh (US)]                   |                       |               |                                          |
| F1Help $\uparrow \downarrow S$ EscExit $\longleftrightarrow S$ | Select Item<br>Select Menu I | -/+ Change<br>Enter Select | e Values<br>▶Sub-Menu | F9 S<br>F10 S | etup Defaults<br>ave & Exit              |

Mainメニューの画面上で設定できる項目とその機能を示します。

| 項目                                                                     | パラメータ                                                     | 説明                                                                   |
|------------------------------------------------------------------------|-----------------------------------------------------------|----------------------------------------------------------------------|
| System Time                                                            | HH:MM:SS                                                  | 時刻の設定をします。                                                           |
| System Date                                                            | MM/DD/YYYY                                                | 日付の設定をします。                                                           |
| Diskette A                                                             | Disabled<br>[1.44/1.25MB 3 <sup>1</sup> / <sub>2</sub> "] | 使用するフロッピーディスクドライブのタイプ<br>を選択します。通常は「1.44/1.25MB 3¹/2"」<br>を選択してください。 |
| Primary Master<br>Primary Slave<br>Secondary Master<br>Secondary Slave | _                                                         | それぞれのチャネルに接続されているデバイ<br>スのタイプを表示します(表示のみ)。                           |
| Language                                                               | [English(US)]<br>日本語(JP)                                  | SETUPで表示する言語を選択します。                                                  |

### **Processor Settings**

Mainメニューで「Processor Settings」を選択すると、次の画面が表示されます。

| Γ | Phoenix BIOS Setup Utility                                                                                 |                                                         |                                                                 |  |
|---|----------------------------------------------------------------------------------------------------|---------------------------------------------------------|-----------------------------------------------------------------|--|
|   | Main                                                                                                    |                                                         |                                                                 |  |
|   | Processor Set                                                                                              | ttings                                                  | Item Specific Help                                              |  |
|   | Hyper-Threading Technology<br>Processor POST speed setting:<br>Processor Type:<br>Processor L2 Cache Size: | [Enabled]<br>2.80 GHz<br>Pentium (R) 4<br>512 KB        | Enables/disables<br>processor<br>Hyper-Threading<br>Technology. |  |
|   | F1     Help     ↑ ↓ Select Item       Esc Exit     ←→ Select Menu     1                                    | -/+ Change Values F9 S<br>Enter Select ▶ Sub-Menu F10 S | Setup Defaults<br>Save & Exit                                   |  |

### 項目については次の表を参照してください。

| 項目                              | パラメータ                   | 説明                                                                                                    |
|---------------------------------|-------------------------|----------------------------------------------------------------------------------------------------|
| Hyper-Threading<br>Technology   | [Enabled]<br>[Disabled] | <ul> <li>1つの物理CPUを2つの論理CPUとしてみせて動作させる機能です。Enabledに設定すると1つのCPUが2つに見えます。</li> <li>注:Hyper-Threading Technologyは、<br/>Hyper-Threading Technologyに対応したCPUを搭載した場合のみ表示されます。Windows XP以外のOSを使用する場合は、[Disabled]に設定してください。<br/>出荷時設定は、モデルで異なります。<br/>WindowsXPモデル: [Enable]<br/>Windows2000モデル: [Disable]</li> </ul> |
| Processor POST Speed<br>Setting | xxxxx GHz               | プロセッサの動作周波数を表示します(表示<br>のみ)。                                                                                                    |
| Processor Type                  | XXXXXX                  | プロセッサのモデル名を表示します(表示<br>のみ)。                                                                                                    |
| Processor L2 Cache Size         | xxxxx KB                | プロセッサのセカンドキャッシュサイズを表<br>示します(表示のみ)。                                                                                                    |

### Advanced

カーソルを「Advanced」の位置に移動させると、Advancedメニューが表示されます。

| Phoenix BIOS Setup Utility                                                                                                    |                                            |                                                                    |  |  |
|----------------------------------------------------------------------------------------------------|--------------------------------------------|--------------------------------------------------------------------|--|--|
| Main Advanced                                                                                                    | Security Server                            | Boot Exit                                                          |  |  |
| <ul> <li>PCI Configuration</li> <li>Peripheral Configuration</li> <li>Memory Configuration</li> <li>Advanced Chipset Control</li> <li>Reset Configuration Data:<br/>NumLock:</li> <li>Boot-time Diagnostic Screen:<br/>ACPI Suspend Type:</li> </ul> | [No]<br>[On]<br>[Disabled]<br>[S3]         | Item Specific Help Additional setup menus to configure PCI devices |  |  |
| F1 Help $\uparrow \downarrow$ Select ItemEsc Exit $\longleftrightarrow$ Select Menu                                                                                                    | -/+ Change Values<br>Enter Select ▶Sub-Men | F9 Setup Defaults<br>u F10 Save & Exit                             |  |  |

項目の前に「▶」がついているメニューは、選択して<Enter>キーを押すとサブメニューが表 示されます。Advancedメニューの画面上で変更できる項目については次の表を参照してく ださい。

| 項目                             | パラメータ                 | 説 明                                                                                                |
|--------------------------------|-----------------------|----------------------------------------------------------------------------------------------------|
| Reset Configuration Data       | [No]<br>Yes           | Configuration Data(POSTで記憶している<br>システム情報)をクリアするときは「Yes」に<br>設定します。装置の起動後にこのパラメータ<br>は「No」に切り替わります。 |
| NumLock                        | [On]<br>Off           | システム起動時にNumlockの有効/無効を設<br>定します。                                                                   |
| Boot-time Diagnostic<br>Screen | [Disabled]<br>Enabled | 起動時の自己診断(POST)の実行画面を表示<br>させるか、表示させないかを設定します。<br>「Disabled」に設定すると、POSTの間、<br>「NEC」ロゴが表示されます。       |
| ACPI Standby State             | [S3]<br>S1            | OSによる省電力機能(電源管理がACPIモー<br>ド)をサポートしている場合にスリープ(サス<br>ペンド)モードの設定ができます。                                |
|                                |                       | 「」・出荷時の設定                                                                                          |

出荷時の設定

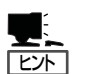

「ACPI Standby State」について

「S3(出荷時の設定)」は、システムメモリを除くすべてのシステムコンテキストを失います。 ハードウェアはメモリコンテキストを管理しCPUとセカンドキャッシュの構成情報をリス トアします。「S1」は、スリープ中でもCPUやチップセットなどのシステムコンテキストを 失いません。また、ハードウェアはすべてのシステムコンテキストを管理しています。 「S3」に設定すると、POWERスイッチを押してスリープ状態から復帰するときに、「(電源 オプションのプロパティでの)モニタの電源を切る」の状態で復帰する場合があります(画面 に出力されない)。キーボードかマウスを操作すると通常状態に戻ります。 オプションボードによっては、「S3」に設定していると、スリープ状態から復帰しない場合 があります。その場合は「S1」に設定して使用してください。

### PCI Configuration

Advancedメニューで「PCI Configuration」を選択すると、次の画面が表示されます。

| Phoenix BIOS Setup Utility                                                                                                    |                                                               |                                      |  |
|----------------------------------------------------------------------------------------------------|---------------------------------------------------------------|--------------------------------------|--|
| Advanced                                                                                                    |                                                               |                                      |  |
| PCI C                                                                                                    | Configuration                                                 | Item Specific Help                   |  |
| <ul> <li>On board LAN device</li> <li>On board SCSI device</li> <li>On board USB device</li> <li>PCI Slot 1 Option ROM:</li> <li>PCI Slot 2 Option ROM:</li> <li>PCI Slot 3 Option ROM:</li> <li>PCI Slot 4 Option ROM:</li> <li>PCI Slot 5 Option ROM:</li> </ul> | [Enabled]<br>[Enabled]<br>[Enabled]<br>[Enabled]<br>[Enabled] | Select PCI<br>Configuration options. |  |
| F1 Help ↑↓ Select Item<br>Esc Exit ←→ Select Mem                                                                                                    | -/+ Change Values F9<br>a Enter Select ▶ Sub-Menu F10         | Setup Defaults<br>Save & Exit        |  |

### 項目については次の表を参照してください。

| 項目                                | パラメータ                 | 説 明                                                                                                    |
|-----------------------------------|-----------------------|----------------------------------------------------------------------------------------------------|
| PCI Slot n Option ROM<br>(n: 1~5) | [Enabled]<br>Disabled | PCIバスに接続されているデバイス(ボード)<br>に搭載されているBIOSの有効/無効を設定し<br>ます。グラフィックスアクセラレータボード<br>を取り付ける際や、取り付けようとしている<br>SCSIコントローラボードなどにOSがインス<br>トールされているハードディスクを接続する<br>際にはそのスロットを「Enabled」に設定して<br>ください。オプションROM BIOSを搭載した<br>LANコントローラボードを使用していて、こ<br>のボードからネットワークブートをしないと<br>きは「Disabled」にしてください。 |

- On board LAN device

Advancedメニューで「PCI Configuration」-「On board LAN device」を選択すると、 次の画面が表示されます。

| Phoenix BIOS Setup Utility                       |                                                 |                                                     |  |
|--------------------------------------------------|-------------------------------------------------|-----------------------------------------------------|--|
| Advanced                                         |                                                 |                                                     |  |
| On boar                                          | Item Specific Help                              |                                                     |  |
| LAN Controller:<br>Option ROM Scan:              | [Enabled]<br>[Enabled]                          | Disables/enables the<br>on-board LAN<br>controller. |  |
|                                                  |                                                 |                                                     |  |
|                                                  |                                                 |                                                     |  |
|                                                  |                                                 |                                                     |  |
| F1 Help ↑↓ Select Item<br>Esc Exit ↔ Select Menu | -/+ Change Values I<br>Enter Select ▶Sub-Menu F | F9 Setup Defaults<br>10 Save & Exit                 |  |

項目については次の表を参照してください。

| 項目              | パラメータ                 | 説明                                                                                                    |
|-----------------|-----------------------|----------------------------------------------------------------------------------------------------|
| LAN Controller  | (Enabled)<br>Disabled | オンボードLANコントローラの有効/無効<br>を設定します。                                                                                                    |
| Option ROM Scan | [Enabled]<br>Disabled | オンボードLANチップを用いてのPXE Boot<br>の有効/無効を設定します。本装置のネット<br>ワークポートに接続しているネットワーク上<br>のデバイスから起動する場合は、「Enabled」<br>に設定してください。本装置の再セットアッ<br>プをする場合は、「Disabled」に戻してくださ<br>い。 |

### - On board SCSI device

Advancedメニューで「PCI Configuration」-「On board SCSI device」を選択すると、 次の画面が表示されます(SCSIハードディスクモデルの場合のみ表示されます)。

| Phoenix BIOS Setup Utility                                  |                            |                            |                           |                                                   |  |
|-------------------------------------------------------------|----------------------------|----------------------------|---------------------------|---------------------------------------------------|--|
|                                                             | Advanced                   |                            |                           |                                                   |  |
| On board SCSI device                                        |                            |                            | Item Specific Help        |                                                   |  |
| SCSI Controller<br>Option ROM Sc                            | r: [E<br>:an: [E           | Enabled]<br>Enabled]       |                           | Enable or Disable<br>on-board SCSI<br>Controller. |  |
|                                                             |                            |                            |                           |                                                   |  |
|                                                             |                            |                            |                           |                                                   |  |
|                                                             |                            |                            |                           |                                                   |  |
| F1Help $\uparrow \downarrow$ Esc Exit $\longleftrightarrow$ | Select Item<br>Select Menu | -/+ Change<br>Enter Select | Values F9<br>▶Sub-Menu F1 | ) Setup Defaults<br>) Save & Exit                 |  |

項目については次の表を参照してください。

| 項目              | パラメータ                 | 説明                                     |
|-----------------|-----------------------|----------------------------------------|
| SCSI Controller | [Enabled]<br>Disabled | オンボードSCSIコントローラの有効/無効を<br>設定します。       |
| Option ROM Scan | [Enabled]<br>Disabled | オンボードSCSIコントローラ用のBIOSの有<br>効/無効を設定します。 |
- On board USB device

Advancedメニューで「PCI Configuration」-「On board USB device」を選択すると、 次の画面が表示されます。

| Γ | Phoenix BIOS Setup Utility                                                                                                    |                                                     |  |  |  |
|---|----------------------------------------------------------------------------------------------------|-----------------------------------------------------|--|--|--|
|   | Advanced                                                                                                    |                                                     |  |  |  |
|   | On board USB device                                                                                                    | Item Specific Help                                  |  |  |  |
|   | USB Controller: [Enabled]<br>USB 2.0 Controller: [Enabled]                                                                                                    | Disables/enables the<br>on-board USB<br>Controller. |  |  |  |
|   |                                                                                                    |                                                     |  |  |  |
|   |                                                                                                    |                                                     |  |  |  |
|   |                                                                                                    |                                                     |  |  |  |
|   | F1         Help         ↑ ↓         Select Item         -/+         Change Values         F9           Esc Exit         ←→         Select Menu         Enter Select         >Sub-Menu         F10 | Setup Defaults<br>Save & Exit                       |  |  |  |

項目については次の表を参照してください。

| 項目                 | パラメータ                 | 説明                                                                                      |
|--------------------|-----------------------|-----------------------------------------------------------------------------------------|
| USB Controller     | [Enabled]<br>Disabled | オンボードUSBコントローラの有効/無効を<br>設定します。                                                         |
| USB 2.0 Controller | (Enabled)<br>Disabled | オンボードUSBコントローラでUSB 2.0をサ<br>ポートさせるかどうかを設定します。USB<br>Controllerが[Enable]の場合のみ表示されま<br>す。 |

## Peripheral Configuration

Advancedメニューで「Peripheral Configuration」を選択すると、次の画面が表示されます。

|                                                                                                    | Phoenix BIOS Setup Utility                                                                                     |                                                                                |
|----------------------------------------------------------------------------------------------------|----------------------------------------------------------------------------------------------------|--------------------------------------------------------------------------------|
| Advanced                                                                                                    |                                                                                                    |                                                                                |
| Peripheral Co                                                                                                    | onfiguration                                                                                                   | Item Specific Help                                                             |
| Serial Port 1 I/O Address:<br>Serial Port 1 Interrupt:<br>Serial Port 2 I/O Address:<br>Serial Port 2 Interrupt:<br>Parallel Port I/O Address:<br>Parallel Port Mode:<br>Parallel Port Interrupt:<br>Parallel Port DMA channel:<br>Legacy USB Support:<br>Mouse Port:<br>Audio:<br>IDE Controller: | [3F8]<br>[4]<br>[2F8]<br>[3]<br>[378]<br>[ECP]<br>[7]<br>[3]<br>[Disabled]<br>[Enabled]<br>[Enabled]<br>[Both] | Disables serial port 1<br>or sets the base<br>address/IRQ of serial<br>port 1. |
| F1 Help ↑↓ Select tem<br>Esc Exit ←→ Select l [enu                                                                                                    | -/+ Change Values<br>Enter Select ▶ Sub-Menu                                                                   | F9 Setup Defaults<br>F10 Save & Exit                                           |
|                                                                                                    |                                                                                                    |                                                                                |
| FUSB Co                                                                                                    | ontroller」が「Enabled」                                                                                           |                                                                                |
| のときに                                                                                                    | 表示される                                                                                                    |                                                                                |

## 項目については次の表を参照してください。

| 項目                        | パラメータ                                  | 説明                                     |
|---------------------------|----------------------------------------|----------------------------------------|
| Serial Port 1 I/O Address | Disabled<br>[3F8]<br>2F8<br>3E8<br>2E8 | シリアルポート1の有効/無効と割り当てる<br>I/Oアドレスを指定します。 |
| Serial Port 1 Interrupt   | 3<br>[4]                               | シリアルポート1に割り当てる割り込みを<br>設定します。          |
| Serial Port 2 I/O Address | Disabled<br>3F8<br>[2F8]<br>3E8<br>2E8 | シリアルポート2の有効/無効と割り当てる<br>I/Oアドレスを指定します。 |
| Serial Port 2 Interrupt   | [3]<br>4                               | シリアルポート2に割り当てる割り込みを<br>設定します。          |

| 項目                           | パラメータ                                       | 説明                                                                                                  |
|------------------------------|---------------------------------------------|----------------------------------------------------------------------------------------------------|
| Parallel Port I/O Address    | Disabled<br>[378]<br>278                    | パラレルポートの有効/無効と割り当てるI/O<br>I/Oアドレスを指定します。                                                            |
| Parallel Port Mode           | Output only<br>Bi-directional<br>EPP<br>ECP | パラレルポートの動作モードを設定します。                                                                                |
| Parallel Port Interrupt      | 5<br>[7]                                    | パラレルポートに割り当てる割り込みを設定<br>します。                                                                        |
| Parallel Port DMA<br>Channel | 1<br>[3]                                    | パラレルポートのDMAチャネル番号を設定<br>します。このメニューは「Parallel Port<br>Mode」を「ECP」以外に設定したときには表<br>示されません。             |
| Legacy USB Support           | [Disabled]<br>Enabled                       | USBを正式にサポートしていないOSでも<br>USBキーボードが使用できるようにするかど<br>うかを設定します。「USB Controller」が<br>「Enabled」のときに表示されます。 |
| Mouse Port                   | Disabled<br>[Enabled]                       | マウスの有効/無効を設定します。                                                                                    |
| Audio                        | Disabled<br>[Enabled]                       | 内蔵のオーディオコントローラの有効/無効<br>を設定します。                                                                     |
| IDE Controller               | Disabled<br>Primary<br>Secondary<br>(Both)  | 内蔵のIDEコントローラ(CD-ROMドラ<br>イブ)の有効/無効を設定します。                                                           |
|                              |                                             | [ ]: 出荷時の設定                                                                                         |

119

## Memory Configuration

Advancedメニューで「Memory Configuration」を選択すると、次の画面が表示されます。

| Phoenix BIOS Setup Utility |                                  |                              |                               |                                                                                                    |  |
|----------------------------|----------------------------------|------------------------------|-------------------------------|----------------------------------------------------------------------------------------------------|--|
|                            | Advanced                         |                              |                               |                                                                                                    |  |
|                            | Memory Co                        | onfiguration                 |                               | Item Specific Help                                                                                                    |  |
| Memory siz                 | ze: x3                           | CXXXXX KB                    |                               | All items on this menu<br>cannot be modified in<br>user mode. If any<br>items require changes,<br>please consult your<br>system Supervisor. |  |
| F1 Help<br>Esc Exit        | ↑↓ Select Item<br>←→ Select Menu | -/+ Change V<br>Enter Select | /alues F9 S<br>Sub-Menu F10 S | Setup Defaults<br>Save & Exit                                                                                                    |  |

## 項目については次の表を参照してください。

| 項目          | パラメータ      | 説明                    |
|-------------|------------|-----------------------|
| Memory Size | xxxxxxx KB | 搭載メモリの容量を表示します(表示のみ)。 |

## Advanced Chipset Control

カーソルを「Advanced Chipset Control」の位置に移動させると、Advanced Chipset Controlメニューが表示されます。

| Phoenix BIOS Setup Utility                              |                                             |                                                                          |  |  |  |
|---------------------------------------------------------|---------------------------------------------|--------------------------------------------------------------------------|--|--|--|
| Advanced                                                |                                             |                                                                          |  |  |  |
| Advanced                                                | Chipset Control                             | Item Specific Help                                                       |  |  |  |
| Graphics Aperture:<br>Wake On Ring:<br>Wake On LAN/PME: | [ 64 Mb ]<br>[Disabled]<br>[Enabled]        | Select the size of the<br>Graphics Aperture for<br>the AGP video device. |  |  |  |
| F1 Help ↑↓ Select Item<br>Esc Exit ←→ Select Menu       | -/+ Change Values<br>Enter Select ▶Sub-Menu | F9 Setup Defaults<br>F10 Save & Exit                                     |  |  |  |

項目については次の表を参照してください。

| 項目                | パラメータ                            | 説明                                                                                                    |
|-------------------|----------------------------------|----------------------------------------------------------------------------------------------------|
| Graphics Aperture | [32Mb]<br>64Mb<br>128Mb<br>256Mb | AGPに対応したグラフィックスアクセラレー<br>タがDIME(Direct Memory Execution)機能<br>を使用するときのアパーチャサイズを指定し<br>ます。128MB以上の設定をすると性能が低<br>下する場合があります。 |
| Wake On Ring      | [Disabled]<br>Enabled            | シリアルポートを介したリモートパワーオン<br>機能の有効/無効を設定します。                                                                                    |
| Wake On LAN/PME   | Disabled<br>[Enabled]            | ネットワークを介したリモートパワーオン機<br>能やPCIデバイスのPME信号からのリモート<br>パワーオン機能の有効/無効を設定します。                                                     |

## Security

カーソルを「Security」の位置に移動させると、Securityメニューが表示されます。

| MainAdvancedUser Password is:Supervisor Password is:Set User PasswordSet Supervisor Password                                                                                                    | Security Server Set Set [Enter] [Enter]                                                                           | Boot         Exit           Item Specific Help           User Password controls access to the system at |
|----------------------------------------------------------------------------------------------------|----------------------------------------------------------------------------------------------------|----------------------------------------------------------------------------------------------------|
| User Password is:<br>Supervisor Password is:<br>Set User Password<br>Set Supervisor Password                                                                                                    | Set<br>Set<br>[Enter]<br>[Enter]                                                                                  | Item Specific Help User Password controls access to the system at                                       |
| Password on boot:<br>Fixed disk boot sector:<br>Secure Mode HotKey:<br>Ctrl + Alt +<br>Secure Mode Boot:<br>Power Switch:<br>Floppy Write Protect:<br>Chassis Intrusion:<br>Reset chassis intrusion: | [Disabled]<br>[Normal]<br>[Disabled]<br>[L]<br>[Disabled]<br>[Enabled]<br>[Normal]<br>[Disabled]<br>[Press Enter] | boot.                                                                                                   |

注: 「Secure Mode(セキュアモード)」と呼ばれるセキュリティモードの設定項目です。 User Passwordを登録しているときのみ選択できます。 「Secure Mode HotKey」は、「Peripheral Configuration」ー「Legacy USB Support」を[Enable]にしたときに機能します。また、「Ctrl + Alt +」は「Secure Mode HotKey」を「Enabled」にしたときに表示されます。 セキュアモードは、ユーザーパスワードを持つ利用者以外からのアクセスを制限す るモードです。セキュアモードを解除するまでキーボード、マウスは機能しません。 セキュアモードの状態にあるシステムを通常の状態に戻すには、キーボードから ユーザーパスワードを入力して<Enter>キーを押してください。

Set Supervisor PasswordもしくはSet User Passwordのどちらかで<Enter>キーを押す とパスワードの登録・変更をする画面が表示されます。

ここでパスワードの設定を行います。パスワードは7文字以内の英数字および記号でキー ボードから直接入力します。

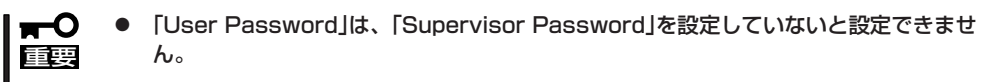

- Secure Modeは[Supervisor Password]および[User Password]を設定してい ないと設定できません。
- OSのインストール前にパスワードを設定しないでください。
- パスワードを忘れてしまった場合は、お買い求めの販売店または保守サービス会社にお 問い合わせください。

| 項目                      | パラメータ                       | 説明                                                                                                    |
|-------------------------|-----------------------------|----------------------------------------------------------------------------------------------------|
| Set Supervisor Password | 7文字までの英数字                   | <enter>キーを押すとスーパーバイザのパス<br/>ワード入力画面になります。このパスワード<br/>ですべてのSETUPメニューにアクセスでき<br/>ます。この設定は、SETUPを起動したとき<br/>のパスワードの入力で「Supervisor」でログイ<br/>ンしたときのみ設定できます。</enter> |
| Set User Password       | 7文字までの英数字                   | <enter>キーを押すとユーザーのパスワード<br/>入力画面になります。このパスワードでは<br/>SETUPメニューへのアクセスが制限されま<br/>す。あらかじめ「Supervisor Password」を<br/>設定しておかないと設定できません。</enter>                      |
| Password on boot        | [Disabled]<br>Enabled       | ブート時にパスワードの入力を行う/行わな<br>いの設定をします。先にスーパーバイザのパ<br>スワードを設定する必要があります。                                                                                              |
| Fixed disk boot sector  | [Normal]<br>Write Protect   | ハードディスクのブートセクタへの書き込み<br>を許可するか禁止するかどうかを設定しま<br>す。                                                                                                    |
| Secure Mode HotKey      | [Disabled]<br>Enabled       | セキュアモードを起動させるキーを設定しま<br>す。 <ctrl>キーと<alt>キーを押しながら設<br/>定したキーを押すとセキュアモードが起動し<br/>ます。</alt></ctrl>                                                               |
| Ctrl + Alt +            | [L]                         | セキュアモードを起動させるキーを設定しま<br>す。 <ctrl>キーと<alt>キーを押しながら設<br/>定したキーを押すとセキュアモードが起動し<br/>ます。</alt></ctrl>                                                               |
| Secure Mode Boot        | [Disabled]<br>Enabled       | システムの起動時にセキュアモードで起動さ<br>せるかどうかを設定します。                                                                                                    |
| Power Switch            | Disabled<br>[Enabled]       | POWERスイッチの機能の有効/無効を設定<br>します。「Enabled」に設定すると、OSの起<br>動後はPOWERスイッチで電源をOFFできな<br>くなります。(強制シャットダウン(POWER<br>スイッチを4秒以上押して強制的にシャット<br>ダウンさせる機能)も含む。)                |
| Floppy Write Protect    | Write Protected<br>[Normal] | 「Write Protected」にするとフロッピーディ<br>スクへの書き込みを禁止します。                                                                                                    |
| Chassis Intrusion       | [Disabled]<br>Enabled       | サイドカバーの開閉を監視します。                                                                                                    |
| Reset Chassis Intrusion | Press Enter                 | カバーの開閉情報をクリアします。 <enter><br/>キーを押すと、確認メッセージが表示されま<br/>す。</enter>                                                                                               |

## Server

カーソルを「Server」の位置に移動させると、Serverメニューが表示されます。

| Phoenix BIOS Setup Utility                                                           |                                         |                              |                                           |               |                                                             |  |
|--------------------------------------------------------------------------------------|-----------------------------------------|------------------------------|-------------------------------------------|---------------|-------------------------------------------------------------|--|
| Main                                                                                 | Advanced                                | Security                     | Server                                    | Boo           | t Exit                                                      |  |
| ▶ System Mana<br>AC-LINK:<br>Temperature<br>Upper Limi<br>Lower Limi<br>POST Error F | gement<br>Sensor:<br>I:<br>t:<br>Pause: | [Las<br>[En:<br>[ 5(<br>[En: | st State]<br>abled]<br>)]<br>5]<br>abled] |               | Item Specific Help<br>Display system<br>management options. |  |
| F1 Help ↑<br>Esc Exit ←                                                              | ↓ Select Item<br>→ Select Menu          | -/+ Change<br>Enter Select   | e Values<br>▶ Sub-Menu                    | F9 5<br>F10 5 | Setup Defaults<br>Save & Exit                               |  |

Serverメニューで設定できる項目とその機能を示します。「System Management」は選択後、<Enter>キーを押してサブメニューを表示させてから設定します。

| 項目                 | パラメータ                                | 説明                                                                         |
|--------------------|--------------------------------------|----------------------------------------------------------------------------|
| AC-LINK            | Power On<br>[Last State]<br>Stay Off | AC-LINK機能を設定します。AC電源が再度<br>供給されたときのExpressワークステーショ<br>ンの電源の状態を設定します(下表参照)。 |
| Temperature Sensor | Disabled<br>[Enabled]                | 温度センサ監視機能の有効/無効を設定しま<br>す。                                                 |
| Upper Limit        | 7~[50]~80                            | プート抑止を行う上限値を設定します。(単<br>位は「℃」)                                             |
| Lower Limit        | 0~[5]~73                             | プート抑止を行う下限値を設定します。(単<br>位は「℃」)                                             |
| Post Error Pause   | Disabled<br>[Enabled]                | POSTの実行中にエラーが発生した際に、<br>POSTの終わりでPOSTをいったん停止する<br>かどうかを設定します。              |

[ ]: 出荷時の設定

「AC-LINK」の設定と本体のAC電源がOFFになってから再度AC電源がONされたときのDC電源の動作を次の表に示します。

| AC電源OFEの前の状態     | 設 定      |            |          |  |  |  |  |
|------------------|----------|------------|----------|--|--|--|--|
|                  | Stay Off | Last State | Power On |  |  |  |  |
| 動作中              | Off      | On         | On       |  |  |  |  |
| 停止中(DC電源もOffのとき) | Off      | Off        | On       |  |  |  |  |
| 強制シャットダウン        | Off      | On         | On       |  |  |  |  |

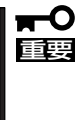

AC-LINKの機能を正しく動作させるためには、BIOS SETUPで設定後、必ず一度は POSTを通してください。 また、POST中、OS起動中にかかわらず4秒押しによるシャットダウン後は、一度OSを起 動させて正常な方法で電源をOFFしてください。

## System Management

カーソルを「System Management」の位置に移動させると、System Managementメニュー が表示されます。

|                                                                                                    | Phoenix BIOS Setup Utilit                                | у                                                                                                    |
|----------------------------------------------------------------------------------------------------|----------------------------------------------------------|----------------------------------------------------------------------------------------------------|
|                                                                                                    | Server                                                   |                                                                                                    |
| Board Part #:<br>Board Serial #:<br>System Part #:<br>System Serial #:<br>Chassis Part #:<br>Chassis Serial #:<br>BIOS Version: | XXXXX<br>XXXXXXXXX<br>XXXXXXXXXXXXXXXXXXXX<br>XXX-XXXXXX | Item Specific Help           All items on this menu<br>cannot be modified in<br>user mode. If any<br>items require changes,<br>please consult your<br>system Supeervisor. |
| F1 Help $\uparrow \downarrow$ Select It<br>Esc Exit $\longleftrightarrow$ Select M                                              | tem -/+ Change Values<br>Ienu Enter Select ▶Sub-Menu     | F9 Setup Defaults<br>F10 Save & Exit                                                                                                    |

項目については次の表を参照してください。

| 項目               | パラメータ | 説 明                            |
|------------------|-------|--------------------------------|
| Board Part #     | _     | マザーボードの部品番号を表示します(表示<br>のみ)。   |
| Board Serial #   | _     | マザーボードのシリアル番号を表示します<br>(表示のみ)。 |
| System Part #    | _     | 本体のコードを表示します(表示のみ)。            |
| System Serial #  | _     | 本体のシリアル番号を表示します(表示の<br>み)。     |
| Chassis Part #   | _     | シャーシの部品番号を表示します(表示の<br>み)。     |
| Chassis Serial # | _     | シャーシのシリアル番号を表示します(表示<br>のみ)。   |
| BIOS Revision    | _     | BIOSのレビジョンを表示します(表示のみ)。        |

## Boot

カーソルを「Boot」の位置に移動させると、Bootメニューが表示されます。

|                                                                                       | Phoenix BI                | OS Setup Utility      | y             |                                                              |                                                                                                    |
|---------------------------------------------------------------------------------------|---------------------------|-----------------------|---------------|--------------------------------------------------------------|----------------------------------------------------------------------------------------------------|
| Main Advanced                                                                         | Security                  | Server                | Boo           | t                                                            | Exit                                                                                                    |
| CD-ROM Drive<br>+Removable Devices<br>+Hard Drive<br>IBA GE Slot 0208 v1109           |                           |                       |               | Keyy<br><br><br><br><br><br><br><br><br><br><br><br><br><br> | Item Specific Help<br>s used to view or<br>figure devices:<br>ter> expands or<br>apses devices with<br>or -<br>cl+Enter> expands<br>ift + 1> enables or<br>ables a device.<br>and <-> moves the<br>ice up or down. |
| F1       Help       ↑ ↓       Select Item         Esc Exit       ←→       Select Menu | -/+ Chang<br>Enter Select | e Values<br>▶Sub-Menu | F9 S<br>F10 S | Setup<br>Save &                                              | Defaults<br>& Exit                                                                                                    |

本体は起動時にこのメニューで設定した順番にデバイスをサーチし、起動ソフトウェアを見 つけるとそのソフトウェアで起動します。

<↑>キー/<↓>キー、<+>キー/<->キーでブートデバイスの優先順位を変更できます。 各デバイスの位置へ<↑>キー/<↓>キーで移動させ、<+>キー/<->キーで優先順位を変 更できます。

■ EXPRESSBUILDERを起動する場合は、上図に示す順番に設定してください。 重要 カーソルをExitの位置に移動させると、Exitメニューが表示されます。

|                                                                         |                                                                                                    | Phoenix Bl                | OS Setup Utility         | y                |                                                               |           |
|-------------------------------------------------------------------------|----------------------------------------------------------------------------------------------------|---------------------------|--------------------------|------------------|---------------------------------------------------------------|-----------|
| Ma                                                                      | in Advanced                                                                                                    | Security                  | Server                   | Boot             | Exit                                                          |           |
| Ma<br>Exit Sav<br>Exit Dise<br>Load Cu<br>Save Cu<br>Discard<br>Save Ch | in Advanced<br>ing Changes<br>carding Changes<br>tup Defaults<br>stom Defaults<br>stom Defaults<br>Changes<br>anges | Security                  | Server                   | Boot             | Exit<br>Item Spec<br>Exit System Se<br>ave your char<br>CMOS. | ific Help |
|                                                                         |                                                                                                    |                           |                          |                  |                                                               |           |
| F1 Help<br>Esc Exit                                                     | ⊺↓ Select Item<br>←→ Select Menu                                                                                    | -/+ Chang<br>Enter Select | ge Values<br>⊧ ▶Sub-Menu | F9 Set<br>F10 Sa | up Defaults<br>ve & Exit                                      |           |

このメニューの各オプションについて次に説明します。

#### **Exit Saving Changes**

新たに選択した内容をCMOS(不揮発性メモリ)内に保存してSETUPを終わらせる時に、この項目を選択します。

Exit Saving Changesを選択すると、確認画面が表示されます。

ここで、「Yes」を選ぶと新たに選択した内容をCMOS(不揮発性メモリ)内に保存してSETUP を終了し、自動的にシステムを再起動します。「No」を選ぶと何も変更せずにExitメニュー画 面に戻ります。

#### Exit Discarding Changes

新たに選択した内容をCMOS(不揮発性メモリ)内に保存しないでSETUPを終わらせたい時に、この項目を選択します。

ここで、「No」を選択すると、変更した内容を保存しないでSETUPを終わらせることができます。「Yes」を選択すると変更した内容をCMOS内に保存してSETUPを終了し、自動的にシステムを再起動します。

## Load Setup Defaults

SETUPのすべての値をデフォルト値に戻したい時に、この項目を選択します。Load Setup Defaultsを選択すると、確認画面が表示されます。

ここで、「Yes」を選択すると、デフォルト値に戻ります。「No」を選択するとExitメニューの 画面に戻ります。

## Load Setup Defaults

SETUPのすべての値をデフォルト値に戻したい時に、この項目を選択します。Load Setup Defaultsを選択すると、確認画面が表示されます。

ここで、「Yes」を選択すると、デフォルト値に戻ります。「No」を選択するとExitメニューの 画面に戻ります。

## Load Custom Defaults

このメニューを選択して<Enter>キーを押すと、保存しているカスタムデフォルト値をロードします。Save Custom Defaultsを実行し、カスタムデフォルト値を保存すると表示されます。

## Save Custom Defaults

このメニューを選択して<Enter>キーを押すと、現在設定しているパラメータをカスタムデフォルト値として保存します。

## **Discard Changes**

CMOSに値を保存する前に今回の変更を以前の値に戻したい場合は、この項目を選択します。

Discard Changesを選択すると確認画面が表示されます。

ここで、「Yes」を選ぶと新たに選択した内容が破棄されて、以前の内容に戻ります。「No」を 選ぶと現在の変更内容の状態でExitメニュー画面に戻ります。

## Save Changes

SETUPメニューから抜けずに、新たに選択した内容をCMOS(不揮発性メモリ)内に保存する時に、この項目を選択します。

Save Changesを選択すると、確認画面が表示されます。

ここで、「Yes」を選ぶと新たに選択した内容をCMOS(不揮発性メモリ)内に保存します。 「No」を選ぶと何も変更せずにExitメニュー画面に戻ります。

## SCSI BIOS -scsiSelect-

「SCSI*Select*」ユーティリティはSCSIハードディスクモデルのマザーボード上のSCSIコント ローラ(またはオプションボード上のSCSIコントローラ)に対して各種設定を行うためのユー ティリティで、起動には特殊な起動ディスクなどを使用せずに、POSTの実行中に簡単な キー操作から起動することができます。

┃ **〒一〇** このユーティリティはSCSIハードディスクモデルに標準で搭載されています。 ■ 重要

## SCSISelectユーティリティの用途

SCSISelectユーティリティは、主に接続されるSCSI機器の転送速度の設定を行う場合(5.25 インチデバイスベイに搭載したデバイス(ハードディスクを除く)や デバイス増設ユニットに 搭載したDAT、MOなどのバックアップデバイス(ハードディスクを除く)を接続する場合)に 使用します。

■● SCSIのコンフィグレーションはSCSIコントローラ単位に個別にユーティリティを起動し て設定しなければなりません。本体内にはSCSIコントローラが1つ搭載されています。 オプションのSCSIコントローラボードを増設した場合は、本体内蔵のSCSIコントローラ に加え増設した枚数分のSCSIコントローラの設定が必要です。また、設定を変更するため に使用するユーティリティも異なる場合があります。

## マザーボード内蔵のコントローラに対する設定

本体のマザーボードに搭載されているSCSIコントローラに対する設定の変更方法について 説明します。

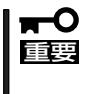

本体には、最新のバージョンのSCSI*Select*ユーティリティがインストールされています。 このため設定画面が本書で説明している内容と異なる場合があります。本書と異なる設定項 目については、オンラインヘルプを参照するか、保守サービス会社に問い合わせてください。 Л

## 起動から終了までの流れ

SCSI*Select*ユーティリティの起動から終了までの方法を次に示します。パラメータやその意味については「パラメータの詳細」を参照してください。

1. 本体の電源をONにする。

POST実行中の画面の途中で次のメッセージを表示します。

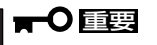

増設したSCSIコントローラの枚数分表示されます。

Adaptec AIC-7899 SCSI BIOS v2.57S13 (c) 2000 Adaptec, Inc. All Rights Reserved

◀ ◀ ♥ Press <Ctrl> <A> for SCSISelect(TM) Utility! ▶ ▶ ▶

**2**. <Ctrl>キーを押しながら<A>キーを押す。

SCSISelectユーティリティが起動し、「Options」メニューを表示します。

4. 「Configure/View Host Adapter Settings」を選択して<Enter>キーを押す。

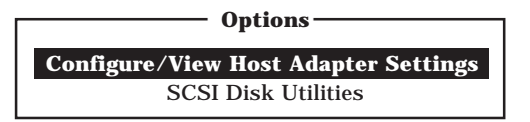

「Configuration」メニューを表示します。

| - Configuration ————————       |                       |
|--------------------------------|-----------------------|
| SCSI Bus Interface Definitions |                       |
| Host Adapter SCSI ID           | 7                     |
| SCSI Parity Checking           | Enabled               |
| Host Adapter SCSI Termination  | Enabled               |
| Additional Options             |                       |
| Post Daviss Ontions            | Press <enter></enter> |
| boot Device Options            |                       |
| SCSI Device Configuration      | Press <enter></enter> |

5. それぞれのパラメータについて設定する。

131~136ページにそれぞれのメニューの詳細を説明しています。説明を参照して、それぞれのパラメータを正しく設定してください。

6. 設定を変更したら、変更内容の保存メッセージが表示されるまで<Esc>キーを押す。

Save Changes Made?

- 7. 設定内容に誤りがなければ「yes」を選択し、<Enter>キーを押す。
- 8. 以下の終了メッセージが表示されるまで<Esc>キーを押す。

Exit Utility?

9.「Yes」を選択し、<Enter>キーを押して終了する。

## パラメータの詳細

本体に内蔵のSCSIコントローラの設定を変更するSCSISelectユーティリティには、次のようなメニューとパラメータがあります。ここでの説明を参照して最適な状態に設定してください。SCSIコントローラおよびオプションのSCSIコントローラに接続したSCSI機器に対する設定については、「オプションボードのコントローラに対する設定」を参照してください。

## SCSI Bus Interface Definitions

「SCSI Bus Interface Definitions」にある3つの項目は、キーボードのカーソル(<↓>キー/ <↑>キー)で項目を選択してから、<Enter>キーを押して変更する項目を決定します。パラ メータの選択はカーソル(<↓>キー/<↑>キー)を使用します。それぞれの機能とパラメータ は次の表のとおりです。

| 項目                               | パラメータ                 | 機能/設定                                    |
|----------------------------------|-----------------------|------------------------------------------|
| Host Adapter SCSI ID             | 0~[7]~15              | 「7」に設定してください。                            |
| SCSI Parity Checking             | [Enabled]<br>Disabled | 「Enabled」に設定してください。                      |
| Host Adapter SCSI<br>Termination | [Enabled]<br>Disabled | 終端抵抗の有効/無効を設定します。<br>「Enabled」に設定してください。 |

## Additional Options

「Additional Options」にある3つの項目はキーボードのカーソル(<↓>キー/<↑>キー)で項 目を選択してから、<Enter>キーを押すとそれぞれのサブメニューが表示されます。サブメ ニューにある項目はキーボードのカーソル(<↓>キー/<↑>キー)で項目を選択してから、 <Enter>キーを押して変更する項目を決定します。パラメータの選択はカーソル(<↓>キー/ <↑>キー)を使用します。

## Boot Device Options

「Boot Device Options」にカーソルを合わせて<Enter>キーを押すと次のような表示に 変わります。

メニュー内の機能とパラメータは次のとおりです。

| 項目              | パラメータ                | 機能/設定               |
|-----------------|----------------------|---------------------|
| Boot Channel    | (A First)<br>B First | 「A First」に設定してください。 |
| Boot SCSI ID    | [0]~15               | 「0」に設定してください。       |
| Boot LUN Number | [0]~7                | 「0」に設定してください。       |

## • SCSI Device Configuration

「SCSI Device Configuration」にカーソルを合わせて<Enter>キーを押すと次のような表示に変わります。

|   | SCSI Device ID                        | #0    | #1        | #2      | #3      | #4      | #5     | #6  | #7  |
|---|---------------------------------------|-------|-----------|---------|---------|---------|--------|-----|-----|
| - | Sync Transfer Rate (MB/Sec) · · · · · |       | 160       | 160     | 160     | 160     | 160    | 160 | 160 |
|   | Initiate Wide Negotiation             | Yes   | Yes       | Yes     | Yes     | Yes     | Yes    | Yes | Yes |
|   | Enable Disconnection                  | Yes   | Yes       | Yes     | Yes     | Yes     | Yes    | Yes | Yes |
|   | Send Start Unit Command               | Yes   | Yes       | Yes     | Yes     | Yes     | Yes    | Yes | Yes |
|   |                                       |       |           |         |         |         |        |     |     |
|   | Options Listed Below Have N           | O EFI | FECT i    | f the I | BIOS is | s Disal | bled — |     |     |
|   | Enable Write Back Cache · · · · · ·   | N/C   | N/C       | N/C     | N/C     | N/C     | N/C    | N/C | N/C |
|   | BIOS Multiple LUN Support · · · · ·   | No    | No        | No      | No      | No      | No     | No  | No  |
|   | Include in BIOS Scan ·····            | Yes   | Yes       | Yes     | Yes     | Yes     | Yes    | Yes | Yes |
|   |                                       |       |           |         |         |         |        |     |     |
| _ | SCSI Device ID                        | #8    | <b>#9</b> | #10     | #11     | #12     | #13    | #14 | #15 |
|   | Sync Transfer Rate (MB/Sec) · · · · · | 160   | 160       | 160     | 160     | 160     | 160    | 160 | 160 |
|   | Initiate Wide Negotiation · · · · · · | Yes   | Yes       | Yes     | Yes     | Yes     | Yes    | Yes | Yes |
|   | Enable Disconnection · · · · · · · ·  | Yes   | Yes       | Yes     | Yes     | Yes     | Yes    | Yes | Yes |
|   | Send Start Unit Command · · · · · ·   | Yes   | Yes       | Yes     | Yes     | Yes     | Yes    | Yes | Yes |
|   |                                       |       |           |         |         |         |        |     |     |
|   | Options Listed Below Have N           | O EFI | FECT i    | f the I | BIOS is | s Disal | bled — |     |     |
|   | Enable Write Back Cache · · · · · ·   | N/C   | N/C       | N/C     | N/C     | N/C     | N/C    | N/C | N/C |
|   | BIOS Multiple LUN Support             |       | No        | No      | No      | No      | No     | No  | No  |
|   | Include in BIOS Scan ·····            | Yes   | Yes       | Yes     | Yes     | Yes     | Yes    | Yes | Yes |
|   |                                       |       |           |         |         |         |        |     |     |

メニュー内の機能とパラメータは次ページの表のとおりです。

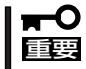

設定は各SCSI IDごとに行えます。ターゲットとなる装置のSCSI IDを確認してから 設定を変更してください。

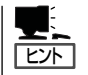

追加したオプションのSCSI IDがわからない場合は「Options」メニューで「SCSI Disk Utilities」を選択して<Enter>キーを押します。次のようなSCSI IDをスキャンする画面が表 示されます。

Scanning SCSI ID: 0 LUN Number: 0

スキャン後、次のようなSCSI IDと対応するデバイスの画面が表示されます。

| Select SCSI Disk and press <enter></enter> |             |   |                           |  |
|--------------------------------------------|-------------|---|---------------------------|--|
|                                            | Select      | 3 | COLDISK and press (Enter) |  |
|                                            | SCSI ID #0  | : | No device                 |  |
|                                            | SCSI ID #1  | : | No device                 |  |
|                                            | SCSI ID #2  | : | No device                 |  |
|                                            | SCSI ID #3  | : | No device                 |  |
|                                            | SCSI ID #4  | : | No device                 |  |
|                                            | SCSI ID #5  | : | No device                 |  |
|                                            | SCSI ID #6  | : | No device                 |  |
|                                            | SCSI ID #7  | : | AIC-7899                  |  |
|                                            | SCSI ID #8  | : | No device                 |  |
|                                            | SCSI ID #9  | : | No device                 |  |
|                                            | SCSI ID #10 | : | No device                 |  |
|                                            | SCSI ID #11 | : | No device                 |  |
|                                            | SCSI ID #12 | : | No device                 |  |
|                                            | SCSI ID #13 | : | No device                 |  |
|                                            | SCSI ID #14 | : | No device                 |  |
|                                            | SCSI ID #15 | : | No device                 |  |
|                                            |             |   |                           |  |

この画面で追加したオプションのSCSI IDを確認してください。また、デバイスを選択して <Enter>キーを押すとデバイスの詳細が表示されます。

| 項目                             | パラメータ                                                                  | 機能/設定                                                                                       |
|--------------------------------|------------------------------------------------------------------------|---------------------------------------------------------------------------------------------|
| Sync Transfer Rate<br>(MB/Sec) | [160] 20.0<br>80.0 16.0<br>53.4 13.4<br>40.0 10.0<br>32.0 ASYN<br>26.8 | 通常は「160」に設定してください。<br>この値は接続するオプションによって変<br>更が必要な場合があります。<br>詳しくはオプションに添付の説明書を参照<br>してください。 |
| Initiate Wide<br>Negotiation   | [Yes]<br>No                                                            | 接続したSCSI機器がWide SCSIに対応し<br>ているときは「Yes」に設定してください。<br>対応していないときは、「No」に設定して<br>ください。          |
| Enable Disconnection           | [Yes]<br>No                                                            | 「Yes」に設定してください。                                                                             |
| Send Start Unit<br>Command     | [Yes]<br>No                                                            | ハードディスクに対して使用する場合は<br>「Yes」に設定してください。それ以外の場<br>合は、「No」に設定してください。                            |
| Enable Write Back<br>Cache     | Yes<br>No<br>[N/C]                                                     | 「N/C」に設定してください。                                                                             |
| BIOS Multiple LUN<br>Support   | Yes<br>[No]                                                            | 「No」に設定してください。                                                                              |
| Include in BIOS Scan           | [Yes]<br>No                                                            | 「Yes」に設定してください。                                                                             |

## • Advanced Configuration Options

「Advanced Configuration Options」にカーソルを合わせて<Enter>キーを押すと次のような表示に変わります。

| Advanced Configuration Ontions                                                                                                    |                                                                         |
|----------------------------------------------------------------------------------------------------|-------------------------------------------------------------------------|
| Reset SCSI Bus at IC Initialization                                                                                                    | Enabled                                                                 |
| Display <ctrl><a> Message During BIOS Initialization</a></ctrl>                                                                                                    | Enabled                                                                 |
| Extended BIOS Translation for DOS Driver > 1 GByte                                                                                                    | Enabled                                                                 |
| Verbose/Silent Mode                                                                                                    | Verbose                                                                 |
| Options Listed Below Have NO EFFECT if MULTI LUN Suppor<br>Host Adapter BIOS<br>Domain Validation<br>Support Removable Disks Under BIOS as Fixed Disks<br>BIOS Support for Bootable CD-ROM<br>BIOS Support for Int13 Extensions | t Is Disabled —<br>Enabled<br>Enabled<br>Disabled<br>Enabled<br>Enabled |

メニュー内の機能とパラメータは次の表のとおりです。

| 項目                                                                      | パラメータ                                                 | 機能/設定                                                                                                    |
|-------------------------------------------------------------------------|-------------------------------------------------------|----------------------------------------------------------------------------------------------------|
| Reset SCSI Bus at<br>IC Initialization                                  | [Enabled]<br>Disabled                                 | 「Enabled」に設定してください。                                                                                                    |
| Display <ctrl><a><br/>Message During<br/>BIOS Initialization</a></ctrl> | [Enabled]<br>Disabled                                 | 「Enabled」に設定してください。                                                                                                    |
| Extended BIOS<br>Translation for DOS<br>Driver > 1 GByte                | (Enabled)<br>Disabled                                 | 「Enabled」に設定してください。                                                                                                    |
| Verbose/Silent Mode                                                     | (Verbose)<br>Silent                                   | 「Verbose」に設定してください。                                                                                                    |
| Host Adapter BIOS                                                       | [Enabled]<br>Disabled: NOT Scan<br>Disabled: scan bus | SCSI BIOSの有効/無効を設定します。<br>次の場合を除いて「Enabled」に設定して<br>ください。<br>● SCSIコントローラ配下に接続された<br>ハードディスク以外のコントローラ配下<br>に接続したハードディスクからOSを<br>Bootする場合(ハードディスクが接続さ<br>れていない場合は問題ありません)。<br>● 拡張ROM空間の領域を確保する目的で<br>ハードディスクが接続されていない<br>SCSIコントローラのBIOSを「Disabled」<br>にすることができる。 |
| Domain Validation                                                       | [Enabled]<br>Disabled                                 | 「Enabled」に設定してください。                                                                                                    |

| 項目                                                      | パラメータ                                  | 機能/設定                                                                                                    |
|---------------------------------------------------------|----------------------------------------|----------------------------------------------------------------------------------------------------|
| Support Removable<br>Disks under BIOS as<br>Fixed Disks | [Boot Only]<br>All Disks<br>[Disabled] | 「Bus:Device:Channel」で「02:04:A」を選<br>択したときは「Boot Only」に設定してく<br>ださい。「02:04:B」を選択したときは<br>「Disabled」に設定してください。設定の内<br>容をデフォルトにすると、どちらも「Boot<br>Only」になります。このときは、「01:04:B」<br>の方のみ「Disabled」に変更してください。 |
| BIOS Support for<br>Bootable CD-ROM                     | [Enabled]<br>Disabled                  | 「Enabled」に設定してください。                                                                                                    |
| BIOS Support for<br>Int 13 Extension                    | [Enabled]<br>Disabled                  | 「Enabled」に設定してください。                                                                                                    |

[ ]: 出荷時の設定

## オプションボードのコントローラに対する設定

オプションのSCSIコントローラボードに接続したSCSI機器に関する設定はオプションの SCSIコントローラボードに搭載されているSCSI BIOSユーティリティを使います。 詳しくはオプションのSCSIコントローラボードに添付のマニュアルを参照してください。

複数のSCSIコントローラボードを増設しているときは、はじめにオンボード上のSCSIコントローラに対するSCSISelectユーティリティの起動メッセージを表示後、増設したSCSIコントローラの数だけユーティリティの起動メッセージを表示します。起動メッセージは PCI#1→PCI#2→PCI#3→PCI#4→PCI#5の順に表示されます。オプションによっては、画面の表示が異なる場合があります。詳しくは、SCSIコントローラに添付の説明書を参照してください。

デバイスに対する設定はデバイスに添付の説明書をご覧ください。

# リセットとクリア

本体が動作しなくなったときやBIOSで設定した内容を出荷時の設定に戻すときに参照してください。

## リセット

誤ったハードウェア構成やネットワーク環境で使用したり、不正なソフトウェアやプログラ ムを実行したりすると、ストールすることがあります。いったんストールすると、それ以上 処理を進めることができなくなりネットワーク環境などでは大きな影響を与えることになり ます。

この状態から、システムを元の正常な状態に戻すには、<Ctrl>キーと<Alt>キーを押しながら、<Delete>キーを押してください。リセットされます(ROM-DOSで動作しているときのみ)。

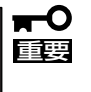

リセットは、本体のDIMM内のメモリや処理中のデータをすべてクリアしてしまいます。 ハングアップしたとき以外でリセットを行うときは、システムがなにも処理していないこと を確認してください。

## 強制シャットダウン

OSからシャットダウンできなくなったときや、 POWER/SLEEPスイッチを押しても電源をOFFに できなくなったとき、リセットが機能しないときな どに使用します。

本体のPOWER/SLEEPスイッチを4秒ほど押し続けてください。電源が強制的にOFFになります。 (電源を再びONにするときは、電源OFF(強制 シャットダウン)から約10秒程待ってから電源をON にしてください。)

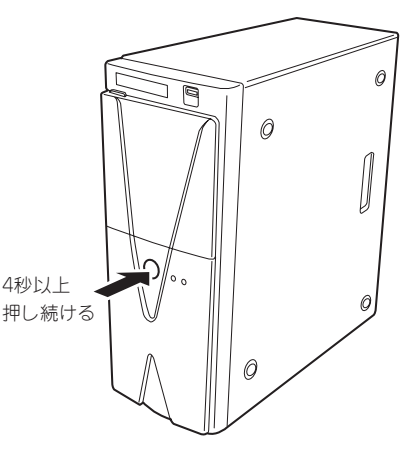

- リモートパワーオン機能を使用している場合は、一度、電源をONにし直して、OSを起 重要 動させ、正常な方法で電源をOFFにしてください。
  - プロセッサが異常高温になると、高価な部品を保護するための回路が作動します。この場合、システムはリセット状態となるため、POWER/SLEEPスイッチによる電源制御ができなくなります。電源コードを抜いて、電源をOFFにし、運用環境(周囲温度など)を確認した後、しばらくしてから再度、電源コードを接続し、電源をONする必要があります。なお、プロセッサが冷却されるまでの間(通常であれば5分程度)は、電源をOFFの状態にしておく必要がある場合もあります。

## CMOSのクリア

本体自身が持つ BIOSセットアップユーティリティ「SETUP」の設定内容はCMOSに保存されます。このCMOSに保存されている内容は次の方法でクリアすることができます。

★ その他のスイッチの設定は変更しないでください。故障や誤動作の原因となります。

CMOSの内容をクリアする方法を次に示します。

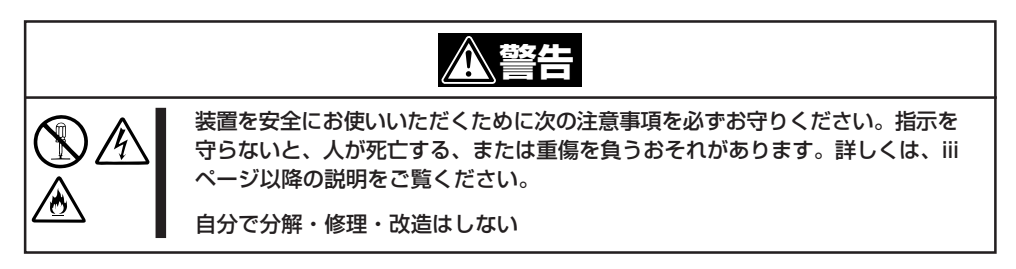

- 1. 72ページを参照して本体の電源をOFFにして、電源コードおよび本体の背面に接続しているケー ブルをすべて取り外す。
- 2. 72ページを参照してレフトサイドカバーを取り外す。
- 3. ジャンパスイッチの設定を変更する。

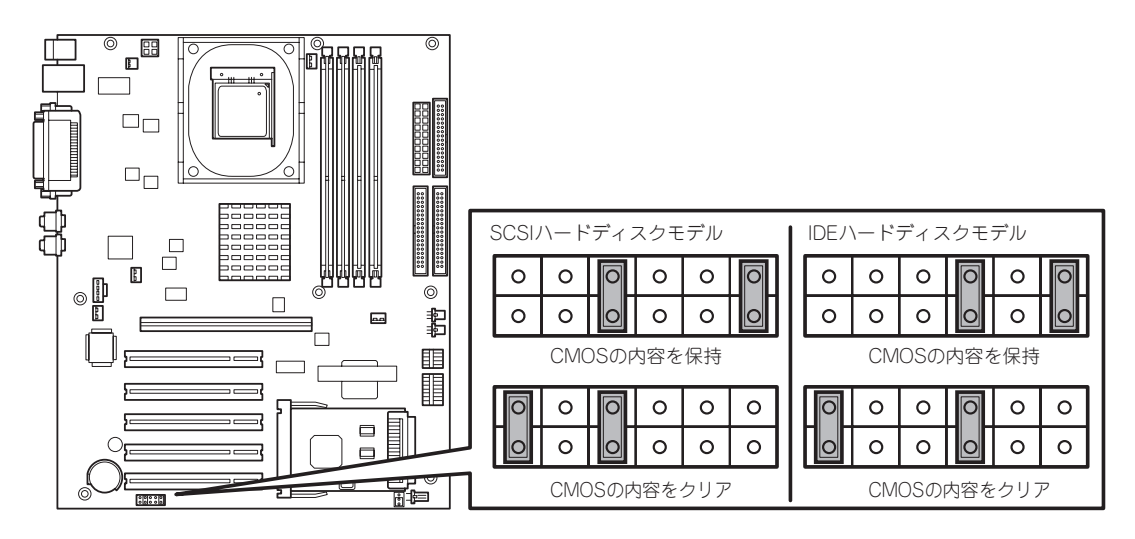

- 4. 本体を元どおりに組み立ててPOWER/SLEEPスイッチを押す。
- 5. POSTを終了したら電源をOFFにする。
- 6. ジャンパスイッチの設定を元に戻した後、もう一度電源をONにして設定し直す。

# 割り込みラインとI/Oポートアドレス

割り込みラインやI/Oポートアドレスは、出荷時に次のように割り当てられています。オプションを増設す るときなどに参考にしてください。

● 割り込みライン

| IRQ | 周辺機器(コントローラ)  | IRQ | 周辺機器(コントローラ) |
|-----|---------------|-----|--------------|
| 0   | システムタイマ       | 8   | リアルタイムクロック   |
| 1   | *             | 9   | SCI          |
| 2   | カスケード接続       | 10  | —            |
| 3   | COM2          | 11  | _            |
| 4   | COM1          | 12  | マウス          |
| 5   | _             | 13  | 数値演算プロセッサ    |
| 6   | フロッピーディスク     | 14  | プライマリIDE     |
| 7   | Parallel port | 15  | セカンダリIDE     |

## ● PIRQとPCIデバイスの関係

出荷時では、PCIデバイスの割り込みは次のように割り当てられています

| メニュー項目    | 割り込み                                                                        |
|-----------|-----------------------------------------------------------------------------|
| PCI IRQ 1 | USB #1、PCI#1 INT A、PCI#2 INT D、PCI#3 INT C、PCI#4 INT B、<br>PCI#5 INT D      |
| PCI IRQ 2 | PCI#1 INT B、PCI#2 INT A、PCI#3 INT D、PCI#4 INT C、PCI#5 INT A                 |
| PCI IRQ 3 | PCI#1 INT C $\$ PCI#2 INT B $\$ PCI#3 INT A $\$ PCI#4 INT B $\$ PCI#5 INT B |
| PCI IRQ 4 | USB #2、PCI#1 INT D、PCI#2 INT C、PCI#3 INT B、PCI#4 INT A、<br>PCI#5 INT C      |
| PCI IRQ 5 | AGP INT A                                                                   |
| PCI IRQ 6 | LAN, AGP INT B                                                              |
| PCI IRQ 7 | SCSI                                                                        |
| PCI IRQ 8 | USB 2.0                                                                     |

● I/Oポートアドレス

| アドレス*     | 使用チップ                      |
|-----------|----------------------------|
| 20 - 21   | チップセット                     |
| 2E - 2F   | スーパー1/0                    |
| 40 - 43   | システムタイマ                    |
| 60,64     | キーボード/マウスコントローラ            |
| 61        | システムスピーカ                   |
| 70,71     | リアルタイムクロック                 |
| 80 - 8F   | DMAコントローラ                  |
| 92        | チップセット                     |
| A0-A1     | インターラプトコントローラ              |
| B2        | チップセット                     |
| FO        | チップセット                     |
| 170 - 177 | IDEコントローラ                  |
| 1F0 - 1F7 | IDEコントローラ標準                |
| 278 - 27F | (パラレルポート)                  |
| 295 - 296 | ハードウェアモニタ                  |
| 2F8 - 2FF | シリアルポート                    |
| 376       | IDEコントローラ標準                |
| 370 - 377 | (ディスケットコントローラ)、IDEコントローラ標準 |
| 378 - 37F | (パラレルポート)                  |
| 3BC - 3BE | パラレルポート                    |
| 3F6       | IDEコントローラ                  |
| 3F0 - 3F7 | ディスケットコントローラ、IDEコントローラ     |
| 3F8 - 3FF | シリアルポート                    |
| 4D0 - 4D1 | チップセット                     |
| CF8, CFC  | チップセット                     |
| CF9       | チップセット                     |
| F50 - F58 | チップセット                     |

\* 16進数で表記しています